# FOBAS<sup>®</sup> クラウドストレージキャッシュ® インストレーション手順書 運用管理手順マニュアル

3.1.3 (Build. 20150530)

| 1. | はじめ  | かに   |                                               | 7  |
|----|------|------|-----------------------------------------------|----|
| 1  | -1.  | ドキ:  | ュメントの対象者                                      | 7  |
| 1  | -2.  | FOB  | 3AS CSC 概要                                    | 7  |
| 2. | インス  | ペトール | しおよび設定手順                                      | 8  |
| 2  | 2-1. | 事前   | 〕準備                                           | 8  |
|    | 2-1. | .1.  | システム要件                                        | 8  |
|    | 2-1. | .2.  | サイジング方法、ツールの紹介                                | 8  |
|    | 2-1. | .3.  | プロパティ設定シート                                    | 9  |
|    | 2-1. | .4.  | ストレージアカウントの準備(サポート対象ストレージ)                    | 9  |
| 2  | 2-2. | インブ  | ストール手順                                        | 10 |
|    | 2-2. | .1.  | 仮想マシンイメージの展開                                  | 10 |
|    | 2-2. | .2.  | ネットワーク設定(コンソールからの設定)                          | 14 |
|    |      |      |                                               | 14 |
|    | 2-2. | .3.  | キャッシュスペースの拡張                                  | 18 |
|    | 2-2. | .4.  | コントロールパネル起動                                   | 21 |
|    | 2-2. | .5.  | 更新プログラムの適用                                    | 21 |
|    | 2-2. | .6.  | ストレージアカウントの登録とサービス生成                          | 21 |
|    | 2-2. | .7.  | ライセンスの有効化                                     | 22 |
| 2  | 2-3. | ご利   | 用形態により必要な設定作業                                 | 23 |
|    | 2-3. | .1.  | SSL ルート証明書のインストール                             | 23 |
|    | 2-3. | .2.  | ユーザ指定の SSL サーバ証明書への入れ替え                       | 25 |
|    | 2-3. | .3.  | アカウント管理と認証連携の設定                               | 25 |
|    | 2-3. | .4.  | iSCSI の設定方法                                   | 25 |
|    | 2-3. | .5.  | NFSの設定方法                                      | 26 |
|    | Ν    | FS ク | ライアントで LDAP 認証・ID 連携を行う設定例(RHEL6, CentOS6)    | 26 |
|    | Ν    | FSク  | 7ライアントで Kerberos5 認証連携を行う設定例 (RHEL6, CentOS6) | 28 |
| 3. | 運用   | 管理(  | 作業および作業手順                                     | 30 |
| Э  | 8-1. | 運用   | 1で必要となる作業                                     | 30 |
|    | 3-1. | .1.  | バックアップ・リストアの計画と実施                             | 30 |
|    | 基    | 基本的  | は考え方                                          | 30 |
|    | ス    | ナップ  |                                               | 30 |
|    | Ţ    | 三箱模  | 幾能                                            | 30 |

| ファイルの世代管理機能                    |
|--------------------------------|
| 利用インタフェース毎に利用可能なバックアップ方式31     |
| 3-1.2. 認証方式の選択とユーザ、グループのメンテナンス |
| 3-1.3. ファイルのアクセス権方式の選択と設定32    |
| FOBAS CSC でサポートされるアクセス権の種類32   |
| 利用インタフェースによりサポートされるアクセス権の違い33  |
| 3-1.4. ファイル利用履歴・環境変更履歴の確認33    |
| 3-1.5. 定期的な更新プログラムの適用          |
| 3-1.6. FOBAS CSC 健全性のチェック      |
| 3-1.7. OS へのログイン               |
| 3-2. ユーザデータのバックアップおよびリストア      |
| 3-2.1. スナップショットの設定・使い方         |
| スナップショットの自動取得                  |
| スナップショットの手動取得                  |
| スナップショット保存世代数の設定               |
| スナップショットの保存に必要となるストレージ容量36     |
| スナップショット取得にかかる時間               |
| 3-2.2. ゴミ箱機能の設定・使い方            |
| ユーザのプライベートフォルダの場合              |
| グループ共有フォルダの場合                  |
| ゴミ箱内でのファイルの命名方法                |
| ゴミ箱の表示について                     |
| 3-2.3. ファイル世代管理の設定・使い方         |
| 保存世代数の設定                       |
| 世代管理機能で必要となるストレージの容量38         |
| 世代管理されたファイルの確認、およびリストア方法39     |
| 一部のアプリケーションが持つ上書き保存アクションについて   |
| 3-3. ユーザ・グループの管理               |
| 3-3.1. 基本的な考え方                 |
| 3-3.2. ユーザ・グループ管理の種類・特徴        |
| 3-3.3. ローカル管理の方法               |
| ユーザ、グループの作成                    |
| ユーザ、グループの削除                    |

| ユーザ、グループの再作成する場合の手順              |
|----------------------------------|
| 3-3.4. AD 連携の方法                  |
| 3-3.5. LDAP の方法                  |
| 3-4. フォルダ、ファイルのアクセス権管理42         |
| 3-4.1. 基本的な考え方                   |
| グループフォルダにおけるアクセス権の継承42           |
| ファイル移動時のアクセス権                    |
| 3-4.2. アクセス権管理の種類・特徴             |
| 3-4.3. 初期状態                      |
| ユーザごとのプライベートフォルダ                 |
| グループごとの共有フォルダ                    |
| 管理者が作成する任意の共有フォルダ44              |
| 3-4.4.   AD 連携時                  |
| ユーザごとのプライベートフォルダ                 |
| AD 連携時のグループ情報                    |
| 3-4.5. 管理の方法・手順例                 |
| アクセス権の設定方法                       |
| フォルダとサブフォルダ配下のアクセス権限を分ける場合の設定例48 |
| 4. トラブルシューティング                   |
| 5. FOBAS CSC Web コントロールパネルリファレンス |
| 5-1. 起動とログイン55                   |
| 5-2. マイプロファイルの管理56               |
| 管理パスワードの変更                       |
| WebDAV パスワードの変更                  |
| メールアドレス                          |
| パスワード・リマインダー(秘密の質問)              |
| 質問の答え                            |
| 5-3. ファイル管理59                    |
| フォルダの詳細                          |
| ファイルの詳細60                        |
| ファイルのバージョン管理(リストア)61             |
| アクセス権の管理                         |
| 5-4. 運用管理                        |

| 処理待ちタスクの状態             | 3 |
|------------------------|---|
| ライセンスの状態               | 4 |
| ライセンスの有効化              | 4 |
| スナップショット               | 5 |
| スナップショット管理6            | 5 |
| 秘密鍵ダウンロード6             | 5 |
| スナップショット取得             | 5 |
| 秘密鍵からリストア              | 5 |
| ሀストア                   | 8 |
| 利用履歴の取得                | 9 |
| ファイル利用履歴               | 9 |
| 環境変更履歴                 | C |
| ログの参照                  | 1 |
| 更新プログラムの適用             | 2 |
| サーバの停止・再起動             | 2 |
| リモートメンテナンス             | 3 |
| 5-5. ネットワーク設定          | 4 |
| 5-6. メールサーバ設定          | 5 |
| 5-7. ストレージ設定           | 7 |
| 新規ストレージアカウントの追加7       | 7 |
| ストレージサービスの生成           | Э |
| 5-8. アカウント連携           | D |
| FOBAS CSC ローカルで管理する    | D |
| Active Directory で管理する | 1 |
| LDAP サーバで管理する          | 2 |
| 5-9. ユーザ管理             | 3 |
| 新規ユーザの追加               | 4 |
| ユーザの設定変更               | 5 |
| ユーザの削除                 | 5 |
| 5-10. グループ管理           | 5 |
| 新規グループの追加              | 5 |
| グループの設定変更              | 7 |
| グループの削除                | 7 |

| 6. | 管理    | コマンドツールリファレンス       |
|----|-------|---------------------|
|    | 6-1.  | インストール              |
| 7. | 技術    | 的仕様                 |
|    | 7-1.  | フォルダ数およびファイル数の制限91  |
|    | 7-2.  | ファイル名およびフォルダ名規約91   |
|    | 7-3.  | パス名の制限91            |
|    | 7-4.  | ファイルサイズの上限91        |
|    | 7-5.  | ユーザ数、グループ数上限        |
|    | 7-6.  | ローカルユーザ名、グループ名の命名規約 |
| 8. | 制限    | 事項                  |
| 9. | トラブ   | 〕ル時のお問合せ            |
| 10 | ). A  | opendix             |
|    | 10-1. | コマンドリファレンス          |
|    | 10-2. | 予約済みグループ ID 101     |
|    | 10-3. | 予約済みユーザ ID 101      |
|    | 10-4. | 利用履歴·変更履歴説明102      |
|    | 10-5. | プロパティー覧105          |

# はじめに

このドキュメントでは、FOBAS クラウドストレージキャッシュ® (以下 FOBAS CSC)のインストール手順およびご利用になるための基本的な使用方法を説明します。

FOBAS CSC をインストールするには、予め有効なライセンスキーが必要です。ライセンスキーをお持ちでない場合は、販売元にお問い合わせください。

# 1-1. ドキュメントの対象者

このドキュメントは、FOBAS CSC アプライアンス版を導入するにあたり、仮想マシン環境へのインストール手順、および運用管理手順を 記載したものであり、基本的な Linux サーバ管理知識、およびネットワーク知識を持ったシステム管理者を対象としています。

# 1-2. FOBAS CSC 概要

FOBAS CSCは、クラウドストレージを簡単、快適、そして安全に利用する製品です。

FOBAS CSC により REST API を企業内でよく利用されているファイルサーバのインタフェースへと変換することができます。

提供されるインタフェースは、Windows ファイルサーバのインタフェースである CIFS をはじめ、NFS、WebDAV などです。これにより、クラ ウドストレージを、社内に設置されたファイルサーバと同様に、Windows Explorer、Mac OSX Finder などから利用することができるよ うになります。

# インストールおよび設定手順

ここでは FOBAS CSC の仮想マシン環境へのインストールおよび各種設定について解説します。

### 2-1. 事前準備

FOBAS CSC をインストールする前に必要とする事前準備について説明します。

### 2-1.1. システム要件

インストレーションに必要となる仮想マシンの最低要件は以下のスペックとなります。

ユースケースによって、最適なリソース要件は異なりますので、実際の導入にあたっては FOBAS 社提供のサイジングツールを利用して 適切なリソース量をサイジングしてください。

| ■仮想マシンコンテナ | :VMWare ESX 4, ESXi 5以降、Citrix Xen Server 6 以降、      |
|------------|------------------------------------------------------|
|            | Hyper-V 2008R2 以降、Linux KVM                          |
| ■ CPU      | :x86_64 64bit 2vcpu                                  |
| ■メモリ       | : 2.0GB                                              |
| ■ディスク      | : 20 GB シーケンシャル I/0 50MB/sec 以上、ランダム I/0 200 IOPS 以上 |
| ■ネットワーク    | :1Gbps 以上のローカルアクセス、1Mbps 以上のインターネット接続                |
|            |                                                      |

### 2-1.2. サイジング方法、ツールの紹介

FOBAS 社では、お客様の利用用途に合わせて必要なリソースを簡単に算出するためのサイジングツールを提供しています。サイジン グツールの結果に応じて、仮想マシン環境およびストレージ領域をご準備ください。

サイジングツールでは、以下のメトリクスを指定する事で、必要なシステムリソース量を算出する事が可能です。ツールにより算出される 必要リソース量はあくまでも目安です。十分な余裕を持ってリソースサイジングを行うようにします。

- 利用総ユーザ数
- 同時利用ユーザ数
- ユーザ毎のアクセス頻度
- 平均ファイルサイズ
- アクセスに対する更新頻度
- 初期データ量
- 年間データ成長率
- 平均データ圧縮率
- 更新があるファイルの比率
- FOBAS の機能利用の有無

サイジングツールによって算出できるリソースは以下の通りです。

- 仮想 CPU 数(2GHz)
- 仮想マシンメモリ(MB)
- 初期キャッシュディスク量 (GB)
- 5年後キャッシュディスク量(GB)
- LAN ネットワーク帯域(Mbps)
- インターネット接続帯域 (Mbps)
- 初期全体データ量(GB)
- 5 年後全体データ量(GB)

# 2-1.3. プロパティ設定シート

FOBAS CSC では、Web コントロールパネルから設定可能な項目以外にも、システムの動作を細かく制御するプロパティが数多くあります。一般的な利用では、これらのプロパティを直接変更する必要はありません。

これらプロパティの詳細については、別途提供される「FOBAS CSC プロパティ設定シート」を参照ください。

# 2-1.4. ストレージアカウントの準備(サポート対象ストレージ)

ストレージアカウントのご契約は事前にお客様でご準備ください。インストレーション時はアカウント情報(アカウントキー、シークレットキ ーなど)が必要となります。

FOBAS CSC でサポートされる対象のストレージは、当社 HP の製品情報をご参照ください。

# 2-2. インストール手順

ここでは FOBAS CSC をご利用になるための最低限のインストール手順を説明します。

### 2-2.1. 仮想マシンイメージの展開

FOBAS コンサルティング株式会社ホームページから、仮想マシンイメージファイルをダウンロードします。ここでは、ESXi サーバに OVF(ova 形式) テンプレートを展開する方法を記載しますが、必要に応じて、ご利用の仮想マシンコンテナに読み替えてご利用くだ さい。

 vSphere Client のファイルメニューから、「OVF テンプレートのデプロイ」を選択し、「OVF テンプレートのデプロイ」ウィザードの 初画面にて、解凍した OVF テンプレートファイルを指定します。「次へ」ボタンをクリックして進めます。

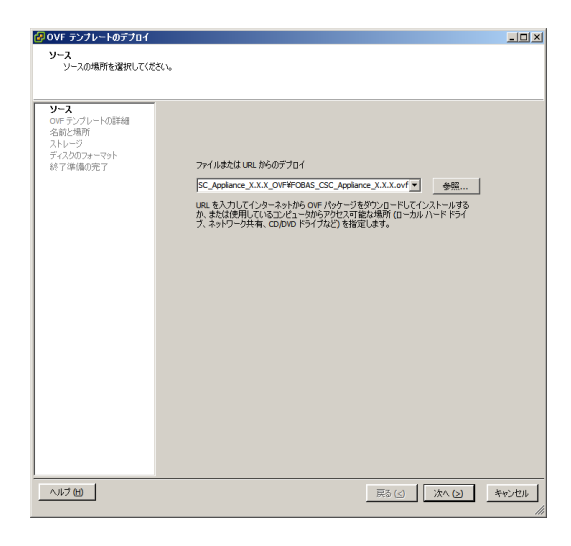

2. 「OVF テンプレートの詳細」画面を確認します。「次へ」ボタンで進めます。

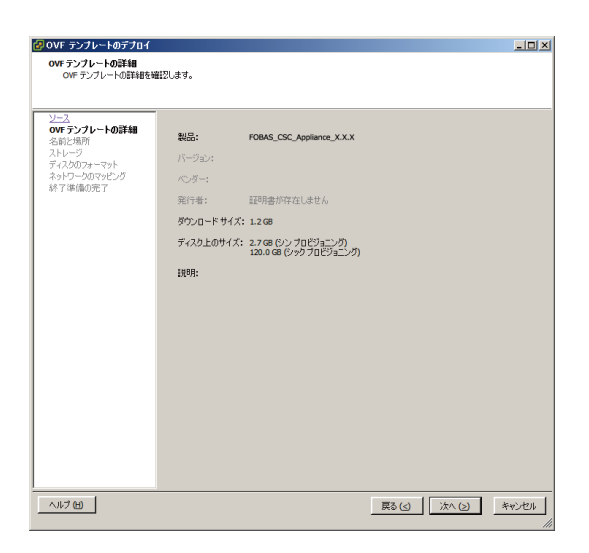

3. 任意の仮想マシンの名称を設定します。例では、OVF テンプレート名称である「FOBAS\_CSC\_Appliance」を設定しています。

| OVF テンプレートのデプロ・             | (                                                                     | _0 |
|-----------------------------|-----------------------------------------------------------------------|----|
| 名前と場所<br>デブロイされたテンプレー       | 6の名前と場所を指定します                                                         |    |
|                             |                                                                       |    |
| <u>ソース</u><br>OVE テンプレートの詳細 | 名前:                                                                   |    |
| 名前と場所                       | FOBAS_CSC_Applance<br>名前は最大 80 文字で設定できますが、各インベンドリのフォルダ内で一度でなければなりません。 |    |
| ディスクのフォーマット                 |                                                                       |    |
| ネットワージのマッとフジ<br>終了準備の完了     |                                                                       |    |
|                             |                                                                       |    |
|                             |                                                                       |    |
|                             |                                                                       |    |
|                             |                                                                       |    |
|                             |                                                                       |    |
|                             |                                                                       |    |
|                             |                                                                       |    |
|                             |                                                                       |    |
|                             |                                                                       |    |
|                             |                                                                       |    |
|                             |                                                                       |    |
|                             |                                                                       |    |
|                             |                                                                       |    |
| a.u.#aa_1                   |                                                                       |    |

仮想ディスクに関する設定を行います。システム要件に記述のある、シーケンシャル I/O 50MB/sec 以上、ランダム I/O 200
 IOPS 以上のデータストアを利用してください。商用システムでは、領域拡張時のパフォーマンス低下を防ぐ目的で「シックプロビジョニング」にてアロケーションを行います。

| 🛃 OVF テンプレートのデブロイ           |                                                                   |                           |                        | _O×      |
|-----------------------------|-------------------------------------------------------------------|---------------------------|------------------------|----------|
| ディスクのフォーマット                 | .した(見た) ますねっ                                                      |                           |                        |          |
| 100874734C078-45            | 101#14089701                                                      |                           |                        |          |
|                             | 1                                                                 |                           |                        |          |
| <u>ソース</u><br>OVF テンプレートの詳細 | データストア:                                                           | datastore 1               | _                      |          |
| 名前と場所                       | 使用可能な容量 (GB):                                                     | 230.4                     |                        |          |
| ディスクのフォーマット                 |                                                                   |                           |                        |          |
| 終了準備の完了                     | C hub to the                                                      |                           |                        |          |
|                             | <ul> <li>ワック / ロビンヨニング (La:<br/>へいか プロビジョニング (Fa)     </li> </ul> | ry zeroed)<br>ner Zeroed) |                        |          |
|                             | <ul> <li>シンプロビジョニング</li> </ul>                                    | yer 201000)               |                        |          |
|                             |                                                                   |                           |                        |          |
|                             |                                                                   |                           |                        |          |
|                             |                                                                   |                           |                        |          |
|                             |                                                                   |                           |                        |          |
|                             |                                                                   |                           |                        |          |
|                             |                                                                   |                           |                        |          |
|                             |                                                                   |                           |                        |          |
|                             |                                                                   |                           |                        |          |
|                             |                                                                   |                           |                        |          |
|                             |                                                                   |                           |                        |          |
|                             |                                                                   |                           |                        |          |
|                             |                                                                   |                           |                        |          |
|                             |                                                                   |                           |                        |          |
|                             |                                                                   |                           | == ( a 1 ] ( b a ( a 1 | marker 1 |
|                             |                                                                   | _                         |                        | **>21    |

テスト目的の場合は「シンプロビジョニング」でも支障ありません。

5. OVF テンプレートのデプロイに関する属性を確認します。問題が無ければ「終了」ボタンでデプロイを開始します。

| 🛃 OVF テンプレートのデブロイ                                                                                                    |                                                                                                    |                                                                                                    |
|----------------------------------------------------------------------------------------------------|----------------------------------------------------------------------------------------------------|----------------------------------------------------------------------------------------------------|
| 終了準備の完了<br>使用する設定の確認                                                                                                    |                                                                                                    |                                                                                                    |
|                                                                                                    |                                                                                                    |                                                                                                    |
| ソース<br>OFF デンフレートの詳細<br>会話と思想<br>ストレニク<br>ストレニク<br>ストレーク<br>ストレ<br>スク<br>スト<br>スト<br>スト<br>スト<br>スト<br>スト<br>ス<br>スト<br>スト<br>スト | 「MT71使わりかすると、デブロイカン<br>デフロ(物理)<br>OMP フィイム:<br>グワンロード サイズ:<br>名称:<br>デーストンロード サイズ:<br>名称:<br>デーストンロージョング:<br>デーストンロージョング:<br>キャリーンのマッセング: | 0/HWB&SCLE4#.<br>DI/VOBAS_CSC_Appliance_XXX_OV/FVOBAS_CSC_Appl.<br>12.0.0<br>FOBAS_CSC_Appliance<br>ess804/sobaskold<br>detationst<br>2-yp?TEU212-VF(Lary Zerond)<br>FradU-FOME(1922168.0.1/24)] |
|                                                                                                    | )<br>「「デブロイ後にパワーオン (2)                                                                                                    |                                                                                                    |
| ~117 H                                                                                                    |                                                                                                    | 戻る(3) 終了 キャンセル                                                                                                    |

6. デプロイが完了した事を確認します。

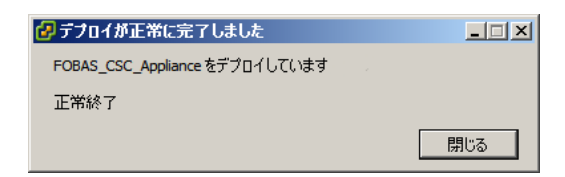

7. デプロイした当該仮想マシンを右クリックし、「電源」=>「パワーオン」で、仮想マシンを起動します。

| 🖗 192.168.0.5 ~ vSphere                                                             | Clie            | nt                                                           |                      |                                             |                            |                 |                                            |           |                            | _ 0                 |
|-------------------------------------------------------------------------------------|-----------------|--------------------------------------------------------------|----------------------|---------------------------------------------|----------------------------|-----------------|--------------------------------------------|-----------|----------------------------|---------------------|
| ファイル(F)編集(E)表示(                                                                     | め イ             | ンベントリ(N)管理(A) ブラヴイン(P)                                       | ヘルプ (H)              | )                                           |                            |                 |                                            |           |                            |                     |
| 🔄 🖸 🚺 📩 🖸                                                                           | > 83            | イン(つ)川 🌗 🎁 イン(つ)川                                            |                      |                                             |                            |                 |                                            |           |                            |                     |
| 🔲 II 🕨 🗐 🙆                                                                          | ) (             | G 10 🙂 🕞 🔗 🕹                                                 |                      |                                             |                            |                 |                                            |           |                            |                     |
| <ul> <li>I92.168.0.5</li> <li>CloudArray-VMwar</li> <li>FOBAS_CSC_Applie</li> </ul> | e-4.5.<br>ance_ | .1.4515<br>2.0.1 ເປັນປາເລ                                    | C_Applian<br>바구밋 (맛) | ice<br>ノース書的当て パフォーマンジ                      |                            | レソール            | 障限                                         |           |                            |                     |
| FOBAS_CSC_Applia     FOBAS_CSC_Applia                                               | ance_           | 2.1.2<br>2.1.6 全数                                            |                      |                                             |                            | J.X-            | -2                                         |           |                            |                     |
| FOBAS_CSC_Appli                                                                     | ince_           | 2.1.6_ORG ゲストのS:                                             |                      | その他の Linux (64 ピット                          | )                          | 消费              | たわたホスト CPU:                                |           |                            |                     |
| FOBAS_CSC_Appli                                                                     |                 | 電源(0)                                                        | •                    | パワーオン (P)                                   | Ctrl+B                     | 消費              | きされたホスト メモリ:                               |           |                            |                     |
|                                                                                     |                 | ゲスト (G)<br>スナップショット (S)<br>コンソールを閉く (L)                      | )<br>)               | パワーオフ (0)<br>サスペンド (S)<br>リセット (T)          | Ctrl+E<br>Ctrl+Z<br>Ctrl+T | アク:<br>プロ<br>共有 | ティブなゲストメモリ:<br>ビジョニングしたストレー<br>青されないストレージ: | y: X      | トレージ使用率の<br>122.1<br>2.3   | D更新<br>5 GB<br>1 GB |
|                                                                                     | <b>&gt;</b>     | 設定の編集 (E)<br>仮想ハードウェアのアップグレード (H)                            |                      | ゲストのシャットダウン (D)<br>ゲストの再起動 (E)              | OtrI+D<br>OtrI+R           | 使用              | 形済みストレージ:<br>・レージ ・<br>datastore1          | ドライブのタイプ  | 2.3<br>  容量  <br>460.75 GB | 1 GB<br>空<br>22(    |
|                                                                                     |                 | 権限の追加 (P) Ctrl-                                              | +P                   | パワーオフ                                       |                            | 1               |                                            |           |                            | Þ                   |
|                                                                                     |                 | パフォーマンスのレポート (F)                                             |                      | localhost.localdomain                       |                            | ネッ              | ホワーク                                       | 917       |                            |                     |
|                                                                                     |                 | 名前の変更 (N)                                                    |                      | <ol> <li>   ③ 該当なし       ジョン    </li> </ol> |                            | 9               | VM Network                                 | 標準ボート グルー | 1                          |                     |
|                                                                                     |                 | 新しいウィンドウで開K (W)… CtrI+Alt+<br>インベントリから削除 (Y)<br>ディスクから削除 (K) | +N                   |                                             |                            |                 |                                            |           |                            |                     |
|                                                                                     |                 | ♪ 設定<br>注釈<br>メモ:                                            | :の編集                 |                                             |                            | ¥<br>•]         |                                            |           |                            |                     |

8. 「コンソール」タブをクリックして起動シーケンスを確認します。

| 77/4 (C) 編集 (D) 表示 (W) インベンド (W) 装理 (A) 7557(ク (P) ヘルプ (W)<br>● (M) ● (M) ● (                                                                                                    | 🛃 192.168.0.5 ~ vSphere Client                                                                                                    |                                                                      |
|----------------------------------------------------------------------------------------------------|----------------------------------------------------------------------------------------------------|----------------------------------------------------------------------|
|                                                                                                    | ファイル (E) 編集 (E) 表示 (W) インベントリ (N) 管理 (A)                                                                                                    | ブラグイン (ピーヘルプ (出)                                                     |
| III         IV         IV                                                                                                    | 💽 🔝 💧 कन्द्र 🤉 👩 २०४०म 🕨 🕅 २                                                                                                    | 5707PJ                                                               |
| 日 目 92-180.0.5<br>● COMANTA-451.4515<br>● FORAS_CSC_Applance2<br>● FORAS_CSC_Applance2<br>● FORA | 🔳 II 🕟 🗐 🔯 💀 🔛 🕞                                                                                                    |                                                                      |
|                                                                                                    | I         192.180.05         Image: Constraint, Vieware 4.51.4515           I         Occuderray-Vieware 4.51.4515         Image: Constraint, Vieware 4.51.4515           I         Occuderray-Vieware 4.51.4515         Image: Constraint, Vieware 4.51.4515           I         Occuderray-Vieware 4.51.4515         Image: Constraint, Vieware 4.51.4515           I         Occuderray-Vieware 4.51.4515         Image: Constraint, Vieware 4.51.4515           I         Occuderray-Vieware 4.51.4515         Image: Constraint, Vieware 4.51.4515           I         Occuderray-Vieware 4.51.4515         Image: Constraint, Vieware 4.51.4515           I         Occuderray-Vieware 4.51.4515         Image: Constraint, Vieware 4.51.4515           I         Occuderray-Vieware 4.51.4515         Image: Constraint, Vieware 4.51.4515           I         Occuderray-Vieware 4.51.4515         Image: Constraint, Vieware 4.51.4515           I         Occuderray-Vieware 4.51.4515         Image: Constraint, Vieware 4.51.4515           I         Occuderray-Vieware 4.51.4515         Image: Constraint, Vieware 4.51.4515           I         Occuderray-Vieware 4.51.4515         Image: Constraint, Vieware 4.51.4515           I         Occuderray-Vieware 4.51.4515         Image: Constraint, Vieware 4.51.4515           I         Occuderray-Vieware 4.51.4515         Image: Constraint, Vieware 4.51.4515 | FORAS_CSC_Applance<br>「GORAL (サマル、リソースまり)当て、サイフォーマンス、「ボベアト コンソール」 和原 |

9. ログインプロンプトが出て、起動が完了します。

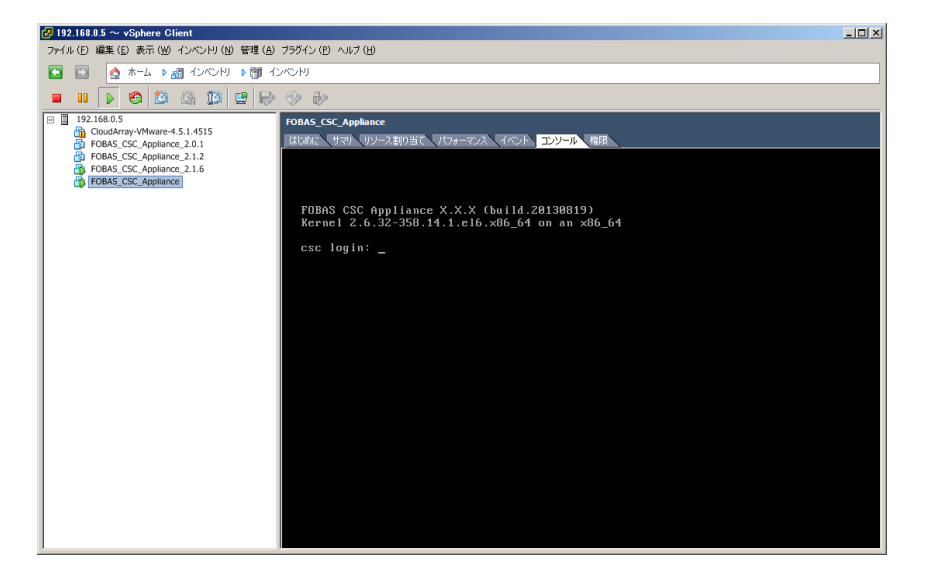

同一サブネットの Windows 端末からは、NetBIOS で名前解決が出来ます。Explorer のアドレスバー、あるいは Internet Explorer のアドレスバーから「csc」と入力する事で、Web コントロールパネルのログイン画面に遷移できま す。

DHCP でこのまま利用する場合は、次章のネットワーク設定をスキップして次の手順に進みます。

2-2.2. ネットワーク設定(コンソールからの設定)

ネットワークパラメータは、Web コントロールパネル(http://<FOBAS CSC のホスト名>/CSCWeb/ )から、システム 管理者 ID とパスワードでログインして、「<u>ネットワーク設定</u>」メニューからも設定が可能です。

ホスト名の変更や、固定で IP アドレスを割り当てる場合は、仮想マシンのコンソールから以下のユーザでログインする事でネットワークの設定ウィザードが利用できます。ウィザードは、プロンプトに対して「q」を入力する事で、いつでも終了する事ができます。ウィザードを終了すると、入力した変更内容は全てキャンセルされます。

| ■ユーザ名 :                                                                                                    | netconfig                                                                                                    |
|----------------------------------------------------------------------------------------------------|----------------------------------------------------------------------------------------------------|
| ■パスワード :                                                                                                    | SetupNetConfig                                                                                                    |
| 9 192.168 0.5 ~ vSphere Client                                                                                                    |                                                                                                    |
| ファイル(E) 編集(E) 表示(W) インベンド(N)                                                                                                    | 智理(A) 75712(D) 시ル가(H)<br>> 団 インペンド                                                                                                    |
|                                                                                                    |                                                                                                    |
| <ul> <li> <sup>III</sup> Goudarny-Muner-5.1.4515         <sup>III</sup> FORASC CSC, Appliance.2.0.11         <sup>III</sup> FORASC CSC, Appliance.2.1.2         <sup>III</sup> FORASC CSC, Appliance.2.1.6         <sup>III</sup> FORASC CSC, Appliance.2.1.6         <sup>III</sup> FORASC CSC, Appliance.2.1.6         <sup>III</sup></li> </ul> | FOBAS CSC Appliance<br>RUBAN UP-2E09ET UP-722 4/CF DJ-6 ARE<br>FOBAS CSC Appliance X.X.X (bmild.28138819)<br>Kernel 2.6.32-350.14.1.el6.x86_64 on an x86_64<br>csc login: netconfig<br>Password: |

2. 起動すると最初に、DHCPを利用するかどうかを聞いてきます。「Do you want use DHCP?(yes/no)」DHCPを利用する場合は、

yesを、利用しない場合は no を入力します。

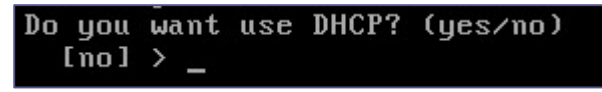

3. 次に、この仮想マシンのホスト名の入力を求めてきます。「Input hostname if you want change it.」プロンプトに、現在の設定内 容が表示されますので、変更する場合は新しいホスト名を入力します。変更しない場合はそのまま Enter で進めます。

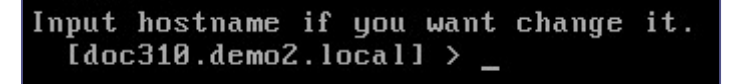

4. 次に、DHCP を利用しない場合は、この仮想マシンの IP アドレスの入力を求めてきます。「Input IP Address if you want change

it.」変更する場合は新しい IP アドレスを入力します。

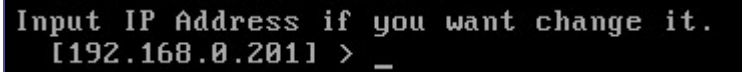

5. 続いて、ネットマスクの入力を求めてきます。「Input Netmask if you want change it.」変更する場合は新しいネットマスクを入力し

ます。変更しない場合はそのまま Enter で進めます。

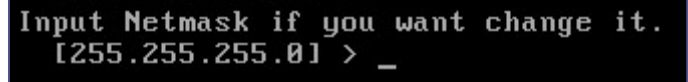

6. デフォルトゲートウェイの入力を求めてきます。「Input Default Gateway if you want change it.」変更する場合は新しいデフォルト

ゲートウェイを入力します。

| Input Default | Gateway | if | you | want | change | it. |
|---------------|---------|----|-----|------|--------|-----|
| [192.168.0.1  | < [     |    |     |      |        |     |

7. プライマリ DNS アドレスの入力を求めてきます。「Input Primary DNS if you want change it.」変更する場合は新しいプライマリ

DNS サーバの IP アドレスを入力します。

Input Primary DNS if you want change it. [192.168.0.43] >

Active Directory 連携を行う場合、当該 Windows ドメインのドメインコントローラアドレスを指定する必要があります。

8. セカンダリ DNS アドレスの入力を求めてきます。「Input Secondary DNS if you want change it.」変更する場合は新しいセカンダ

リDNS サーバの IP アドレスを入力します。

Input Secondary DNS if you want change it. [192.168.0.1] >

9. プロキシサーバの設定を行うか聞いてきます。「Do you want setup HTTP Proxy? (yes/no)」プロキシの設定を行う場合は、yes を、しない場合は no を入力します。

Do you want setup HTTP Proxy? (yes/no) [no] > \_ 10. プロキシサーバの設定を行う場合は、プロキシサーバのホスト名の入力を求めてきます。「Input HTTP Proxy Host if you want change it.」プロンプトに、現在の設定内容が表示されますので、変更する場合は新しいホスト名、もしくは IP アドレスを入力します。 変更しない場合はそのまま Enter で進めます。

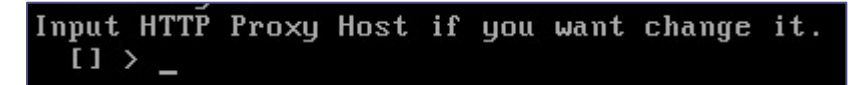

11. プロキシサーバのポート番号の入力を求めてきます。「Input HTTP Proxy Port if you want change it.」プロンプトに、現在の設定 内容が表示されますので、変更する場合は新しいポート番号を入力します。変更しない場合はそのまま Enter で進めます。

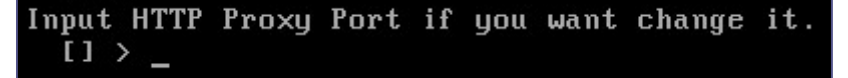

12. プロキシ認証ユーザ ID の入力を求めてきます。「Input HTTP Proxy Auth UserID if you want change it.」プロンプトに、現在 の設定内容が表示されますので、変更する場合は新しいプロキシ認証ユーザ ID を入力します。変更しない場合はそのまま Enter で進 めます。プロキシで認証が不要の場合は、そのまま空欄で Enter します。

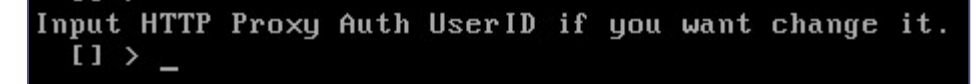

13. ロキシ認証パスワードの入力を求めてきます。「Input HTTP Proxy Auth Password if you want change it.」プロンプトに、現在 の設定内容が表示されますので、変更する場合は新しいプロキシ認証パスワードを入力します。変更しない場合はそのまま Enter で進 めます。プロキシで認証が不要の場合は、そのまま空欄で Enter します。

14. 設定内容のサマリが表示されます。「Do you want UPDATE? (yes/no) [no] >」入力内容に問題無ければ、yes で更新します。 更新しない場合は no で終了します。

| ### Summary of Update Properties (Confirmation)           |
|-----------------------------------------------------------|
| HOSTNAME : doc310.demo2.local                             |
| IP ADDRESS : 192.168.0.201                                |
| NETMASK : 255.255.255.0<br>DEFAULT GATEWAY : 192.168.0.1  |
| PRIMARY DNS : 192.168.0.43<br>SECONDARY DNS : 192.168.0.1 |
| ******* PROXY INFO ************************************   |
| HTTP PROXY PORT :                                         |
| HTTP PROXY USER :<br>HTTP PROXY PASS :                    |
| Do you want UPDATE? (yes/no) [no] > _                     |

15. 設定を更新した場合、仮想マシンは自動的に再起動されます。

|          |                | Restarting Stonning | 1[2222 | пк | 1 |
|----------|----------------|---------------------|--------|----|---|
| Stopping | cscsyncd:      | nestartingtotopping | [      | OK | i |
| Stopping | cscftaskd:     |                     | Γ      | OK | ] |
| Stopping | cscfs3:        |                     | Ε      | OK | ] |
| Stopping | tomcat:        |                     | Ε      | OK | ] |
| Stopping | cscfs3_master: |                     | Γ      | OK | ] |
| Stopping | httpd:         |                     | Γ      | OK | ] |
| Stopping | cscadm:        |                     | Γ      | OK | ] |
|          |                |                     |        |    |   |

ネットワークの設定が完了すると、ネットワーク設定を含むほとんどの設定作業は、Webコントロールパネルから実施可能です。

ネットワークパラメータは、Web コントロールパネル(http://<FOBAS CSC のホスト名>/CSCWeb/ )から、システム 管理者 ID とパスワードでログインして、「ネットワーク設定」メニューからも変更が可能です。

### 2-2.3. キャッシュスペースの拡張

FOBAS CSC では、クラウドストレージ利用の実効性能を向上するために、ローカルディスクをストレージキャッシュとして利用します。 Ver.3.0 以降では、仮想マシンイメージの初期キャッシュはポータビリティ向上目的で 10GB に削減されています。利用になる前に 必ずキャッシュの追加を行ってください。

キャッシュの追加は、仮想マシンにディスクデバイスを追加して行います。(仮想ディスクの拡張ではありません)

ここでは、仮想マシンのローカルディスクを追加して、ストレージキャッシュスペースを拡張する手順について記載します。

1. vSphere Client から、対象仮想マシンの右クリックから「設定の編集」を選択します。

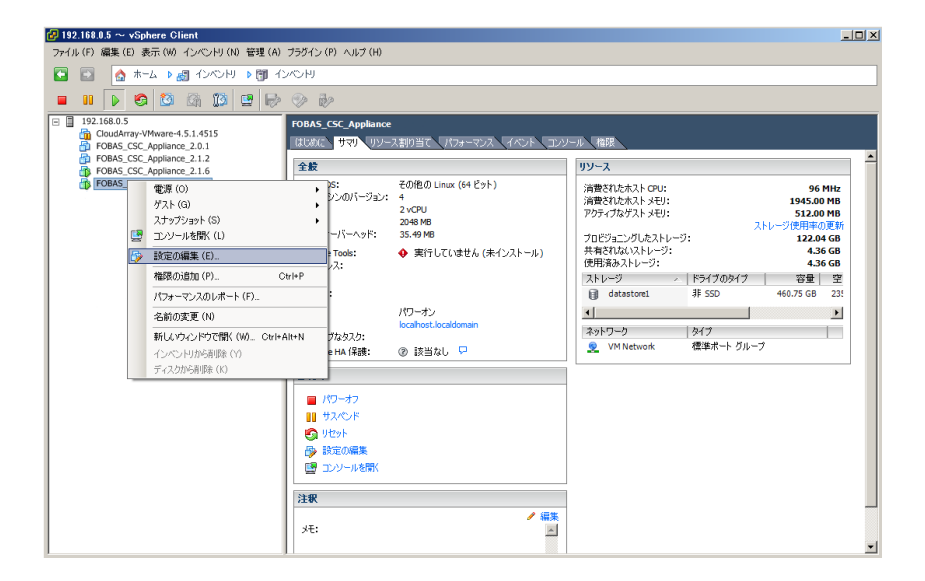

2. 「仮想マシンのプロパティ」ダイアログが表示されます。「ハードウェア」タブの「追加」ボタンをクリックします。

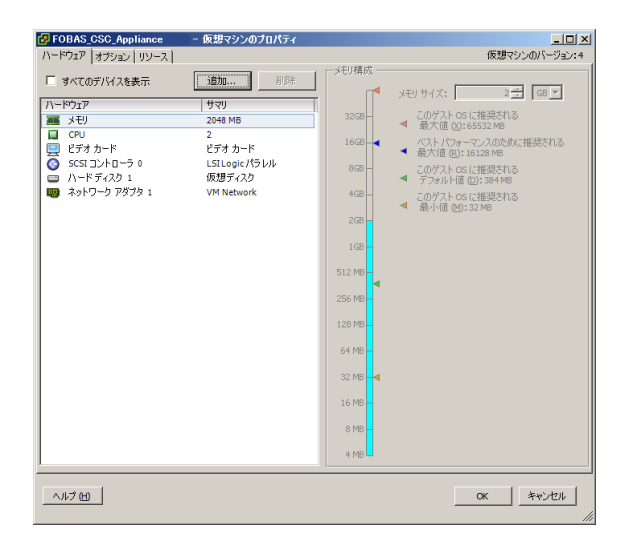

- 3. 「ハードウェアの追加」ウィザードが起動します。追加するデバイスタイプの指定で、「ハードディスク」を選択し、「次へ」をクリックしま
  - す。

| ハードウェアの追加     デバイスタイプ     どのデバイスを仮想マシンに                                           | ≥<br>ນິຣິກິນໄສ່ຈີກ່າ                                                                                                    |
|-----------------------------------------------------------------------------------|----------------------------------------------------------------------------------------------------|
| ディスシの活躍<br>ディスシの作成<br>詳細オプション           詳細オプション           詳細オプション           読得の完了 | i 追加するデバイス タイプを選択します。<br>シリアル ホート (使用不可)<br>ロッピートタイプ (使用不可)<br>シロッピートタイプ (使用不可)<br>Suss コントーラ (使用不可)<br>→ (サーマスト) アタブク (使用不可)<br>→ (サーマスト) アタブク (使用不可)<br>→ (サーマスト) (使用不可)<br>→ (サーマスト) (使用不可)<br>→ (サーマスト) (使用 (サーマスト)) (サーマスト) (サーマスト) (サー |
| へルプ田                                                                              |                                                                                                    |

4. 「新規仮想ディスクを作成」のまま、「次へ」をクリックします。

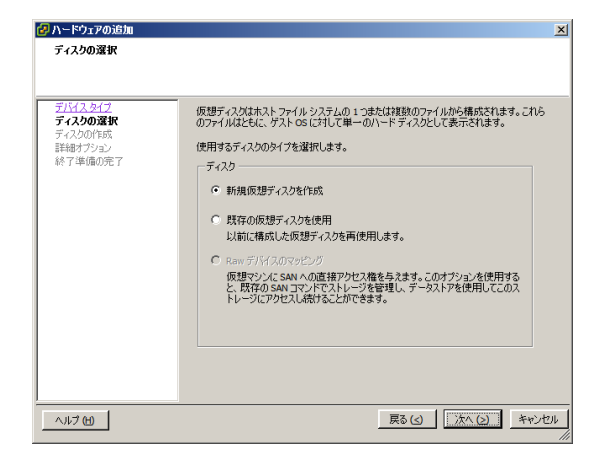

5. 容量の指定で、追加したいキャッシュ容量をディスクサイズとして設定します。ディスクプロビジョニングは、シックプロビジョニングを推奨します。 設定できたら「次へ」で進めます。

| 🛃 ハードウェアの追加                                                                         |                                                                                                    | ×  |
|-------------------------------------------------------------------------------------|----------------------------------------------------------------------------------------------------|----|
| <b>ディスクの作成</b><br>仮想ディスク サイズとプロビ                                                    | ジョニング ポリシーを指定します                                                                                                    |    |
| <u>デレインタイプ</u><br><u>ディンのの意味</u><br><u>ディンクの作成</u><br>詳細サイクシン<br>詳細サイクシン<br>続7体像の完了 | 客量       ディスク サイズ:     100 当 G ▼       ディスク フロビジョニング     G ▼       G シック フロビジョニング     G ▼       ・ シック フロビジョニング     Seger Zeroed)       ・ シック フロビジョニング |    |
| <u>∧ルナ (H)</u>                                                                      | 展る(3) (太へ(3)) キャンセ                                                                                                    | 11 |

容量の指定で、追加したいキャッシュ容量をディスクサイズとして設定します。ディスクプロビジョニングは、シックプロビジョニングを推奨します。
 設定できたら「次へ」で進めます。

| 🛃 ハードウェアの追加                                                      |                                                                                                    | X   |
|------------------------------------------------------------------|----------------------------------------------------------------------------------------------------|-----|
| <b>詳細オプション</b><br>これらの詳細オプションは、対                                 | 曽栄変更する必要がありません。                                                                                                    |     |
| <u>デビイスタイプ</u><br><u>ディンの小説成</u><br>ディンの作成<br>詳細オプション<br>林了準備の死了 | この原題ディスクの詳絶オプションを指定します。これらのオプションな遺体変更する必要が<br>ありません。<br>仮想デパイスノード<br>「SCST (0:1) 」<br>モード<br>「 性立型<br>増立ディスクはスナップショットの影響を受けません。<br>○ 読み取り等用<br>このディスクへの変更は、パワーオフしたり、スナップショットまで読ると、削除さ<br>れます。 |     |
| ヘルプ 田                                                            | 戻る(3) 法へ(2) キャンセ                                                                                                    | 2)1 |

7. 追加するストレージの構成を確認します。良ければ「終了」で追加作業を完了します。

| パードウェアの追加<br>終了準備の完了                                   |                                                                                                    | ×          |
|--------------------------------------------------------|----------------------------------------------------------------------------------------------------|------------|
| 選択したオブションを確認し                                          | , 「終了」をクリックしてハードウェアを)自加します。                                                                                                    |            |
| デバム2017<br>デム2000選択<br>デム22000年版<br>開始サブッコン<br>総プ単備の第7 | オブシュン:<br>ハードウェア タイブ: ハード ディスカ<br>ディスカの容量: 100 GB<br>ディスク TE ビション ジ シック TE ジョニン ヴ (Lary Zeroed)<br>ディスク TE ビショニン ジ (Lary Zeroed)<br>ディスク TE ビショニン ヴ (Lary Zeroed)<br>ディスク TE ビショニン ヴ (Lary Zeroed)<br>ディスク TE ビショニン ヴ (Lary Zeroed)<br>ディスク モード: 遠常 |            |
| ~JIJ H                                                 | 戻る(3) 旅行日 キャン                                                                                                    | セル  <br>// |

8. 新規ハードディスクが追加されました。「OK」をクリックして設定を完了します。

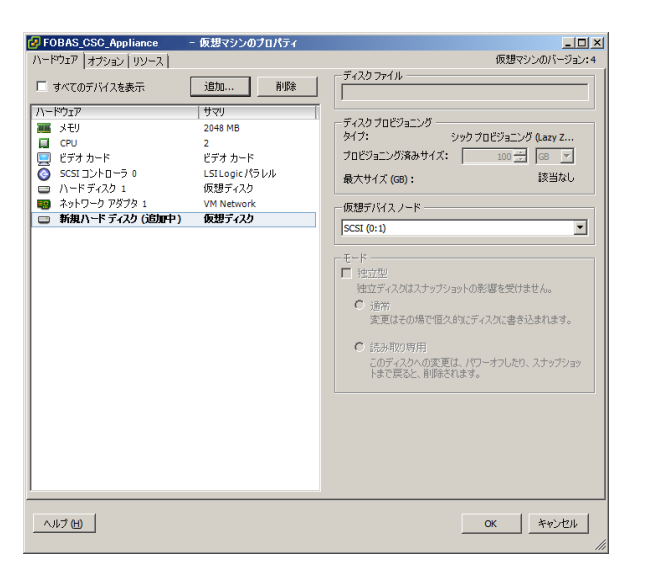

9. 追加したハードディスクを、FOBAS CSC にキャッシュストレージとして認識させるためには、FOBAS CSC の再起動が必要です。コンソー ルから、以下のユーザでログインをして、システムを再起動します。

| 11 3 3                                                                                                    |
|----------------------------------------------------------------------------------------------------|
| 1813 - v Coldwar Olimit         ・・・・・・・・・・・・・・・・・・・・・・・・・・・・・・・・・・・・                                                                                                    |
|                                                                                                    |
| ■         ★ ★ ↓ ↓ ₫          COCH           ■         ★ ↓ ↓ ₫          COCH           ■         ↓ ↓ ↓ ₫          COCH           ■         ↓ ↓ ↓ ↓ ↓ ↓ ↓ ↓ ↓ ↓ ↓ ↓ ↓ ↓ ↓ ↓ ↓ ↓ ↓                                                                                                    |
| Image: Control of the control of the contro |
| 0.0003         V0045 (CC, Appline)         V0445 (CC, Appline)           0.0004 (CC, Appline) 2.11         U0466 (CC, Appline)         Z/V=A           0.0004 (CC, Appline) 2.16         U0466 (CC, Appline)         Z/V=A           0.0004 (CC, Appline) 2.16         U0466 (CC, Appline) 2.16         U0466 (CC, Appline)                                                                                                    |
| PTORES CSC Appllance X-X-X (bull4_20130819)<br>Kernel 2.6.52-530.141.e66.x06_64 on an x06_64<br>doc220 login: reboot<br>Passocrit                                                                                                    |

再起動のプロセスで、追加したハードディスクをキャッシュに追加する処理が行われます。追加したディスクデバイスの性能と容量に依存 しますが、概ね 100GB あたり、5 分から 10 分程度の時間がかかります。

# 2-2.4. コントロールパネル起動

ネットワーク設定が完了したら、Webコントロールパネルから必要な設定をおこないます。起動後、管理者アカウントでログインしてください。

# 2-2.5. 更新プログラムの適用

最新の更新プログラムが適用可能か確認します。適用可能な更新プログラムがある場合、Webコントロールパネルより適用します。 「運用管理」メニューより「更新プログラムの適用」を行ってください。

# 2-2.6. ストレージアカウントの登録とサービス生成

ご契約をお持ちのクラウドストレージサービスのアカウント情報を1つ以上登録します。

「ストレージ設定」メニューより「新規ストレージアカウントの追加」」を行ってください。その後、「ストレージサービスの生成」ボタンをクリック することで FOBAS CSC が必要な数のサービスを生成し、利用可能になります。

ストレージサービス生成後は、FOBAS CSC の再起動が必要です。「サーバの停止・再起動」より再起動を行ってください。

# 2-2.7. ライセンスの有効化

本リリースでは、標準で2週間の評価ライセンスがバンドルされています。運用には正規の商用ライセンスキーによるアクティベーションが 必要です。「運用管理」メニューより「ライセンスの有効化」を行ってください。

Ver.2.x でご利用のライセンスキーは、そのままのご利用はできません。アップグレードにはライセンスキーの移行が必要ですので、ご購入元までご相談ください。

### 2-3. ご利用形態により必要な設定作業

ここでは FOBAS CSC のご利用環境により必要な各種設定手順について説明します。

### 2-3.1. SSL ルート証明書のインストール

FOBAS CSC の WebDAV I/F を利用になる場合、および Web コントロールパネルを SSL 経由で利用する場合は、ご利用になるクライアント端末に SSL ルート証明書のインストールが必要です。

SSL ルート証明書をインストールする場合は、以下の手順で実施してください。

FOBAS CSC ver.2.x で同梱されていたルート証明書から変更されています。旧バージョンをお使いのユーザ様でも新たに インストールが必要です。

WebDAV I/F を利用しない、かつ、Webコントロールパネルを標準の http 経由で利用する場合、あるいは次章に記載の手順にて、Verisign などの公的認証局が発行する SSL サーバ証明書をご利用になる場合は、この作業は必要ありません。

1. インターネットエクスプローラなどのブラウザから以下の URL にアクセスします。

http://<FOBAS CSC に設定した IP アドレス>/ca.crt

| 🥭新しいタブ - Windows Internet Explorer |                              |   |
|------------------------------------|------------------------------|---|
| 00 - 2                             | ] http://192.168.0.10/ca.ort | - |
| 🔶 お気に入り                            | 🏉 新しいタブ                      |   |

 ファイルのダウンロード - セキュリティの警告が出ますので「開く」を選択します。お使いのブラウザ種類、バージョンによっては、ファ イルがダウンロードフォルダに自動的に保存されますので、その場合は、ダウンロードされた「ca.crt」ファイルをダブルクリックして、 手順の4. に進みます。

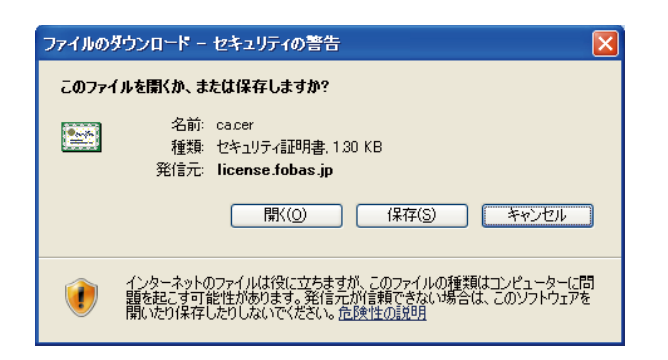

セキュリティの警告が出る場合は「許可する」を選択します。

3. 証明書のダイアログがでます。「証明書のインストール」ボタンをクリックします。

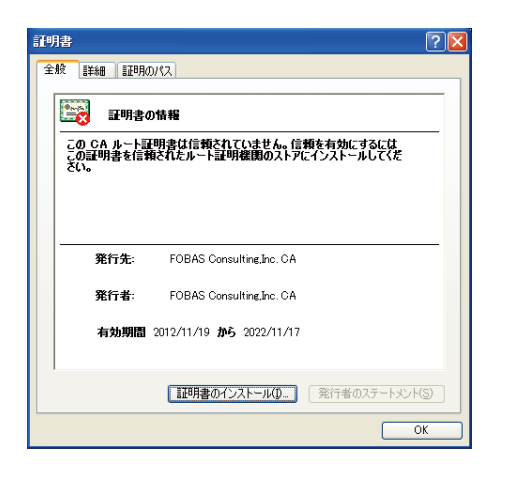

4. 証明書のインポートウィザードが開始します。「次へ」で進めます。

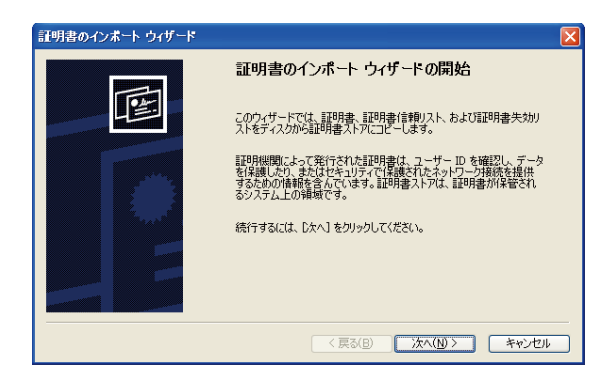

5. 証明書ストアを指定します。「証明書を全て次のストアに配置する」を選択し「参照ボタンをクリックします。」

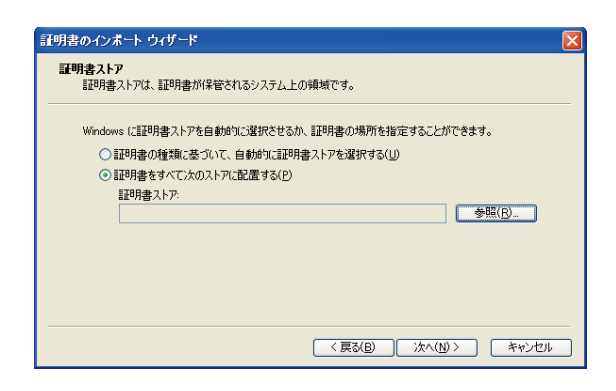

6. 証明書ストアの選択ダイアログで、「信頼されたルート証明書機関」を選択し、「OK」をクリックします。

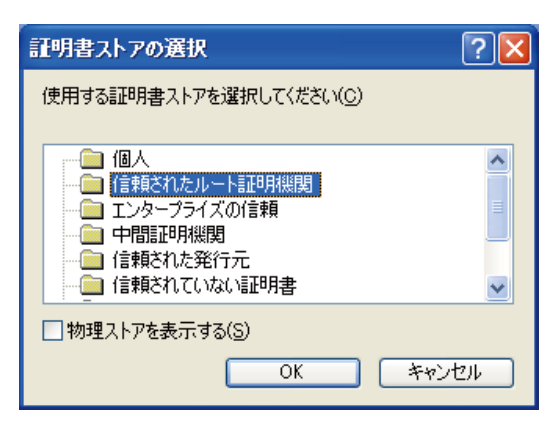

7. 証明書のインポートウィザードに戻り、「次へ」をクリックします。「完了」をクリックします。

| 証明書のインボート ウィザード |                                    | × |
|-----------------|------------------------------------|---|
|                 | 証明書のインボート ウィザードの完了                 |   |
|                 | 証明書のインボートウィザードが正常に完了しました。          |   |
|                 | 次の設定が指定されました。                      |   |
|                 | ユーザーが道訳した証明書ストア(言頼されたルート証明機関<br>内容 |   |
|                 |                                    |   |
|                 |                                    |   |
|                 | く戻る(B) 売了 キャンセル                    |   |

8. ルート証明書インストールに関するセキュリティ警告が出ます。拇印が次と同じである事を確認して「はい」をクリックします。

| 拇印(sha1): 3678E440 80E9FFFB FD57191C E78ABC95 9C92A6A6 |                                                                                                    |  |
|--------------------------------------------------------|----------------------------------------------------------------------------------------------------|--|
| 2キュリテ                                                  | - <del>/2</del> 6                                                                                                    |  |
| 1                                                      | 定行者が次であると主張する証明機関(OA)から証明書をインストールしようとしています。<br>FOBAS Consultine_Inc. CA<br>証明書が実践に「FOBAS Consultine_Inc. CA"からのものであるかどうかを検証できません。「FOBAS Consultine_Inc. CA"に連絡して発行者を確認する必要があります。次の番号はこの過程で役立ちます。<br>担任目(cha1)、11DCF669 1449FE81 C35BAA4B B6916D4A 704DD30B<br>音楽<br>この小ード証明書をインストールすると、この CA によって発行された証明書は自動的文言論能れます。確認されていない知らわけきの証明書をインストールすることは、セキュリティ上、危険です。[はい] をクリックすると、この危険を認識したことにな<br>ります。 |  |
|                                                        | この経験特徴をインストールしますがイ                                                                                                    |  |

9. 正しくインポートされたことを確認します。

| 証明書のインボート ウィザード 🔀 |                |  |
|-------------------|----------------|--|
| (į)               | 正しくインボートされました。 |  |
|                   | OK             |  |

# 2-3.2. ユーザ指定の SSL サーバ証明書への入れ替え

サポートにお問い合わせください。

### 2-3.3. アカウント管理と認証連携の設定

FOBAS CSC は、自身でユーザ、およびグループとそのパスワードを管理することも可能ですが、外部のディレクトリサービスにアカウント 管理および認証委譲することが可能です。本リリースでは、Microsoft 社の Active Directory と、LDAP サーバおよび Kerbero5 によるユーザ認証およびユーザ、グループ情報の連携を行う事が可能です。

アカウント管理と認証連携の設定は FOBAS CSC コントロールパネル「アカウント連携」メニューより行ってください。

# 2-3.4. iSCSI の設定方法

サポートにお問い合わせください。

### 2-3.5. NFS の設定方法

FOBAS CSC では、NFSv4 での利用をサポートします。

NFSv3 までは、マウントするホスト (IP アドレス) ベースでのマウント制限と、uid, gid によるパーミッションがセキュリティの拠り所となっていました。NFSv4 では、あらたにアカウントベース (アカウント名@ドメイン) のアクセス制限と、Kerberos5 による認証連携が可能となり、より安全な利用が可能になりました。

FOBAS CSC でも、Ver.2.x までは、NFS クライアントとの間での、ユーザ、グループ情報の共有に、NIS を利用していましたが、セキュリティニーズの高まりを理由に、本リリースからは、LDAP によるアカウント・認証連携および、Kerberos5 による認証をサポートします。

クローズドなネットワークで、従来のホストベースでのマウント制限を用いての利用を希望されるユーザは、/etc/export ファイルを直接編集して、export オプションを変更することが可能ですが、FOBAS CSC のアカウント連携設定を変更した場合、/etc/export ファイルが上書きされます。この点に配慮し、ユーザ責任でご利用ください。

FOBAS CSC の認証連携の設定は、FOBAS CSC コントロールパネル「アカウント連携」メニューより行ってください。

以降は、NFS クライアント側で、どのようにして FOBAS CSC との接続を行うかの説明を記載します。

### NFS クライアントで LDAP 認証・ID 連携を行う設定例 (RHEL6, CentOS6)

| エントリ      | 属性          | 設定値          |
|-----------|-------------|--------------|
| 管理アカウント   | objectClass | posixAccount |
|           | uid         | Cscadm       |
|           | uidNumber   | 326          |
|           | gidNumber   | 326          |
| デフォルトグループ | objectClass | posixGroup   |
|           | cn          | default      |
|           | gidNumber   | 326          |

1. LDAP サーバに、FOBAS CSC のデフォルトグループおよび管理者アカウントのエントリを予め作成する必要があります。

登録スクリプト例

cat > /tmp/fobasadd.ldif << EOF dn: cn=default,ou=Groups,dc=example,dc=com objectClass: posixGroup cn: default gidNumber: 326 dn: uid=cscadm,ou=Users,dc=example,dc=com
objectclass: posixAccount
objectclass: inetOrgPerson
sn: FOBAS CSC
cn: Administrator
uid: cscadm
uidNumber: 326
gidNumber: 326
EOF

Idapadd -x -D "cn=Manager,dc=example,dc=com" -f /tmp/fobasadd.ldif -w \${ADMIN\_PASSWD}

注) idmapd が正しく動作しない事が確認されており、uidNumber、gidNumber は、FOBAS CSC サーバに合わせて、それぞれ 326 で登録する必要があります。

2. NFS マウントされた FOBAS CSC を利用するユーザは、default グループのメンバに追加する必要があります。

### 登録スクリプト例

cat > /tmp/fobasuser.ldif << EOF dn: cn=default,ou=Groups,dc=example,dc=com changetype: modify add: memberUid memberUid: sales1 EOF Idapadd -x -D "cn=Manager,dc=example,dc=com" -f /tmp/fobasuser.ldif -w \${ADMIN\_PASSWD}

### 3. NFS Client マシンで LDAP 連携の設定を行います。

登録スクリプト例

```
AUTHADD=<LDAP サーバの IP アドレス>
BASEDN=<Base DN> # 例) dc=example,dc=com
yum -y install nscd nss-pam-ldapd authconfig
/usr/sbin/authconfig --enableIdap --enableIdapauth --Idapserver="Idap://${AUTHADD}/" \
--Idapbasedn="${BASEDN}" --update
```

4. /etc/idmapd.conf の設定を NFS サーバ (FOBAS CSC) の設定と一致させる必要があります。FOBAS CSC 側

の設定は以下の通りです。

[General] Domain = <LDAP のベースドメイン 例) example.com > [Mapping] Nobody-User = nobody Nobody-Group = nobody [Translation] Method = nsswitch [Static] [UMICH\_SCHEMA] 5. FOBAS CSC で export されたマウントポイントを nfs マウントします。

mount -t nfs4 <FOBAS CSC サーバ>:/ <マウントポイント> -o hard, intr, acl

### NFS クライアントで Kerberos5 認証連携を行う設定例 (RHEL6, CentOS6)

Kerberos は、アカウントのシングルサインオン機能を提供しますが、グループという概念がありません。一方、FOBAS CSC の共 有フォルダは POSIX パーミッションにおけるグループ権限でアクセスを許可しています。そのために Kerberos 単独でアカウント管 理と認証を行うと FOBAS CSC の共有フォルダを利用できない問題が発生します。

FOBAS CSC では、これらの問題を回避するために、LDAP との組み合わせでのみ Kerberos 認証が使用可能となるように設計されています。

Active Directory は、Kerberos を内部的な認証メカニズムとして利用していますが、ディレクトリ機能も併せ持ち、マルチユー ザ環境におけるファイルサーバユースケースに適した認証およびアクセスコントロールのフレームワークを提供します。

以下に、LDAP によるアカウント連携が設定された環境で、Kerberos5 による認証連携を行う設定例を示します。

1. NFS マウントされた FOBAS CSC を利用するユーザのセキュリティプリンシパルを、Kerberos サーバに作成する必要があります。

```
kadmin -p "root/admin" -w "<管理者パスワード>"
kadmin: addprinc <ユーザ名>
Enter password for principal "ユーザ名@ドメイン名": <パスワード>
Re-enter password for principal "ユーザ名@ドメイン名": <パスワード>
```

2. NFS Client マシンで Kerberos 認証連携の設定を行います。

```
REALM=<ドメイン認証レルム 例) EXAMPLE.COM >
KDCADD=<Kerberos5 認証サーバアドレス 例) 192.168.0.44 >
ADMPASS=<Kerberos5 管理アカウントのパスワード 例) changeme >
HOSTNAME=`hostname` # 正しく FQDN で取得できる事
CSCADD=<FOBAS CSC サーバの IP アドレス 例) 192.168.0.100 >
CSCHOST=<FOBAS CSC サーバ FQDN 名 例) csc.example.com >
# 必要なパッケージをインストールします。
yum -y install nfs-utils krb5-workstation authconfig ntp
# authconfig コマンドで Kerberos 認証連携の設定をします。
/usr/sbin/authconfig \
    --krb5realm="${REALM}" --krb5adminserver="${KDCADD}" \
    --krb5kdc="${KDCADD}" -update
```

```
# Kerberos のホスト認証用プリンシパルを生成しインストールします。
kadmin -p "root/admin" -w "${ADMPASS}" \
 -q "addprinc -randkey nfs/$ {HOSTNAME}"
kadmin -p "root/admin" -w "${ADMPASS}" \
 -q "ktadd nfs/${HOSTNAME}"
# NFS をセキュア接続するよう設定ファイルを編集します。
mv /etc/sysconfig/nfs /etc/sysconfig/nfs.tmp
sed -e "s/^.*SECURE_NFS=\".*\"$/SECURE_NFS=\"yes\"/g" \
 /etc/sysconfig/nfs.tmp > /etc/sysconfig/nfs
rm -f /etc/sysconfig/nfs.tmp
# idmapd.conf の設定を Kerberos5 用に編集します。
mv /etc/idmapd.conf /etc/idmapd.conf.tmp
sed -e "s/^.*Domain = .*$/Domain = ${REALM}/g" \
 /etc/idmapd.conf.tmp > /etc/idmapd.conf
rm -f /etc/idmapd.conf.tmp
# FOBAS CSC サーバが正しく FQDN で名前解決できるよう設定します。
echo ${CSCADD} ${CSCHOST} >> /etc/hosts
```

- 注)Kerberos 認証は、サーバ間での時計にずれがある場合、発行されたセキュリティトークンが無効と判断され認証に失敗 します。Kerberos サーバ、FOBAS CSC、NFS Client が必ず時刻同期されるよう、NTP の設定を行うようにします。
- 3. FOBAS CSC で export されたマウントポイントを nfs マウントします。

mount -t nfs4 <FOBAS CSC サーバ>:/ <マウントポイント> -o hard, intr, acl, sec=krb5

4. マウントポイントにアクセスする前に、kinit コマンドで Kerberos 認証を行います。

su - <ユーザ名> kinit Password for ユーザ名@ドメイン名: <パスワード>

# 運用管理作業および作業手順

ここでは FOBAS CSC の運用管理作業、およびその手順について説明します。

### 3-1. 運用で必要となる作業

FOBAS CSC の運用管理項目の概要と方式について記載します。システム管理者が FOBAS CSC の運用にあたり、その方式を決定するために参照する事を目的にしています。詳細な運用手順は 3-2 章以降を参照ください。

### 3-1.1. バックアップ・リストアの計画と実施

FOBAS CSC では、格納されたユーザデータが破損や、失われる事が無いように様々な工夫や機能が実装されています。

しかしながら、ハードウェア障害やネットワーク障害、あるいはミスオペレーションなどにより、不幸にしてデータが損なわれるケースは必ず 発生します。そのような不測の事態に備えるためにも、バックアップの仕組みを理解しユーザの利用形態に合わせてバックアップ・リストア の計画を立て実行する事は極めて重要です。

### 基本的な考え方

FOBAS CSC では、格納された全てのユーザデータは、ストレージサービスとして登録されたバックグラウンドストレージに格納されます。一般的に、これらのストレージサービスはトリプルミラー等の冗長構成により、99.9999999999% などの高いデータ保全性を保障しています。FOBAS CSC では、これらのストレージサービスのデータ保全性に依存し、FOBAS CSC としてはバックアップを目的としたストレージサービス上でのデータ複製は行いません。

ただし、それらのストレージサービスに格納されたデータと、ユーザが FOBAS CSC を通して利用するデータを紐付ける情報(これ をメタデータと呼びます)は極めて重要であり、これらを信頼できる方法でバックアップする必要があります。

また、利用するユーザから見て、ミスオペレーションで削除してしまったファイルや、破損してしまったファイルを復元したい要件が存在 します。

FOBAS CSC では、いくつかの機能を組み合わせて、ユーザデータのバックアップとリストアを行います。

以下に FOBAS CSC で利用可能なデータバックアップ・リストア方法の種類とそれぞれの特徴を説明します。

### スナップショット

FOBAS CSC では、サーバ全体のバックアップをスナップショットと呼びます。これは先述のメタデータ全体をダンプし、バックグラウンドストレージに格納するものです。

主に、サーバ全体の障害や、災害対策目的でサーバ全体のイメージをスナップショットの取得時点に戻す場合に利用します。 Ver.3 からは、5 分毎に差分スナップショットを自動取得していますので、最大で障害の 5 分前の状態まで復元可能です。

### ゴミ箱機能

FOBAS CSC の ファイルベースのインタフェース (iSCSI を除くインタフェース) では、ゴミ箱機能が利用可能です。ユーザオペレ ーションにより削除されたデータは、一定期間ゴミ箱に保存され、保存期間を経過したものから物理的に削除されます。

主に、ユーザのミスオペレーションにより削除してしまったデータを復元する目的で利用します。

### ファイルの世代管理機能

FOBAS CSC では、ファイル単位で複数の更新履歴を持つ事ができます。この機能は、バックグラウンドストレージへの同期が完 了したデータを、世代数指定で保持するものです。従って、ソースコード管理などで用いられるバージョン管理機能とは多少異な り、必ずしも全ての更新世代を持つものではありません。バックグラウンドストレージへの同期が完了する前に変更、あるいは削除さ れたデータは世代として記録されません。

また、ルーズリークラスタ機能において、ノード間の更新競合が発生した場合にも、この機能を用いた競合の解消が可能です。特定ファルで発生した更新競合は、お互いの更新版が別の世代のファイルとして保存されています。

ユーザのミスオペレーションで破損してしまったデータを、過去の特定時点に戻す目的や、ルーズリークラスタのノード間競合で、意図しない更新がされてしまったデータを復元する目的で利用します。

### 利用インタフェース毎に利用可能なバックアップ方式

FOBAS CSC では、利用インタフェース毎に適用可能なバックアップ・リストアの方式が異なります。ご利用のインタフェースに合せて、最適な方式を選択してください。

|        | スナップショット | ゴミ箱 | ファイル世代管理 |
|--------|----------|-----|----------|
| CIFS   | 0        | 0   | 0        |
| WebDAV | 0        | 0   | 0        |
| NFS    | 0        | 0   | 0        |
| iSCSI  | 0        | ×   | ×        |

3-1.2. 認証方式の選択とユーザ、グループのメンテナンス

FOBAS CSC では、ファイルベースのインタフェース(CIFS, NFS, WebDAV)のアクセス制御に、ユーザおよびグループの概念を利用します。この章では FOBAS CSC で利用するユーザ、グループ、およびユーザの認証を管理する方法の種類と特徴を説明します。

| 種類     | 特徴                                     |
|--------|----------------------------------------|
| ローカル管理 | FOBAS CSC が独自にユーザ、パスワード、グループを管理する方法です。 |
|        | コントロールパネル画面から簡単な入力でユーザ、グループの作成、グループへの割 |
|        | り当て、クオータ等が設定できます。またユーザ自身による管理機能があるため、パ |

|         | スワードの変更や使用容量の通知設定、確認ができます。100 ユーザ程度までの                                                                                     |
|---------|----------------------------------------------------------------------------------------------------|
|         | 少人数での利用・管理に適しています。                                                                                                    |
| AD 連携   | FOBAS CSC が利用するユーザ・パスワード・グループ情報を、お客様環境の                                                                                    |
|         | Active Directory を参照して管理する方法です。ログオン名やパスワード等のユ                                                                              |
|         | ーザ情報を二重管理することなく管理負荷の軽減が実現できます。また、ドメイン                                                                                      |
|         | ログインしたユーザは、シングルサインオンで、FOBAS CSC の許可されたリソースに                                                                                |
|         | アクセスする事が可能です。                                                                                                    |
|         | ユーザ数 100 万ユーザ数まで対応可能です。                                                                                                    |
| LDAP 連携 | FOBAS CSC が利用するユーザ・パスワード・グループを、外部の LDAP サーバで                                                                               |
|         | 管理する方法です。Active Directory 連携と同様に、マルチシステム間で統一                                                                               |
|         |                                                                                                    |
|         | されたユーザ ID、グループ ID、認証パスワードが実現します。                                                                                           |
|         | されたユーザ ID、グループ ID、認証パスワードが実現します。<br>また、Kerberos5 による認証統合を追加することで、シングルサインオンによる                                              |
|         | されたユーザ ID、グループ ID、認証パスワードが実現します。<br>また、Kerberos5 による認証統合を追加することで、シングルサインオンによる<br>FOBAS CSC の利用が可能になります。理論上 20 億ユーザを超える管理が可 |

# 3-1.3. ファイルのアクセス権方式の選択と設定

FOBAS CSC をご利用になる上でのフォルダ、およびファイルのアクセス権についての仕様について説明します。

# FOBAS CSC でサポートされるアクセス権の種類

FOBAS CSC でサポートされるアクセス権は以下の通りです。

| 種類            | 特徴                                                                         |
|---------------|----------------------------------------------------------------------------|
| UNIX 系パーミッション | user, group, others という3つのクラスに対して、それぞれ read、 write、 execute<br>権を設定する方法です。 |
| POSIX ACL     | ユーザ、グループ毎に、read, write, execute をリスト形式で複数設定可能な方法です。                        |

Windows NTFS, Mac HFSX 等でサポートされる ACL (よりきめの細かいアクセス権を設定できるもの) はサポート しておりません。ユーザ要件として、それらのアクセス権の設定が必要な場合は、FOBAS CSC の iSCSI I/F を利用 し、それらのアクセス権、ACL をサポートできるファイルシステムにフォーマットしてご利用ください。

# 利用インタフェースによりサポートされるアクセス権の違い

FOBAS CSC ではご利用のインタフェースにより、サポートされるアクセス権の種類が異なります。

以下のマトリクスを参考に、求められる要件に合ったインタフェースを利用してください。

### 【利用 I/F 毎でサポートされるアクセス権限設定方法】

|        | Unix Permission     | POSIX ACL           | NTFS、HFSX、ACL       |
|--------|---------------------|---------------------|---------------------|
| CIFS   | 0                   | 0                   | ×                   |
| WebDAV | 0                   | 0                   | ×                   |
| NFS    | 0                   | 0                   | ×                   |
| iSCSI  | フォーマットするファイルシステムで対応 | フォーマットするファイルシステムで対応 | フォーマットするファイルシステムで対応 |

また、アクセス権の設定を行う方式も、クライアント環境によって異なります。

【クライアント環境により利用可能なアクセス権設定ツール】

|         |                    | Windows Explorer<br>(CIFS マウント時) | Web<br>コントロールパネル | Unix コマンド |
|---------|--------------------|----------------------------------|------------------|-----------|
| ローカルユーザ | Unix<br>Permission | ×                                | ∆Ж               | 0         |
|         | POSIX ACL          | ×                                | riangle          | 0         |
| AD 連携   | Unix<br>Permission | ×                                | ∆Ж               | 0         |
|         | POSIX ACL          | 0                                | riangle          | 0         |
| LDAP 連携 | Unix<br>Permission | ×                                | ∆Ж               | 0         |
|         | POSIX ACL          | ×                                | riangle          | 0         |

※V3.1.3 では、Web コントロールパネルからのアクセス権設定は制限されています。この制限は将来のパッチリリースで解除される予定です。

### 3-1.4. ファイル利用履歴・環境変更履歴の確認

FOBAS CSC では「いつ、誰が、どのフォルダ、ファイル(および環境)に、どういった操作を行ったか」の操作履歴をファイルにダウンロードすることが可能です。Web コントロールパネルより拠点毎に漏れなく全てを一元的に取得でき、問題発生時の原因を特定することができます。

詳しくは「利用履歴の取得」を参照ください。

# 3-1.5. 定期的な更新プログラムの適用

FOBAS CSC の更新プログラムは Web コントロールパネルより更新の存在確認、およびインストールすることができます。「運用管理」

メニュー → 「<u>更新プログラムの適用</u>」 → 「更新プログラムをチェックする」で最新の更新プログラムを確認しますので、必要に応じてインストールを行ってください。

更新プログラム適用時にシステムが再起動される場合があります。運用スケジュールをご調整のうえ適用ください。また、 更新プログラム適用前に必ずスナップショットを取得することをお勧めします。

# 3-1.6. FOBAS CSC 健全性のチェック

FOBAS CSC は導入時にユースケースに応じたサイジングを行い、リソース量を決定しますが、設計時の想定以上の利用が発生した場合に、処理遅延や性能の低下が発生する可能性があります。管理者はコントロールパネルの「運用管理」メニュー「処理待ちタスクの状態」を見て、システムに異常な負荷がかかっていないか定期的に確認することをお勧めします。

詳しくは、「処理待ちタスクの状態」を参照ください。

# 3-1.7. OS へのログイン

Ver.3.x では、root でのログインが可能です。初期パスワードは以下の通りです。運用前に必ずパスワードを変更してください。

changeme

なお、FOBAS CSC 内部の変更に関しては、必ずサポートサービスにご相談ください。断り無く内部の設定変更を行った場合、技術 サポートをお受け出来なくなる可能性があります。

# 3-2. ユーザデータのバックアップおよびリストア

この章では、FOBAS CSC に格納したデータのバックアップ、リストアの設定・使い方について説明します。

### 3-2.1. スナップショットの設定・使い方

バックアップの前提として、データのリストアに利用する秘密鍵を保管しておく必要があります。

この秘密鍵ファイルには、FOBAS CSC がクラウドストレージにデータを格納する際の、暗号化鍵とクラウドストレージに関するアクセス 情報が含まれています。この秘密鍵ファイルがあれば、FOBAS CSC に格納したデータをスナップショットから復元できますが、ファイルが 第三者に渡ると、全てのデータにアクセスが出来てしまう事になりますので、厳重に保管管理を行ってください。

また、クラウドストレージの属性に変更があった場合は、速やかに新しいファイルを取得し、最新のものを保管、管理するようにします。

### スナップショットの自動取得

スナップショットは、製品出荷の初期状態では、週1回、毎週月曜日深夜3時に自動的に実行されます。(ファイル格納負荷 により多少の遅延があります)また、ver.3以降では、5分間隔で差分スナップショットが実行されています。

何かしらの障害が発生した時に、障害発生の5分前の状態に復元する事が可能です。

スナップショットは、メタデータ全体のダンプ及びバックグラウンドストレージへの転送を行いますので、負荷の高い処理です。初期で スケジュールされた時間帯のサーバ負荷を減らしたいなどの目的で、スナップショットのスケジュールを変更したい場合は、サポートま でご相談ください。

# スナップショットの手動取得

スケジュールされた自動実行以外に、管理者が任意のタイミングで、スナップショットを取得する事が出来ます。

スナップショットを取得する事で、適用する差分スナップショットの所要時間が短縮でき、復旧時間の短縮ができます。またパッチの 適用などシステム環境を大きく変更する場合に、特定時点での全体バックアップを取得する目的で利用すると便利です。

実行する方法は、「スナップショットの管理」より「スナップショット取得」を参照してください。

### スナップショット保存世代数の設定

スナップショットの保存世代数はシステムプロパティ KEEP\_SNAP\_GEN を指定する事で、任意の世代数保存する事が可能で す。設定された保存世代数を超えた時点で古いものから順次削除されます。

| プロパティ名       | 説明                                           |  |
|--------------|----------------------------------------------|--|
| KEEP_SNP_GEN | スナップショットの保存世代数を設定します。                        |  |
|              | 例)cscpropadm put -n KEEP_SNAP_GEN -v <保存世代数> |  |

コマンドの詳しい説明は、コマンドラインヘルプあるいは「Appendix A.コマンドリファレンス」を参照してください。

### スナップショットの保存に必要となるストレージ容量

スナップショット保存のために必要となるバックグラウンドストレージの容量 Sc は以下の計算式から概算値を算出できます。

格納されたユーザデータ容量: Ud 登録したストレージアカウント数: Bn 保存するスナップショットの世代数: Gn Sc = Ud \* 0.0005 \* Bn \* (Gn + 1)

例) ユーザデータ 5TB、ストレージアカウントを2つ登録、3世代保存の場合

Sc = 5TB \* 0.0005 \* 2 \* (3 + 1) = 20GB

実際のストレージ容量は、スナップショットが参照するデータの更新履歴が削除されずに残りますので、スナップショットの保存期間 に更新されるデータ量差分を考慮する必要があります。

上記の例では、週次バックアップで3世代保存の場合、28日間に更新されるデータ量を追加します。

#### スナップショット取得にかかる時間

スナップショットは、オンラインのまま取得できますので、任意のタイミングで実行可能です。

しかしながら、スナップショット取得は FOBAS CSC サーバ、あるいはスナップショットを格納するためのネットワーク負荷などが一時的に高い状態となります。その所要時間を把握するのはバックアップスケジュールを計画する上で重要です。

スナップショット取得は、以下のステップで行われます。

- (1) オブジェクトストレージへの同期が完了していないデータの同期
- (2) メタデータのダンプ処理(圧縮)
- (3) ダンプデータの暗号化、バックグラウンドストレージへの格納
- (4) ダンプデータに関するメタデータの抽出、およびバックグラウンドストレージへの格納

所要時間への変動が大きいのは、(1)、および(3)です。(1)は、更新負荷が高い時間帯では長時間になる可能性があります。 スナップショットは、可能な限り負荷の低い時間帯に実施してください。更新負荷が高い状態かどうかは、処理待ちタスクキューの 状態で確認が可能です。(2)、(3)は、データ量に依存します。1TB 程度のユーザデータの場合概ね 10 分程度で終了します。 (4) は、データ量による変動は少ないですが、冗長性を持たせるため、全てのストレージアカウントに格納します。アカウント数が多 い場合処理時間がかかる可能性があります。

# 3-2.2. ゴミ箱機能の設定・使い方

ゴミ箱機能は以下のシステムプロパティを設定する事で利用可能になります。
| プロパティ名            | 説明                                                                |
|-------------------|-------------------------------------------------------------------|
| USE_RECYCLE       | ゴミ箱を利用する場合に TRUE を設定します。                                          |
|                   | 例) cscpropadm put -n USE_RECYCLE -v TRUE                          |
| KEEP_RECYCLE_TERM | ゴミ箱の保存期間を日数で指定します。                                                |
|                   | 例)cscpropadm put –n <b>KEEP_RECYCLE_TERM</b> –v <b>&lt;日数&gt;</b> |

コマンドの詳しい説明は、コマンドラインヘルプあるいは「Appendix <u>A.コマンドリファレンス</u>」を参照してください。

# ユーザのプライベートフォルダの場合

ユーザのプライベートフォルダの直下に、.recycle フォルダが作成されます。ユーザのプライベートフォルダ(サブフォルダを含む)で 削除されたファイルが格納されます。

利用するユーザは、自身で.recycle フォルダの中身を参照し、削除したファイルを復元できます。

# グループ共有フォルダの場合

グループ共有フォルダの直下に、.recycle フォルダが作成されます。グループ共有フォルダ(サブフォルダを含む)で削除されたファ イルが格納されます。

グループ共有フォルダは、初期状態では同一のアクセス権を継承しますので、グループフォルダにアクセス権を持つユーザは、.recycle フォルダの中身を参照し、削除したファイルを復元できます。

| 経理 ▼ 新しいフォルダー                    |    |          |                  | 155 🔹    |     |
|----------------------------------|----|----------|------------------|----------|-----|
|                                  | ^  | 名前       | 更新日時             | 種類       | サイズ |
| 📮 コンピューター                        |    | .recvcle | 2015/05/25 15:39 | ファイルフォル  |     |
| 🚢 ローカル ディスク (C:)                 |    | ▲ 営業A    | 2015/05/25 15:38 | ファイル フォル |     |
| 🖵 CSCDav (¥¥doc311.demo2.local@S | 5L | ↓ 営業B    | 2015/05/25 15:38 | ファイル フォル |     |
| 🔒 .log                           |    | 🔰 営業C    | 2015/05/25 15:38 | ファイル フォル |     |
| 🔉 .recycle                       |    |          |                  |          |     |
| lsnapshot                        | =  |          |                  |          |     |
| groups                           |    |          |                  |          |     |
| default                          |    |          |                  |          |     |
| ▶ 営業部                            |    |          |                  |          |     |
| \mu users                        |    |          |                  |          |     |

# ゴミ箱内でのファイルの命名方法

ゴミ箱はフラットな単一フォルダ構造です。削除前ファイルが持っていたディレクトリの情報失われた状態で保存されます。

重複するファイル名が既にゴミ箱の中に存在する場合、FOBAS CSC はファイル名に"Copy #n of" (n は数字の連番) という接頭子をつけた形で名前を変更して保存します。

例)ファイル「file1.txt」を削除時に、ゴミ箱に「file1.txt」が存在した場合

「Copy #1 of file1.txt」でゴミ箱に保存されます。

保存されたファイル名がわかりにくい場合は、削除時点のアクセス履歴を取得して、どのファイル名で保存されたかを確認することが できます。

#### ゴミ箱の表示について

"."(ドット)で始まるフォルダは、隠しフォルダとして扱うオペレーティングシステムがあり、初期状態ではゴミ箱の存在が分からないケー スがあります。ご利用のクライアント OS のドキュメントを参照し、"."(ドット)で始まるフォルダを可視化してご利用ください。

以下は、Windows での表示方法です。

Windowsの場合: <u>http://support.microsoft.com/kb/2453311/ja</u>

#### 3-2.3. ファイル世代管理の設定・使い方

FOBAS CSC では、ファイルの世代管理機能が利用可能です。この機能は、ソースコード管理などで用いられるバージョン管理機能 とは異なり、全ての更新世代を持つものではありません。バックグラウンドストレージへの同期が完了したデータを、指定された世代数で 保持するものです。

#### 保存世代数の設定

以下のシステムプロパティを設定する事で保存世代数が設定可能です。

| プロパティ名        | 説明                                           |
|---------------|----------------------------------------------|
| KEEP_FILE_GEN | ファイル単位で保存する世代数を指定します。                        |
|               | 例)cscpropadm put -n KEEP_FILE_GEN -v <保存世代数> |

コマンドの詳しい説明は、コマンドラインヘルプあるいは「Appendix A.コマンドリファレンス」を参照してください。

#### 世代管理機能で必要となるストレージの容量

ファイルの世代管理を行う事で、必要となるバックグラウンドストレージの容量は増加します。増加する容量は取り扱うデータの種 類や更新頻度で異なりますが、以下の計算式で概算値 Sd を算出できます。

格納されたユーザデータ容量: Ud 格納されたファイルで更新される比率(%): Ru 世代管理機能で指定した世代数: Gn Sd = Ud \* Ru \* 0.01 \* (Gn - 1) 例) ユーザデータ 500GB、更新比率 20%、3世代保存の場合Sc = 500GB \* 20 \* 0.01 \* (3 - 1) = 200GB

一般的なファイルサーバのユースケースでは、全体のファイルに対して更新が発生するファイルの比率はそれほど多くありません。経験的には 20% 程度の更新比率を考慮すれば十分です。

## 世代管理されたファイルの確認、およびリストア方法

FOBAS CSC では Web コントロールパネルより世代管理されたファイルをリストアすることが可能です。権限のあるファイルなら一 般ユーザでも操作ができ、復元するファイルは任意のファイル名を指定する事で現在のファイルを上書きすることなく復元できるので 安全です。

世代管理されたファイルの確認、およびリストア方法は「ファイル管理」を参照ください。

一部のアプリケーションが持つ上書き保存アクションについて

Microsoft Office などの一部のアプリケーションでは、ファイルの上書き保存時に、既存のファイルを上書きするのではなく、別名で保存した後に、既存ファイルを削除、別名保存したファイルの名前変更を行います。

FOBAS CSC では、特定ファイルに対する上書きアクションに対してのみ世代管理を行います。上記のような保存アクションをした場合、正しく過去の世代が保存されません。

このようなケースに備えて、ゴミ箱の保存期間を長めに設定する事も検討してください。

# 3-3. ユーザ・グループの管理

#### 3-3.1. 基本的な考え方

FOBAS CSC では利用するユーザとグループの管理に以下の方法が利用可能です。

- ① FOBAS CSC 独自で管理する方法 (ローカル管理)
- ② Windows Active Directory (以下 AD と記述) に移譲する方法
- ③ LDAP 等 POSIX 準拠のユーザ、グループ管理に移譲する方法

この章では1については説明します。2.3.については、それぞれの製品メーカのマニュアルをご覧ください。

# 3-3.2. ユーザ・グループ管理の種類・特徴

FOBAS CSC でのユーザおよびグループ管理の種類と特徴については「認証方式の選択とユーザ、グループのメンテナンス」を参照ください。

#### 3-3.3. ローカル管理の方法

コントロールパネル画面よりユーザおよびグループを管理します。

#### ユーザ、グループの作成

- 1. 管理者 ID でコントロールパネルにログインします。
- 2. ユーザの作成は「新規ユーザの追加」を、グループの作成は「新規グループの追加」を参照ください。

#### ユーザ、グループの削除

- 1. 管理者 ID でコントロールパネルにログインします。
- 2. 「ユーザの削除」もしくは「グループの削除」の手順で削除します。
- 3. 次に管理者 ID にて Windows にログインし、Windows エクスプローラにて、当該フォルダを削除します。

WebDAV ご利用の場合は、cscadm にて接続して削除します。

#### ユーザ、グループの再作成する場合の手順

ユーザあるいはグループを同じ ID で再作成する場合は前項「グループ、ユーザの削除」を行ってから再作成をしてください。

# インストール・運用管理手順書

- 1. 前項「<u>グループ、ユーザの削除手順</u>」の手順で削除します。
- 2. 次に「新規グループの追加」もしくは「新規ユーザの追加」の手順で作成します。

# 3-3.4. AD 連携の方法

AD 連携によるユーザ、グループの管理は Window の管理ツールよりアカウントの作成、変更、削除等を行ってください。

# 3-3.5. LDAP の方法

LDAP によるユーザ、グループの管理は「NFS の設定方法」を参照ください。

# 3-4. フォルダ、ファイルのアクセス権管理

FOBAS CSC でサポートするアクセス権限の理解と共有フォルダの管理、作成方法について説明します。

# 3-4.1. 基本的な考え方

FOBAS CSC をご利用になる上でのフォルダのアクセス権についての仕様について説明します。

#### グループフォルダにおけるアクセス権の継承

FOBAS CSC では、ローカルグループの作成に伴って自動作成されたグループ共有フォルダには、setgid ビットが設定されています。これにより、グループ共有フォルダ内に作成されたフォルダ、およびファイルのアクセス権は、グループ共有フォルダの設定を継承します。

継承された内容を変更するには、管理者あるいは、当該フォルダ、ファイルの書き込み権限を持つユーザによる明示的な変更が必要です。

#### ファイル移動時のアクセス権

FOBAS CSC では、ファイルの移動時にアクセス権の変更を行いません。これは POSIX 準拠のファイルシステムにおける標準的な動作です。

この特性により、システム管理者など複数のフォルダにアクセス権を持つユーザが権限の異なるフォルダ間でフォルダやファイルの移動を行った場合、移動先のフォルダでの権限が適切でないため、ユーザから利用ができないなどの事象が発生する場合があります。

これらの問題を避けるためには、移動するユーザが責任を持ってアクセス権の変更を行うか、ファイルのコピーを行うようにします。コ ピーされたファイルは、コピー先の親フォルダのアクセス権を継承します。

#### 3-4.2. アクセス権管理の種類・特徴

FOBAS CSC でサポートされるアクセス権の種類と特徴は「FOBAS CSC でサポートされるアクセス権の種類」をご参照ください。

#### 3-4.3. 初期状態

FOBAS CSC ではファイル、フォルダの管理方法、ご利用インタフェースにより初期のフォルダ構成が異なります。

# ユーザごとのプライベートフォルダ

作成したユーザには、そのユーザ名でプライベートフォルダが作成されます。

CIFS 利用時には、¥¥<NetBIOS 名>¥ 以下にログインしたユーザのプライベートフォルダが利用できます。

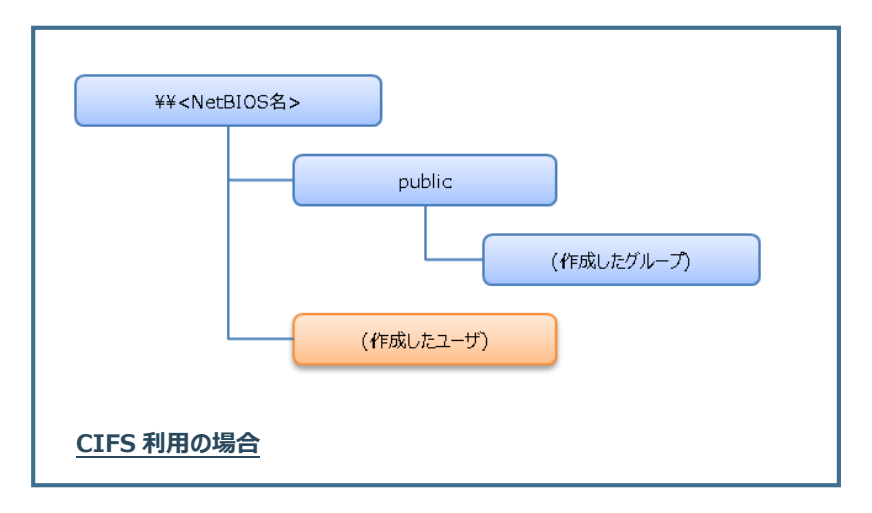

WebDAV I/F 利用時には、https://<サーバ FQDN 名>/CSCDav/ をドライブマップ(マウント)して利用しますが、 ¥users¥ 以下にログインしたユーザのプライベートフォルダが利用できます。

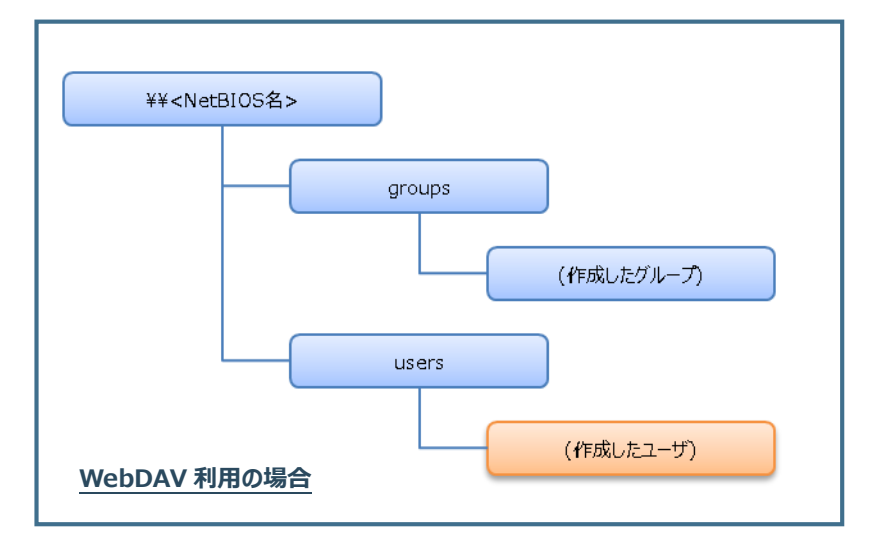

このフォルダのアクセス権は当該ユーザのみにフルコントロールが与えられています。

システム管理ユーザは、WebDAV I/F からのみ、他のユーザの個人フォルダにアクセスする事が可能です。

# グループごとの共有フォルダ

作成したグループには、そのグループ名(システムプロパティ USE\_NNAME\_GROUP\_DIR を TRUE に設定した場合は、日本語グループ名)でグループの共有フォルダが作成されます。

CIFS 利用時には、¥¥<NetBIOS 名>¥public¥ 以下に存在する全てのグループフォルダがリストされます。

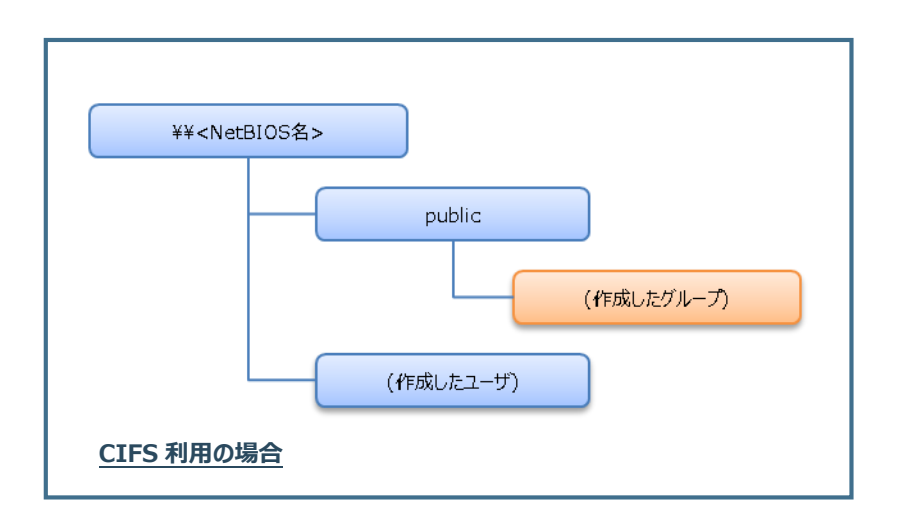

WebDAV I/F 利用時には、https://<サーバ FQDN 名>/CSCDav/ をドライブマップ(マウント)して利用しますが、 ¥groups¥ 以下にログインしたユーザにアクセス権があるグループフォルダがリストされます。

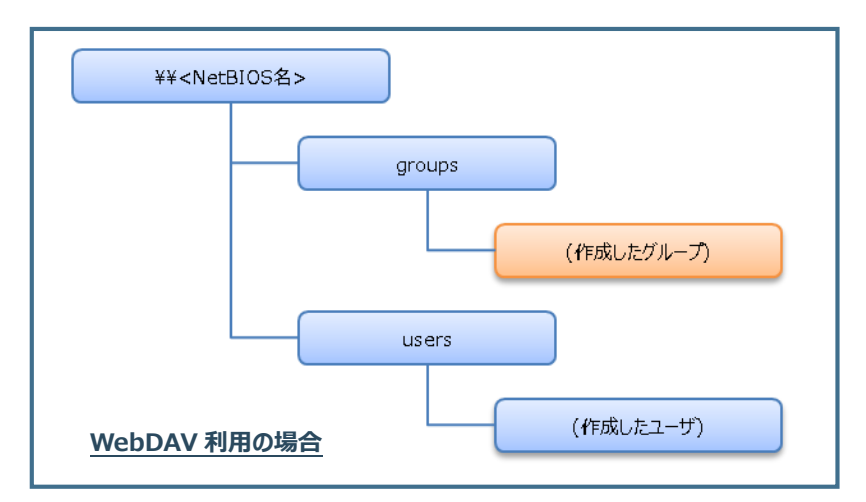

グループ毎に作成される共有フォルダのアクセス権は、グループのメンバにフルコントロールが与えられています。また、setgid ビット が設定されており、フォルダ内部に作成されるフォルダ、およびファイルも同じアクセス権で設定されます。

#### 管理者が作成する任意の共有フォルダ

管理者 (cscadm または、システムプロパティ CIFS\_ADMIN で設定したユーザ) は、¥¥<NetBIOS 名>¥public¥ 以下 に、既存のグループフォルダと重複しない名前で任意のフォルダを作成できます。 作成されたフォルダは、初期状態でオーナが組織管理者、グループが組織のプライマリグループ (default) となり、オーナにはフル コントロール、グループには、参照権と実行権が付与されます。

#### 3-4.4. AD 連携時

ここでは FOBAS CSC が AD 連携を行った場合の認証とアクセス権について説明します。

# ユーザごとのプライベートフォルダ

FOBAS CSC が AD 連携を行った場合、ユーザ情報は AD に登録されたドメインユーザを参照します。当該ユーザが FOBAS CSC にアクセスした時点で、FOBAS CSC は AD に認証情報とアカウント情報の問い合わせを行い、ユーザ情報を キャッシュします。その後、ユーザ名(ドメイン修飾を除いた名称)でプライベートフォルダを作成します。

CIFS 利用時には、¥¥<NetBIOS 名>¥ 以下にドメインにログインしているユーザのプライベートフォルダが利用できます。

WebDAV I/F 利用時には、https://<サーバ FQDN 名>/CSCDav/ をドライブマップ(マウント)して利用しますが、 ¥users¥ 以下にログインしたユーザのプライベートフォルダが利用できます。

このフォルダのアクセス権は当該ユーザにのみフルコントロールが与えられています。

システム管理ユーザは、WebDAV I/F からのみ、他のユーザの個人フォルダにアクセスする事が可能です。

#### AD 連携時のグループ情報

FOBAS CSC が AD 連携を行った場合、グループ情報は AD に登録されたグローバルスコープのセキュリティグループを参照します。特定のドメインユーザが FOBAS CSC にアクセスした時点で、AD から当該ユーザが所属するセキュリティグループのリストを取得し、そのグループ情報をキャッシュします。

AD からのグループ情報は、取得された後に 24 時間キャッシュされます。情報の取得後に AD の変更を行った場合、その反映に は最長で 24 時間かかる可能性があります。

AD 連携時のローカルユーザ、ローカルグループの作成は制限されています。AD 側でユーザ、グループを管理してください。

FOBAS CSC では、Windows Server 2008 以降でサポートされる Nested Group (入れ子のグループ)をサポートします。

#### 3-4.5. 管理の方法·手順例

FOBAS CSC が自動で作成する各種フォルダ、あるいは管理者が作成した任意の共有フォルダについて、初期状態のアクセス 権を変更する事が可能です。

アクセス権の設定は以下の方法から可能です。

#### アクセス権の設定方法

Windows Explorer より変更対象となるフォルダ、ファイルに対して更新権を持つユーザであればアクセス権の変更が可能です。

1. フォルダ、ファイルを右クリックのプロパティからセキュリティタブを選択します。

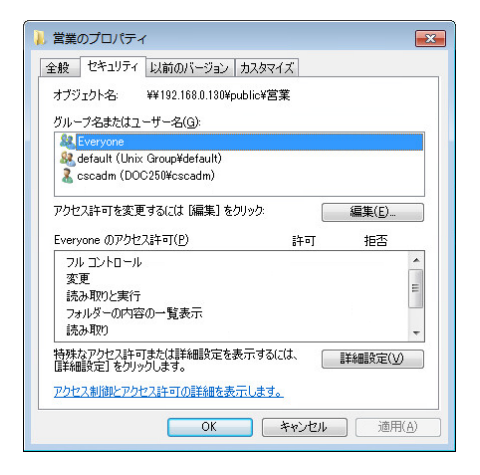

グループ名、ユーザ名には、初期状態では、Everyone、FOBAS CSC ローカルの組織管理者を示す SID、FOBAS CSC ローカルのグループ名、(AD 連携時はセキュリティグループ名)がリストされています。

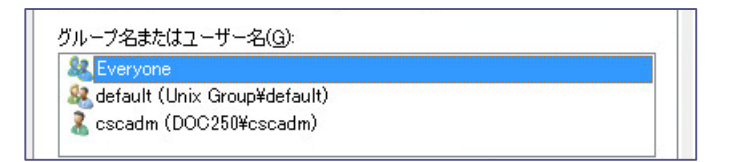

3. 「アクセス許可」欄は、「特殊なアクセス許可」がグレーにチェックされた状態になっています。

| cscadm のアクセス許可( <u>P</u> ) | 許可           | 拒否 |   |
|----------------------------|--------------|----|---|
| 読み取りと実行                    |              |    |   |
| フォルダーの内容の一覧表示              |              |    |   |
| 読み取り                       |              |    |   |
| 書き込み                       |              |    |   |
| 特殊なアクセス許可                  | $\checkmark$ |    | • |

初期状態で存在するこれらのエントリは変更しないでください。特に、マルチテナント利用時には、Everyone エントリに 権限を付与すると、全てのテナントユーザからのアクセスを許可してしまうため、セキュリティリスクが発生します。また、初期 のローカルグループエントリは、ACL 情報の参照に必要です。削除するとアクセス権の設定自体が機能しなくなります。 4. 必要に応じて、「編集」→「追加」ボタンをクリックして、フォルダにドメインユーザ、セキュリティグループ権限を追加します。

| 1. 営業のプロパティ                    |
|--------------------------------|
| 全般 セキュリティ 以前のバージョン カスタマイズ      |
| オブジェクト名: ¥¥doc310¥public¥営業    |
| グループ名またはユーザー名( <u>G</u> ):     |
| See Everyone                   |
| A default (Unix Group¥default) |
| アクセス許可を変更するには【編集】をクリック: 編集(E)  |
| ■ 営業のアクセス許可                    |
| 271977                         |
| オブジェクト名: ¥¥doc310¥public¥営業    |
| グループ名またはユーザー名(G):              |
| & Everyone                     |
| 🎎 default (Unix Group¥default) |
|                                |
|                                |
| <u>追加(D)</u> 肖耶余( <u>R</u> )   |

- 5. 「選択するオブジェクト名を入力してください」欄にグループ名またはユーザ名を入力するか、「詳細設定」ボタンをクリックしてグル
  - ープ名またはユーザ名を検索します。入力できたら「OK」ボタンをクリックします。

| ユーザー、コンピューター、サービス アカウント または グ                          | パループの選択 ?     | x  |
|--------------------------------------------------------|---------------|----|
| オブジェクトの種類の選択(S):<br>ユーザー、 グループ または ビルトイン セキュリティ プリンシパル | 「オブジェクトの種類(O) | )] |
| 場所の指定(F):                                              |               |    |
| demo2.local                                            | 場所(L)         |    |
| _選択するオブジェクト名を入力してください (例)(E):                          |               |    |
| 営業部                                                    | 名前の確認(C)      |    |
|                                                        |               |    |
| 】<br>【】】詳細設定(A)                                        | OK キャンセル      |    |

6. 追加したグループ名またはユーザ名が追加されていることを確認します。

| 길 営業 のアクセス許可                                                                              |                                                                                                    |                                                                                           | × |
|-------------------------------------------------------------------------------------------|----------------------------------------------------------------------------------------------------|-------------------------------------------------------------------------------------------|---|
| セキュリティ                                                                                    |                                                                                                    |                                                                                           | _ |
| オブジェクト名: ¥¥doc310¥public¥                                                                 | 增業                                                                                                    |                                                                                           |   |
| グループ名またはユーザー名( <u>G</u> ):                                                                |                                                                                                    |                                                                                           |   |
| Everyone     default (Unix Group¥default)                                                 |                                                                                                    |                                                                                           |   |
| aleradii (OFIX Group+deradii)                                                             |                                                                                                    |                                                                                           |   |
|                                                                                           |                                                                                                    |                                                                                           |   |
|                                                                                           |                                                                                                    |                                                                                           |   |
|                                                                                           |                                                                                                    |                                                                                           |   |
|                                                                                           | 追加( <u>D</u> )                                                                                                    | 削除( <u>R</u> )                                                                            |   |
| 営業部のアクセス許可(P)                                                                             | <u>追加(D)</u><br>許可                                                                                                    | 削除( <u>R</u> )<br>拒否                                                                      |   |
| 営業部 のアクセス許可( <u>P)</u><br>フル コントロール                                                       | <u>追加(D)</u><br>許可                                                                                                    | 削除(R)<br>拒否                                                                               |   |
| 営業部 のアクセス許可(P)<br>フル コントロール<br>変更                                                         | 道加(D) (D) | 削除(B)<br>拒否                                                                               |   |
| 営業部 のアクセス許可(P)<br>フル コントロール<br>変更<br>読み取りと実行                                              | 道加(D) (<br>許可<br>回<br>又                                                                                                    | 削除(R)<br>拒否<br>□ ▲<br>□ ■                                                                 |   |
| 営業部のアクセス許可(P)<br>フルコントロール<br>変更<br>読み取りと実行<br>フォルダーの内容の一覧表示                               | <u>追加(D)</u><br>許可<br>「<br>マ<br>マ                                                                                                    | 削除(B)<br>拒否<br>日日<br>日日<br>日日<br>日日<br>日日<br>日日<br>日日<br>日日<br>日日<br>日日<br>日日<br>日日<br>日日 |   |
| 営業部のアクセス許可(P)<br>フルコントロール<br>変更<br>読み取りと実行<br>フォルダーの内容の一覧表示<br>読み取り                       | <u>追加(D)</u><br>許可<br>「<br>マ<br>マ                                                                                                    | 削除(B)<br>拒否<br>日日<br>日日<br>日日<br>日日<br>日日<br>日日<br>日日<br>日日<br>日日<br>日日<br>日日<br>日日<br>日日 |   |
| 営業部のアクセス許可(P)<br>フルコントロール<br>変更<br>読み取りと実行<br>フォルダーの内容の一覧表示<br>読み取り<br>アクセス制御とアクセス許可の詳細を表 | <u>追加(D)</u><br>許可<br>「<br>「<br>「<br>「<br>「<br>「<br>」<br>「<br>、<br>「<br>、<br>」<br>、<br>「                                                                                                    | 削除(B)<br>拒否                                                                               |   |

追加したドメインユーザ、あるいはセキュリティグループに対するアクセス権を設定します。POSIX ACL とのマッピングの制約から、参照権(読み取りと実行、フォルダの内容の一覧表示、読み取りのセット)更新権(フルコントロール)のいずれかの設定のみ可能です。

Windows7の場合の参照権は以下をチェックします。

- ✓ フォルダのスキャン/ファイルの実行
- ✓ フォルダの一覧/データの読み取り
- ✓ 属性の読み取り
- ✓ 拡張属性の読み取り
- ✓ アクセス許可の読み取り

個別の権限を設定しても、適用ボタン押下時に上記権限に丸めて設定されます。

設定を保存すると、ACL 設定上必要な、いくつかのエントリが自動で追加されます。(CREATOR GROUP、

CREATOR OWNER) これらのエントリも変更しないでください。

# フォルダとサブフォルダ配下のアクセス権限を分ける場合の設定例

特定のフォルダに含まれるサブフォルダやファイルの削除はさせたくないが、サブフォルダ内のフォルダ作成やファイル作成、フォルダ内フ ァイルの更新はさせたいというニーズがあります。以下の例では、フォルダに参照権を与え、そのフォルダ以下のサブフォルダやファイル にフルコントロールを与える設定方法を紹介します。

【設定例】

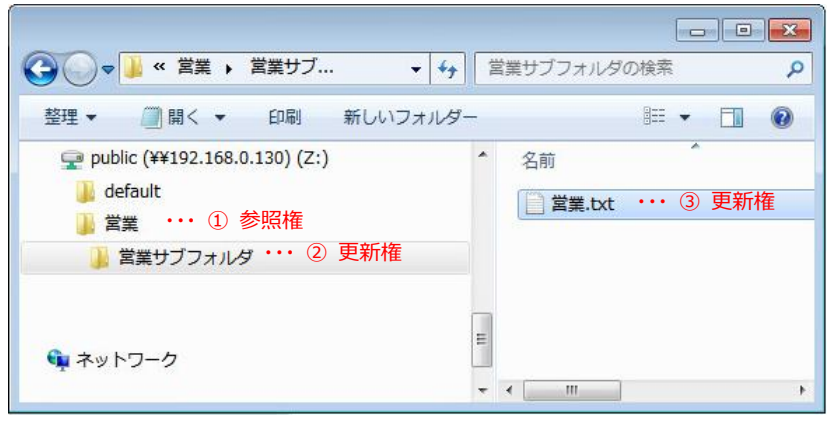

1. 「営業」フォルダのプロパティからセキュリティタブより「詳細設定」ボタンを押下すると下記画面が開きます。権限の変更をするユ

ーザあるいはグループ(例では営業部)を選択し、左下の「アクセス許可の変更」ボタンを押下します。

| 営業 のセ                        | キュリティの詳細設定                                                                                           |                            |                                                          | _                                                                               |
|------------------------------|----------------------------------------------------------------------------------------------------|----------------------------|----------------------------------------------------------|---------------------------------------------------------------------------------|
| ウセス許可                        | 監査 所有者 有効なアクセス語                                                                                      | F可                         |                                                          |                                                                                 |
| アクセス許可<br>クリックしてく<br>オブジェクト> | Tエントリの詳細を表示するには、目的<br>ださい。<br>名: ¥¥192.168.0.130¥public¥宮                                            | のエントリをダブルクリック<br>営業        | してください。アクセス許可に認                                          | 変更を加えるには、「アクセス許可の変更」を                                                           |
| アクセス許可<br>種類                 | Tエントリ(D:<br>名前                                                                                       | アクセス許可                     | 維承元                                                      | 適用先                                                                             |
| 許可                           | 営業部 (DEMO¥営業部)                                                                                       | 読み取りと実行                    | 〈維承なし〉                                                   | このフォルダー、サブフォルダーお…                                                               |
| 許可<br>許可<br>許可<br>許可<br>許可   | Everyone<br>cscadm (DOC250¥cscadm)<br>default (Unix Group¥default)<br>CREATOR OWNER<br>CREATOR GROUP | なし<br>特殊<br>特殊<br>特殊<br>特殊 | <維承なし><br><維承なし><br><維承なし><br><維承なし><br><維承なし><br><維承なし> | このフォルダー、サブフォルダーお…<br>このフォルダーのみ<br>このフォルダーのみ<br>サブフォルダーとファイルのみ<br>サブフォルダーとファイルのみ |
| <b>アクセス</b><br>□ このオブ:       | 許可の変更(C)<br>ジェクトの親からの継承可能なアクセス。                                                                      | 許可を含める(1)                  |                                                          |                                                                                 |
| アクセス許可                       | <u>Tエントリの管理</u>                                                                                      |                            |                                                          |                                                                                 |
|                              |                                                                                                    |                            | ОК                                                       | <b>キャンセル</b> 適用(A)                                                              |

2. 「編集」ボタンをクリックします。

| 🗼 営業 のセ                    | キュリティの詳細設定                                                                                           |                                  |                                                | ×                                                                              |  |
|----------------------------|----------------------------------------------------------------------------------------------------|----------------------------------|------------------------------------------------|--------------------------------------------------------------------------------|--|
| アクセス許可                     |                                                                                                    |                                  |                                                |                                                                                |  |
| アクセス許可                     | Tエントリの詳細を表示または編集する                                                                                   | には、エントリを選択して                     | から、[編集] をクリックしてくた                              | éðu.                                                                           |  |
| オブジェクトミ                    | 名: ¥¥192.168.0.130¥public¥舊                                                                          | 常業                               |                                                |                                                                                |  |
| アクセス許可                     | Tエントリ(I):                                                                                            |                                  |                                                |                                                                                |  |
| 種類                         | 名前                                                                                                   | アクセス許可                           | 維承元                                            | 適用先                                                                            |  |
| 許可                         | 営業部 (DEMO¥営業部)                                                                                       | 読み取りと実行                          | 〈維承なし〉                                         | このフォルダー、サブフォルダーお…                                                              |  |
| 許可<br>許可<br>許可<br>許可<br>許可 | Everyone<br>cscadm (DOC250¥cscadm)<br>default (Unix Group¥default)<br>CREATOR OWNER<br>CREATOR GROUP | なし<br>特殊<br>特殊<br>特殊<br>特殊<br>特殊 | <維承なし><br><推承なし><br><継承なし><br><継承なし><br><継承なし> | このフォルダー、サブフォルダーお<br>このフォルダーのみ<br>このフォルダーのみ<br>サブフォルダーとファイルのみ<br>サブフォルダーとファイルのみ |  |
| 追加<br>このオブ:<br>二子オブジ       |                                                                                                    |                                  |                                                |                                                                                |  |
| アクセス許可                     | ー<br>アクセス許可エンドJの管理                                                                                   |                                  |                                                |                                                                                |  |
|                            |                                                                                                    |                                  | OK                                             | キャンセル 適用(A)                                                                    |  |

3. 下記のように設定します。

| 길 営業 のアクセス許可エントリ                               |          | ×              |
|------------------------------------------------|----------|----------------|
| オブジェクト                                         |          |                |
| 名前( <u>N</u> ): 営業部 (DEMO¥営業部)                 |          | 変更( <u>C</u> ) |
| 適用先(Q): このフォルダーのみ                              |          |                |
| アクセス許可(P):                                     | 許可       | 拒否             |
| フォルダーのスキャン/ファイルの実行                             | <b>V</b> |                |
| フォルダーの一覧/データの読み取り                              | 1        |                |
| 属性の読み取り                                        | <b>V</b> |                |
| 拡張属性の読み取り                                      | <b>V</b> |                |
| ファイルの作成/データの書き込み                               |          |                |
| フォルダーの作成/データの追加                                |          |                |
| 属性の書き込み                                        |          |                |
| 拡張属性の書き込み                                      |          |                |
| サブフォルダーとファイルの削除                                |          |                |
| 『非除                                            |          |                |
| アクセス許可の読み取り                                    | <b>V</b> |                |
| □ これらのアクセス許可を、このコンテナーの<br>ジェクトやコンテナーにのみ適用する(T) | 中にあるオブ   | すべてクリア(L)      |
| <u>アクセス許可の管理</u>                               |          |                |
|                                                | ОК       | *+>セル          |

| 項目        | 設定値               |
|-----------|-------------------|
| 適用先       | このフォルダーのみ         |
| アクセス許可    | フォルダのスキャン/ファイルの実行 |
| (許可にチェック) | フォルダーの一覧/データの読み取り |
|           | 属性の読み取り           |
|           | 拡張属性の読み取り         |
|           | アクセス許可の読み取り       |

4. 設定したら「OK」ボタンをクリックします。アクセス許可エントリ欄でアクセス許可が「特殊」、適用先が「このフォルダーのみ」になっ

# ていることを確認します。

| 📕 営業 のセ=                             | キュリティの詳細設定                                                                                           |                                           |                                                          | <b>—</b>                                                                       |
|--------------------------------------|----------------------------------------------------------------------------------------------------|-------------------------------------------|----------------------------------------------------------|--------------------------------------------------------------------------------|
| アクセス許可                               | ]                                                                                                    |                                           |                                                          |                                                                                |
| アクセス許可<br>オブジェクトキ                    | Jエントリの詳細を表示または編集する<br>名: ¥¥192.168.0.130¥public¥巻<br>TTントリ(T):                                       | には、エントリを選択して<br>営業                        | 「から、[編集] をクリックしてくた                                       | కరుం                                                                           |
| 種類                                   | 名前                                                                                                   | アクセス許可                                    | 維承元                                                      | 適用先                                                                            |
| 許可                                   | 営業部 (DEMO¥営業部)                                                                                       | 特殊                                        | 〈維承なし〉                                                   | このフォルダーのみ                                                                      |
| 許可<br>許可<br>許可<br>許可<br>許可           | Everyone<br>cscadm (DOC250¥cscadm)<br>default (Unix Group¥default)<br>CREATOR OWNER<br>CREATOR GROUP | なし<br>特殊<br>特殊<br>特殊<br>特殊                | <維承なし><br><維承なし><br><継承なし><br><継承なし><br><継承なし><br><継承なし> | このフォルター、サブフォルターお<br>このフォルダーのみ<br>このフォルダーのみ<br>サブフォルダーとファイルのみ<br>サブフォルダーとファイルのみ |
| <u>追加</u><br>このオブジ<br>子オブジ<br>アクセス許可 | (D) 編集(E)<br>ジェクトの親からの継承可能なアクセスi<br>ェクトのアクセスi許可すべてを、このオブ<br>T <u>エントリの管理</u>                         | 『除( <u>R)</u><br>許可を含める(1)<br>ジェクトからの継承可能 | ]<br>なアクセス許可で置き換える                                       | (P)                                                                            |
|                                      |                                                                                                    |                                           | ОК                                                       | キャンセル 適用(A)                                                                    |

5. 引き続き、サブフォルダ配下に更新権限を付与します。「追加」ボタンをクリックします。

| 営業 のセキ            | キュリティの詳細設定                   |                    |                     |                  |
|-------------------|------------------------------|--------------------|---------------------|------------------|
| ックセス許可            |                              |                    |                     |                  |
| アクセス許可<br>オブジェクト= |                              | には、エントリを選択して<br>営業 | 「から、 [編集] をクリックしてくけ | ະວັດເບີ້ອ        |
| アクセス計画 種類         | 11.5FN(D):<br>名前             | アクセス許可             | 維承元                 | 適用先              |
| 許可                | 営業部 (DEMO¥営業部)               | 特殊                 | 〈維承なし〉              | このフォルダーのみ        |
| 許可                | Everyone                     | なし                 | <維承なし>              | このフォルダー、サブフォルダーお |
| 許可                | cscadm (DOC250¥cscadm)       | 特殊                 | <維承なし>              | このフォルダーのみ        |
| 許可                | default (Unix Group¥default) | 特殊                 | 〈維承なし〉              | このフォルダーのみ        |
| 許可                | CREATOR OWNER                | 特殊                 | <維承なし>              | サブフォルダーとファイルのみ   |
| 許可                | CREATOR GROUP                | 特殊                 | <継承なし>              | サブフォルダーとファイルのみ   |
| 追加                | (D) 編集(E)                    | 削除( <u>R</u> )     | ]                   |                  |
| 📃 このオブミ           | ジェクトの親からの継承可能なアクセス           | 許可を含める(1)          |                     |                  |
| 🔲 子オブジ            | ェクトのアクセス許可すべてを、このオブ          | ジェクトからの継承可能        | なアクセス許可で置き換える       | (P)              |
| アクセス許可            | コエントリの管理                     |                    |                     |                  |
|                   |                              |                    | ОК                  | キャンセル 適用(A)      |

 「選択するオブジェクト名を入力してください」欄にグループ名またはユーザ名を入力するか、「詳細設定」ボタンをクリックしてグル ープ名またはユーザ名を検索します。入力できたら「OK」ボタンをクリックします。

| ユーザー、コンピューター、サービス アカウント または グル                        | ープの選択 ? 🔀                 |
|-------------------------------------------------------|---------------------------|
| オブジェクトの種類の選択(S):<br>ユーザー、グループ または ビルトイン セキュリティ プリンシパル | オブジェクトの種類(0)              |
| 場所の指定(F):<br>demo2.local                              | 場所(L)                     |
| 選択するオブジェクト名を入力してください (例)(E):<br>「営業部」                 | 名前の確認(C)                  |
|                                                       | ОК <i><b>*</b>*&gt;セル</i> |

7. 下記のように設定します

| オブジェクト<br>名前(N): 営業部 (DEMO¥営業部)                  |              | 変更(C)  |     |
|--------------------------------------------------|--------------|--------|-----|
|                                                  |              |        |     |
| 適用先(0): サブフォルダーとファイルのみ                           |              |        | •   |
| アクセス許可(P):                                       | 許可           | 拒否     |     |
| א-ם-אכב אול                                      | 1            |        | 1   |
| フォルダーのスキャン/ファイルの実行                               | $\checkmark$ |        |     |
| フォルダーの一覧/データの読み取り                                | 1            |        |     |
| 属性の読み取り                                          | <b>V</b>     |        |     |
| 拡張属性の読み取り                                        | <b>V</b>     |        | =   |
| ファイルの作成/データの書き込み                                 | 1            |        |     |
| フォルダーの作成/データの追加                                  | <b>V</b>     |        |     |
| 属性の書き込み                                          | 1            |        |     |
| 拡張属性の書き込み                                        | <b>V</b>     |        |     |
| サブフォルダーとファイルの削除                                  | <b>V</b>     |        |     |
| 月山が                                              | 1            |        | 1   |
| □ これらのアクセス許可を、このコンテナーの中<br>ジェクトやコンテナー(このみ適用する(1) | にあるオブ        | すべてクリア | ΈL) |
| アクセス許可の管理                                        |              |        |     |

| 項目                  | 設定値            |
|---------------------|----------------|
| 適用先                 | サブフォルダーとファイルの未 |
| アクセス許可<br>(許可にチェック) | フルコントロール       |

8. 設定したら「OK」ボタンをクリックします。アクセス許可エントリ欄でアクセス許可が「特殊」、適用先が「サブフォルダーとファイルの

み」になっていることを確認します。

| 営業のセ                        | キュリティの詳細設定                                                           |                    |                    |                 | <b>_</b>       |
|-----------------------------|----------------------------------------------------------------------|--------------------|--------------------|-----------------|----------------|
| アクセス許可                      |                                                                      |                    |                    |                 |                |
| アクセス許可<br>オブジェクト:<br>アクセス許可 | 「<br>Tエントリの詳細を表示また(は編集する<br>名: ¥¥192.168.0.130¥public¥覧<br>TTントリ(T): | には、エントリを選択して<br>営業 | こから、[編集] をクリックしてく? | १११७            | ł              |
| 種類                          | 名前                                                                   | アクセス許可             | 継承元                | 適用先             | *              |
| 許可                          | 営業部 (DEMO¥営業部)                                                       | 特殊                 | 〈維承なし〉             | このフォルダーのみ       |                |
| 許可                          | 営業部 (DEMO¥営業部)                                                       | 特殊                 | 〈維承なし〉             | サブフォルダーとファイルのみ  | E.             |
| 許可                          | Everyone                                                             | なし                 | 〈維承なし〉             | このフォルダー、サブフォルダ  | -8             |
| 許可                          | default (Unix Group¥default)                                         | 特殊                 | <維承なし>             | このフォルダーのみ       | 200.00         |
| 許可                          | cscadm (DOC250¥cscadm)                                               | 特殊                 | <維承なし>             | このフォルダーのみ       | -              |
| •                           |                                                                      |                    |                    |                 |                |
| 追加                          | ( <u>D</u> ) 編集( <u>E</u> )                                          | 削除( <u>R</u> )     | ]                  |                 |                |
| 🔲 このオブ                      | ジェクトの親からの継承可能なアクセス                                                   | 許可を含める(1)          |                    |                 |                |
| 🔲 子オブジ                      | リェクトのアクセス許可すべてを、このオブ                                                 | ジェクトからの継承可能        | なアクセス許可で置き換える      | ( <u>P</u> )    |                |
| アクセス許可                      | コエントリの管理                                                             |                    |                    |                 |                |
|                             |                                                                      |                    | ОК                 | <u>キャンセル</u> ii | 箇用( <u>A</u> ) |

9. 「OK」ボタンをクリックして設定を終了します。

# トラブルシューティング

よくあるトラブルと解決方法につきましては、当社サポートサービスの FAQ (<u>https://support.fobas.jp/otrs/public.pl</u>) で質問と回答をご紹介しています。

これらを参考にしても問題解決ができない場合、ご購入先よりご案内のあったサポート問い合わせ窓口までお問い合わせください。

# FOBAS CSC Web コントロールパネルリファレンス

ここでは Web コントロールパネルの機能および操作方法を紹介します。 コントロールパネルで操作できる機能は以下の通りです。

| אבבא –          | サブメニュー          | 機能                                      |
|-----------------|-----------------|-----------------------------------------|
| マイプロファイル        |                 |                                         |
|                 | 管理パスワードの変更      | コントロールパネル、CIFS 経由でのアクセスに必要なパスワードを設定します。 |
|                 | WebDAV パスワードの変更 | WebDAV 経由でのアクセスに必要なパスワードを設定します。         |
|                 | メールアドレス         | 運用管理通知を受信するメールアドレスを設定します。               |
| <u>ファイル管理</u>   |                 | フォルダ、ファイルのアクセス権およびファイルのバージョンを管理します。     |
| 運用管理            |                 |                                         |
|                 | 処理待ちタスクの状態      | FOBAS CSC の非同期処理タスクの状態が表示されます。          |
|                 | ライセンスの有効化       | FOBAS CSC ライセンスキーを設定し有効化します。            |
|                 | スナップショット管理      | 秘密鍵ダウンロード、スナップショット取得、リストアを行います。         |
|                 | 利用履歴の取得         | ファイルの利用履歴や環境の変更履歴を出力する場合はこのボタンをクリックしま   |
|                 |                 | <b>र</b> .                              |
|                 | 更新プログラムの適用      | FOBAS CSC の更新プログラムの確認、適用を行います。          |
|                 | サーバの停止・再起動      | FOBAS CSC サーバの停止、再起動を行います。              |
|                 | リモートメンテナンス      | FOBAS CSC のリモートメンテナンスの要否を設定します。         |
| <u>ネットワーク設定</u> |                 |                                         |
|                 | ネットワークの設定【基本】   | FOBAS CSC サーバのネットワーク設定をします。             |
|                 | ネットワークの設定【詳細】   | プロキシ、DHCP、複数 NIC などの設定をします。             |
| <u>メールサーバ設定</u> |                 | 通知を受信するメールのサーバを設定します。                   |
| ストレージ設定         |                 | FOBAS CSC でご利用になるストレージアカウントの設定          |
|                 | 新規ストレージアカウントの追加 | FOBAS CSC でご利用になるストレージアカウントの追加設定します。    |
|                 | ストレージサービスの生成    | 登録したストレージアカウントを利用してストレージサービスを生成します。     |
| アカウント連携         |                 | ユーザアカウント、グループを管理、設定します。                 |
| <u>ユーザ管理</u>    |                 | ユーザの作成、削除、パスワード、クオータ設定、グループの割り当てなど。     |
|                 | 新規ユーザの追加        | 新規にユーザを追加します。                           |
|                 | 編集              | 既存ユーザの設定を変更します。                         |
|                 | ユーザを削除          | 既存ユーザを削除します。                            |
| <u>グループ管理</u>   |                 | グループの作成、削除、クオータ設定など。                    |
|                 | 新規グループの追加       | 新規にグループを追加します。                          |
|                 | 編集              | 既存グループの設定を変更します。                        |
|                 | グループを削除         | 既存グループを削除します。                           |

Webコントロールパネルは、デザインの変更がされておりますが、基本的な機能は従来のバージョンと同等です。 各設定項目の TIPS(吹き出しのヒント)を参考に設定を行ってください。

| インターネットエクスプローラ等のブラウザから以下の URL にアクセスします。 |  |  |  |  |
|-----------------------------------------|--|--|--|--|
|                                         |  |  |  |  |
|                                         |  |  |  |  |
|                                         |  |  |  |  |
|                                         |  |  |  |  |

ログイン画面が表示されますのでユーザ ID、パスワードを入力しログインします。

| F FOBAS CSC Web ID/FD- x                                   |     |
|------------------------------------------------------------|-----|
| ← → C 192.168.0.12/CSOWeb/                                 | 것 = |
|                                                            |     |
|                                                            | パネル |
| 1-41D                                                      |     |
| パスワード                                                      |     |
| ログイン ノスワードSR                                               |     |
| Copyright©2015. FOBAS Consulting, Inc. All rights reserved |     |
|                                                            |     |
|                                                            |     |
|                                                            |     |

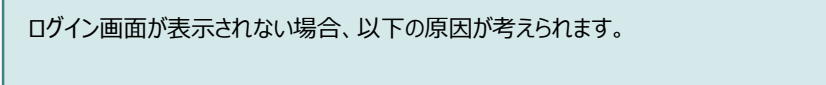

- 設定したホスト名が名前解決されるよう、DNS サーバに登録されていない。
- https で接続している場合、ルート証明書のインストールが完了していない。
   (「SSL ルート証明書のインストール」)
- 何らかの理由で、FOBAS CSC サーバが起動していない。

# 5-2. マイプロファイルの管理

「マイプロファイル」メニューの初期画面です。 管理者、一般ユーザがご利用できるメニューです。

| → C 🗋 | 192.168.0.12/CSCWeb/pro | file.action                 |                                  | <u>ل</u> ې |
|-------|-------------------------|-----------------------------|----------------------------------|------------|
|       |                         |                             |                                  |            |
|       | FOBAS®                  | FOBAS CSC We                | b コントロールパネル                      |            |
|       | マイプロファイル                | マイプロ                        | ファイルの管理                          |            |
|       | ファイル管理                  | ユーザ I D                     | cscadm                           |            |
|       | 運用管理<br>ネットワーク設定        | 管理パスワード                     | 管理パスワードの変更                       |            |
|       | メールサーバ設定                | WebDAVパスワード                 | WebDAVパスワードの変更                   |            |
|       | ストレージ設定                 | メールアドレス                     |                                  |            |
|       | アカウント連携<br>ユーザ管理        | パスワード・リマインダー<br>(秘密の質問)     | 最初に飼ったペットの名前は?                   | ¥          |
|       | グループ管理                  | 質問の答え                       |                                  |            |
|       | ログアウト                   | 設定を保存                       | 室萸をキャンセル                         |            |
|       |                         | Copyright@2015. FOBAS Consu | lting, Inc. All rights reserved. |            |

| 項目           | 説明                                            |  |  |
|--------------|-----------------------------------------------|--|--|
| ユーザ ID       | ログインしているユーザ ID。 ※変更はできません。                    |  |  |
| 管理パスワード      | <br>コントロールパネルへのログインや、CIFS 経由でのアクセスに利用するパスワードで |  |  |
|              | す。ボタンをクリックすると、パスワード変更画面へ遷移します。                |  |  |
| WebDAV パスワード | WebDAV 経由でのアクセスに利用するパスワードです。                  |  |  |
|              | ボタンをクリックすると、パスワード変更画面へ遷移します。                  |  |  |
| メールアドレス      | サーバからの通知を受け取るためのメールアドレスを設定します。                |  |  |
| パスワード・リマインダー | パスワードを忘れた場合に本人確認に使います。                        |  |  |
| (秘密の質問)      |                                               |  |  |
| 質問の答え        | パスワード・リマインダーの回答を任意の文字列で入力します。                 |  |  |

# 管理パスワードの変更

1. 「管理パスワードの変更」ボタンをクリックすると、パスワード変更画面へ遷移します。

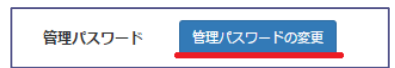

2. 変更前の管理パスワードと新しいパスワードを入力して、「変更する」ボタンをクリックします。

| 変更前の管理パスワード    | •••••• |  |
|----------------|--------|--|
| 新しい管理パスワード     | •••••  |  |
| 新しい管理パスワード(確認) | •••••  |  |
| 変更する 変更をキャンセル  |        |  |

3. 正しくパスワードの変更がされると、画面左上に赤字でメッセージが表示されます。

| 変更が保存されました。      |       |  |  |
|------------------|-------|--|--|
| 変更前の管理パスワード      | ••••• |  |  |
| 新しい管理パスワード       | ••••• |  |  |
| 新しい管理パスワード(確認)   | ••••• |  |  |
| 変更する マイプロファイルに戻る |       |  |  |

#### WebDAV パスワードの変更

1. 「WebDAV パスワードの変更」ボタンをクリックすると、パスワード変更画面へ遷移します。

| WebDAVパスワード | WebDAVパスワードの変更 |
|-------------|----------------|
|             |                |

2. 新しいパスワードを入力して、「変更する」ボタンをクリックします。

| 新しい WebDAV パスワード | •••••  |
|------------------|--------|
| 新しい管理パスワード(確認)   | •••••• |
| 変更する 変更          |        |

パスワードはアルファベット、数値の組合せで6文字以上を設定してください。

3. 正しくパスワードの変更がされると、画面左上に赤字でメッセージが表示されます。

| 変更が保存されました。      |           |
|------------------|-----------|
| 新しい WebDAV パスワード | ••••••    |
| 新しい管理パスワード(確認)   | •••••     |
| 変更する             | プロファイルに戻る |

安全上、管理パスワードとは別のパスワード設定をお勧めします。

# メールアドレス

サーバからの通知を受けるためのメールアドレスを設定します。

メールアドレス入力し、画面下部の「設定を保存」ボタンをクリックします。

一般ユーザが未設定でパスワードを忘れた場合は管理者によるパスワードの初期化を行ってください。管理者がパスワードを 忘れた場合、パスワード初期化通知メールが配信できませんので設定をお勧めします。

# パスワード・リマインダー(秘密の質問)

パスワードを忘れた場合に本人確認に利用します。質問をリストから選択し、画面下部の「設定を保存」ボタンをクリックします。

# 質問の答え

パスワード・リマインダーの回答を任意の文字列で入力します。画面下部の「設定を保存」ボタンをクリックします。

# 5-3. ファイル管理

「ファイル管理」メニューの初期画面です。フォルダおよびファイルのアクセス権の管理、ファイルの以前のバージョンのリストアが可能です。

| FOBAS    | ■ FOBAS CS |                     |      |
|----------|------------|---------------------|------|
| マイノロシアイル | 名前         | 更新日時                | サイズ  |
|          | <b>a</b>   | 2015/02/25 14:37:44 | 4 KB |
| 連用管理     | snapshot   | 2015/02/25 16:23:22 | 4 KB |
| ネットワーク設定 | igroups    | 2015/02/25 15:08:20 | 4 KB |
| メールサーバ設定 | iusers     | 2015/05/18 16:02:34 | 4 KB |
| ストレージ設定  | 7*/        | ダの洋棚 新しいフォルダ        |      |
| アカウント連携  |            |                     |      |
| ユーザ管理    |            |                     |      |
| グループ管理   |            |                     |      |
|          |            |                     |      |
|          |            |                     |      |
|          |            |                     |      |

| 項目            | 説明                       |
|---------------|--------------------------|
| フォルダ          | 表示しているフォルダの場所や名前が表示されます。 |
| フォルダの詳細(ボタン)  | フォルダの属性、アクセス権設定情報を表示します。 |
| 新しいフォルダ'(ボタン) | [準備中]                    |

# フォルダの詳細

参照するフォルダを選択します。下記の例の場合、「営業部」フォルダが選択されている状態です。「フォルダの詳細」ボタンを押下して、フォルダ属性を表示します。

| 늘 フォルダ / groups/ 営業部 |                     |      |
|----------------------|---------------------|------|
| 名前                   | 更新日時                | サイズ  |
| <b>a</b>             | 2015/02/25 15:08:20 | 4 KB |
| .recycle             | 2015/05/18 17:28:29 | 4 KB |
| 📄 営業フォルダA            | 2015/05/19 13:39:42 | 4 KB |
| 📄 営業フォルダB            | 2015/05/19 13:38:25 | 4 KB |
| 📄 営業フォルダC            | 2015/05/19 13:38:33 | 4 KB |
| フォルダの詳               | 新しいフォルダ             |      |

2. 下記の通り、フォルダの属性が表示されます。

|                                   | / groups/ 営業部                         |       |              |                      |                                                    |                                                                                                    |
|-----------------------------------|---------------------------------------|-------|--------------|----------------------|----------------------------------------------------|----------------------------------------------------------------------------------------------------|
| 名前 : 営業                           | <b>尚</b> 音『                           |       |              |                      |                                                    |                                                                                                    |
| サイズ :4 K                          | <b>サイズ :</b> 4 KB(4,096 バイト)          |       |              | <b>ウィルス感染:</b> false |                                                    |                                                                                                    |
| 作成日時:2015/02/25 15:07:36          |                                       |       | アクセス         | <b>日時:</b> 201       | .5/02/25 1                                         | 15:08:03                                                                                                    |
| 更新日時:2015/05/18 16:26:39          |                                       |       | 属性変更         | <b>日時:</b> 201       | .5/05/18                                           | 16:26:50                                                                                                    |
| 更新者 : roc                         | t                                     |       | 更新ノー         | 0: ۲                 |                                                    |                                                                                                    |
| 以前のバー:<br>更新日時                    | ジョン:<br>更新者                           | 更新ノード |              | ţ                    | ナイズ リス                                             | <b>ኣ</b> ኮፖ                                                                                                    |
| アクセス権                             | :                                     |       |              |                      |                                                    |                                                                                                    |
|                                   |                                       |       |              |                      |                                                    |                                                                                                    |
| 区分                                | 対象者                                   |       | 参照           | 更新                   | 実行                                                 | 変更                                                                                                    |
| 区分<br>マスク                         | 対象者                                   |       | 参照           | 更新<br><b></b>        | 実行<br><b></b>                                      | <b>変</b> 更<br>変更                                                                                                    |
| 区分<br>マスク<br>グループ                 | <b>対象者</b><br>DEMO2¥営業語               | 部 2   | 参照<br>✔<br>✔ | 更新<br>✔<br>✔         | 実行<br><i>・</i>                                     | <b>変更</b><br>変更<br>変更                                                                                                   |
| 区分<br>マスク<br>グループ<br>グループ         | 対象者<br>DEMO2¥営業<br>default            | 部 2   | 参照           | 更新<br>✔<br>✔         | 実行<br><i>I</i><br><i>I</i><br><i>I</i><br><i>I</i> | <b>変更</b><br>変更<br>変更<br>変更                                                                                             |
| 区分<br>マスク<br>グループ<br>グループ<br>ユーザー | 対象者<br>DEMO2¥営業部<br>default<br>cscadm | 鄣 2   | 参照<br>✓      | 更新<br>✓              | 実行<br>✓                                            | 変更           変更           変更           変更           変更           変更           変更           変更           変更           変更 |

# ファイルの詳細

1. 参照するファイルを選択します。下記の例の場合、「営業部フォルダA」フォルダ配下のファイルが表示されている状態です。ファ イル名をクリックし、ファイル属性を表示します。

| 🚞 フォルダ / groups/ 営業 | 部/ 営業フォルダA          |      |
|---------------------|---------------------|------|
| 名前                  | 更新日時                | サイズ  |
| <b>a</b>            | 2015/05/19 15:32:23 | 4 KB |
| 営業ファイルa.txt         | 2015/05/19 15:33:54 | 1 KB |
| 」 営業ファイルb.txt       | 2015/05/19 15:33:29 | 1 KB |
| ご 営業ファイルc.txt       | 2015/05/19 15:33:44 | 1 KB |
| フォルダの               | 詳細 新しいフォルダ          |      |

2. 下記の通り、ファイルの属性が表示されます。

| こうしょう こうしゅう こうしゅう こうしゅう しゅうしゅう しゅうしん こうしん ひゅうしん ひゅうしん ひゅうしん ひゅうしん しゅうしん こうしん ひゅうしん ひゅうしん しゅうしん ひゅうしん しゅうしん しゅうしん ひゅうしん ひゅう ひゅうしん ひゅうしん ひゅう ひゅうしん ひゅうしん ひゅうしん ひゅうしん ひゅうしん ひゅう ひゅう ひゅう ひゅう ひゅう ひゅう ひゅう ひゅう ひゅう ひゅう | / groups/ 営業       | 部/ 営業フォルダA/  |                 |                |          |          |
|----------------------------------------------------------------------------------------------------|--------------------|--------------|-----------------|----------------|----------|----------|
| 名前 : 営                                                                                                    | 業ファイルa.txt         |              |                 |                |          |          |
| サイズ :18                                                                                                    | サイズ :1 KB (33 バイト) |              | ウィルス            | 《感染:fals       | e        |          |
| 作成日時:2015/05/19 15:32:53                                                                                                    |                    | アクセス         | <b>(日時:2</b> 0) | 15/05/19       | 15:33:46 |          |
| <b>更新日時:</b> 20                                                                                                    | 15/05/19 15:3      | 33:54        | 属性変更            | <b>日時:</b> 203 | 15/05/19 | 15:34:34 |
| 更新者 :DE                                                                                                    | MO2¥sales1         |              | 更新ノー            | ·ド :1          |          |          |
| 🕑 以前のバー:                                                                                                    | ジョン:               |              |                 |                |          |          |
| 更新日時                                                                                                    |                    | 更新者          | 更新ノ             | -15            | サイス      | ( リストア   |
| 2015/05/19                                                                                                    | 15:33:22           | DEMO2¥sales1 | 1               |                | 15 バイト   | リストア     |
|                                                                                                    |                    |              |                 |                |          |          |
| こ アクセス権                                                                                                    | :                  |              |                 |                |          |          |
| 区分                                                                                                    | 対象者                |              | 参照              | 更新             | 実行       | 変更       |
| マスク                                                                                                    |                    |              |                 |                |          | 変更       |
| グループ                                                                                                    | DEMO2¥諱            | 営業部 2        |                 |                |          | 変更       |
| グループ                                                                                                    | default            |              |                 |                |          | 変更       |
| ユーザー                                                                                                    | cscadm             |              |                 |                |          | 変更       |
|                                                                                                    |                    |              |                 |                |          |          |

# ファイルのバージョン管理(リストア)

 過去に保存されたバージョンのファイルをローカル環境に戻します。「以前のバージョン」にリストされている中から該当する更新 日時にある「リストア」ボタンを押下します。

| 늘 フォルダ: / groups/ 営業                                                                                                    | 簡/ 営業フォルダA/                         |                  |                                                             |
|----------------------------------------------------------------------------------------------------|-------------------------------------|------------------|-------------------------------------------------------------|
| 名前 :営業ファイルa.tx                                                                                                    | t                                   |                  |                                                             |
| サイズ :1 KB (33 バイト                                                                                                    | サイズ :1 KB (33 バイト)                  |                  | alse                                                        |
| 作成日時:2015/05/19 15:                                                                                                    | 作成日時:2015/05/19 15:32:53            |                  | 015/05/19 15:33:46                                          |
| 更新日時:2015/05/19 15:                                                                                                    | 33:54                               | <b>屋性変更日時:</b> 2 | 015/05/19 15:34:34                                          |
| 市新書 DEMONVerlant                                                                                                    |                                     | 更新ノード :1         |                                                             |
| 更新有 : DEMO2¥Sales1                                                                                                    |                                     |                  |                                                             |
| 更新有 : DEMO2#sales1                                                                                                    |                                     |                  |                                                             |
| 更新有 : DEMO2#Sales1 ② 以前のバージョン:                                                                                                    | 更新者                                 | 更新ノード            | ታイズ リストア                                                    |
| <ul> <li>更新有 : DEMO2#sales1</li> <li>② 以前のバージョン:</li> <li>更新日時</li> <li>2015/05/19 16:04:38</li> </ul>                                                                                                    | <b>更新者</b><br>DEMO2¥sales1          | 更新ノード<br>1       | <b>サイズ リストア</b><br>52 バイト <mark>リストア</mark>                 |
| <ul> <li>         ・DEMO2#sales1     </li> <li>         ・以前のバージョン:         <ul> <li>             更新日時         </li> </ul> </li> <li>         2015/05/19 16:04:38         <ul> <li>             2015/05/19 15:33:54         </li></ul> </li> </ul> | 更新者<br>DEMO2¥sales1<br>DEMO2¥sales1 | 更新ノード<br>1<br>1  | <b>サイズ リストア</b><br>52 バイト <b>リストア</b><br>33 バイト <b>リストア</b> |

2. 「ファイル名」欄に任意のファイル名を入力し「ファイルをリストアする」ボタンを押下します。

| 以前                             | のバージョンのリストア                                                                       |  |  |  |
|--------------------------------|-----------------------------------------------------------------------------------|--|--|--|
| 更新日時:Tue<br>リストア後のJ<br>クリックして< | May 19 15:33:22 JST 2015のバージョンをリストアします。<br>ファイル名を入力して [ファイルをリストアする] ボタンを<br>ください。 |  |  |  |
| リストアされた<br>指定した名前の             | Eファイルはオリジナルファイルと同じフォルダ上に作成されます。<br>Dファイルが既に存在する場合、リストアは失敗します。                     |  |  |  |
| ファイル名                          | 営業ファイルa_0519153322.txt                                                            |  |  |  |
| ファイ                            | ファイルをリストアする<br>ファイルをリストアする<br>ファイルー覧に戻る                                           |  |  |  |

ファイルはオリジナルと同じフォルダに作成されます。指定した名前のファイルが既に存在する場合、リストアは失敗します。

3. 復元されたファイルを確認します。

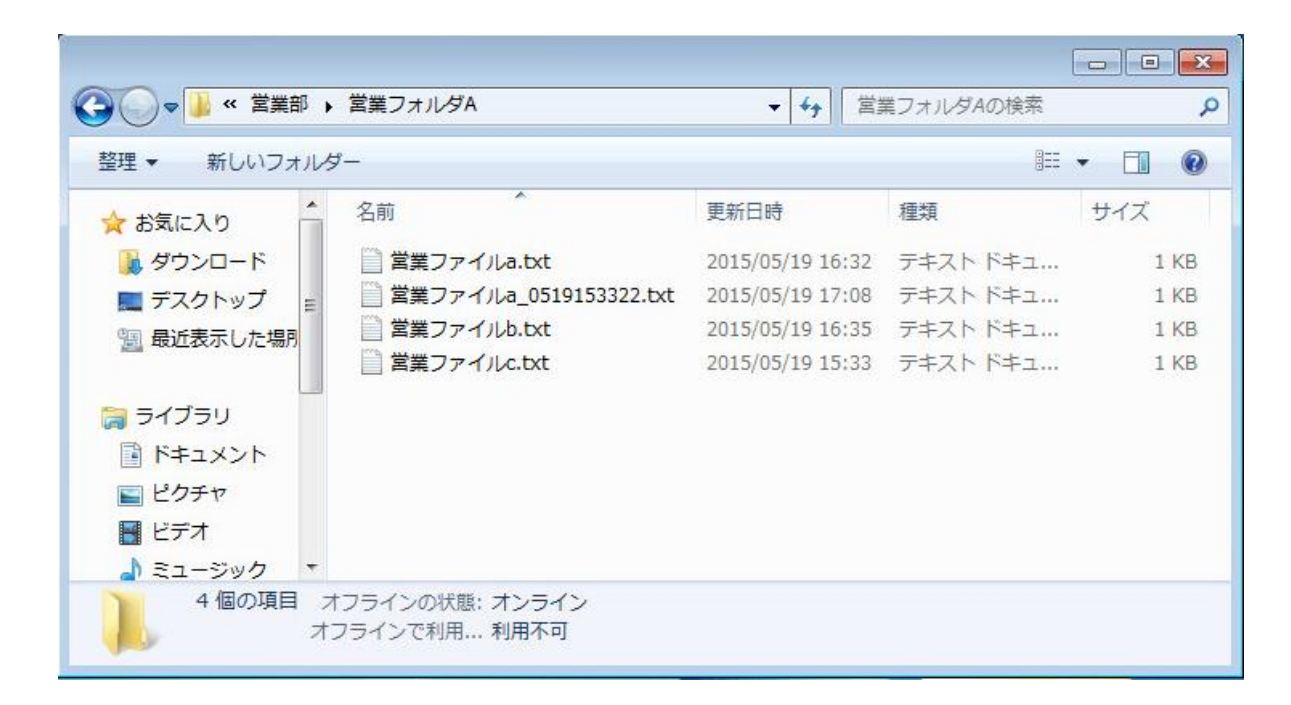

# アクセス権の管理

準備中

#### 5-4. 運用管理

「運用管理」メニューの初期画面です。管理者のみご利用できるメニューです。

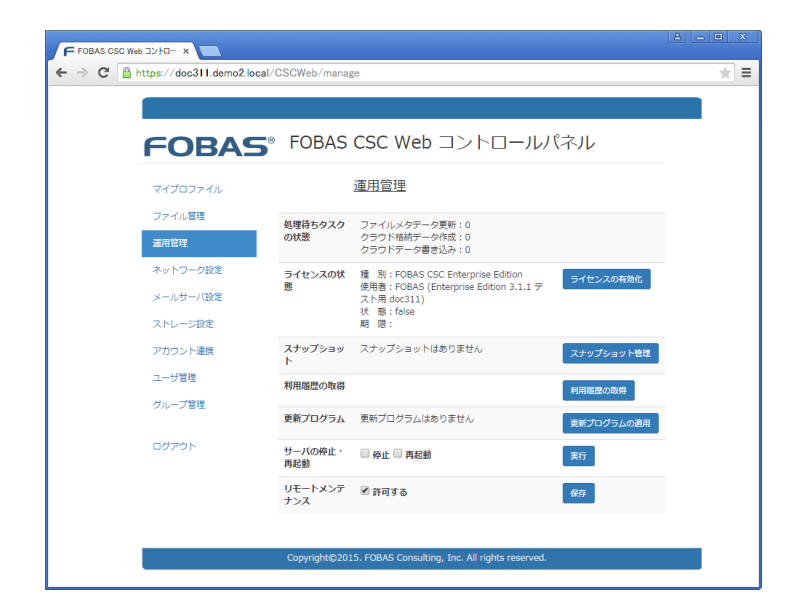

| 項目                                     | 概要                                     |
|----------------------------------------|----------------------------------------|
| 処理待ちタスクの状態                             | FOBAS CSC の非同期処理タスクの状態が表示されます。         |
| ライセンスの状態 FOBAS CSC ライセンスの状態が表示されます。    |                                        |
| ライセンスの有効化                              | ボタンをクリックすると、ライセンス有効化画面へ遷移します。          |
| スナップショット                               | 最新のスナップショット取得日時が表示されます。                |
| スナップショット管理                             | ボタンをクリックすると、スナップショット関連処理の画面に遷移します。     |
| 秘密鍵ダウンロード                              | データの暗号化に利用する秘密鍵をダウンロードします。             |
| スナップショット取得                             | スナップショットを手動で取得します。                     |
| 秘密鍵からリストア                              | スナップショットをリストアします。                      |
| 利用履歴の取得                                | ボタンをクリックすると、ファイル利用履歴、環境変更履歴ファイル生成画面に遷移 |
|                                        | します。                                   |
| 更新プログラム                                | FOBAS CSC 更新プログラムの有無が表示されます。           |
| 更新プログラムの適用 ボタンをクリックすると、更新プログラムの適用をします。 |                                        |
| サーバの停止・再起動                             | FOBAS CSC サーバの停止、再起動を実行します。            |
| リモートメンテナンス                             | サポート用のリモートメンテナンスの状態が表示されます。            |

#### 処理待ちタスクの状態

FOBAS CSC の非同期処理タスク待ち行列の長さが表示されます。負荷のかかっていない状態では、全ての値がゼロになっています。 不可の高い状態では長さが長くなりますが、定常的に長い状態が持続しない限り問題はありません。

| 項目                          | 説明                                     |
|-----------------------------|----------------------------------------|
| ファイルメタデータの更新                | ファイルシステム実装から管理用メタデータの更新処理に引き継ぐ際の       |
| (CSCFSTaskQueue)            | タスクキューです。このキューを介して、i-node の情報がメタデータ DB |
|                             | に格納されます。                               |
| クラウド格納データの作成(SyncQueue)     | 文字通り、クラウドストレージへの同期用タスクキューです。このタスクで     |
|                             | は、クラウドストレージへの格納形式にデータを加工します。           |
| クラウドデータ書き込み(SyncSlaveQueue) | SyncQueue タスクにて加工されたデータを、クラウドストレージに格納  |
|                             | するタスクです。                               |

# ライセンスの状態

FOBAS CSC ライセンスの状態が表示されます。

| 項目  | 説明                                      |
|-----|-----------------------------------------|
| 種別  | FOBAS CSC のライセンス種別が表示されます。              |
| 使用者 | ライセンスの使用者が表示されます。                       |
| 状態  | ライセンスの状態が表示されます。有効の場合、trueと表示されます。      |
| 期限  | ライセンスに有効期限がある場合は日付が表示され、無期限の場合はブランクとなりま |
|     | す。                                      |

# ライセンスの有効化

1. 「ライセンスの有効化」ボタンをクリックすると、ライセンスを有効化する画面へ遷移します。

| ライセンスの状態 | 種 別:FOBAS CSC Trial Edition<br>使用者: | ライセンスの有効化 |
|----------|-------------------------------------|-----------|
|          | 状 態:true<br>期 限:2015/01/28 19:15:47 |           |

2. ライセンスキーを入力し、「ソフトウェア使用許諾契約に同意する」にチェックを入れます。「ライセンスを有効化する」ボタンをクリ

ックします。

| ライセンスキー                                                                                                    | ライセンスキー xxxxxxxxxxxxxxxxxxxxxxxxxxxxxxxxxxxx |          |  |  |
|----------------------------------------------------------------------------------------------------|----------------------------------------------|----------|--|--|
|                                                                                                    |                                              |          |  |  |
|                                                                                                    | ソフトウェア使用許諾契約                                 | <b>^</b> |  |  |
| 本ソフトウェア製品(以下「本製品」という。)を使用されるお客様(以下「お客様」<br>という。)は、本ソフトウェア使用許錯契約(以下、本契約という。)の内容をよくお<br>読みください。お客様は本製品のライセンスキーをインストールして本製品を有効化す<br>る事によって、本契約の手べての条件に同意したものとみなされます。本契約の条件に<br>同意いただけない場合は、ライセンスキーをインストールして本製品の有効化、および<br>使用する事はできません。 |                                              | •        |  |  |
| ライセンスを有効                                                                                                    | がじする 運用管理に戻る                                 |          |  |  |
|                                                                                                    |                                              |          |  |  |

ライセンスを有効にするには必ず、ソフツウェア使用許諾契約にご同意していただく必要があります。

# スナップショット

最新のスナップショットの取得日時が表示されます。

## スナップショット管理

「スナップショット管理」ボタンをクリックすると、スナップショット関連処理の画面へ遷移します。

| スナップショット | スナップショットはありません | スナップショット管理 |
|----------|----------------|------------|
|          |                | X777797164 |

秘密鍵ダウンロード

1. 「秘密鍵ダウンロード」ボタンをクリックするとダウンロードが開始されます。

| 取得日時      | ファイル名      | サイズ       | ሀストア    |
|-----------|------------|-----------|---------|
| 秘密鍵ダウンロード | スナップショット取得 | 秘密鍵からリストア | 運用管理に戻る |

2. ファイルがローカルフォルダにダウンロードされます。

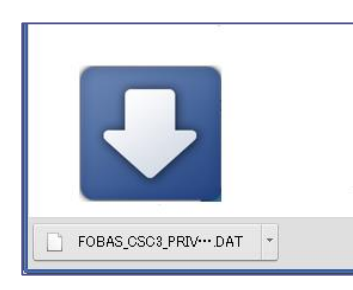

ファイル名:FOBAS\_CSC3\_PRIVATE\_KEY.DAT

秘密鍵は信頼のできるデバイスに保存し、厳重に管理してください。秘密鍵には、クラウドストレージの情報を含みますので、クラウドストレージの登録情報を変更した場合は、その都度最新の秘密鍵をダウンロードして保存してください。

# スナップショット取得

1. 「スナップショット取得」ボタンをクリックするとスナップショットが取得されます。

| 取得日時      | ファイル名      | サイズ       | ሀストア    |
|-----------|------------|-----------|---------|
| 秘密鍵ダウンロード | スナップショット取得 | 秘密鍵からリストア | 運用管理に戻る |

2. 下記メッセージが画面上部に表示されます。

スナップショットの取得が開始されました。

3. 「運用管理」画面に戻ると、最新スナップショットの取得日時が表示されます。

| スナップショット                                               | 最 新:2015/01/19 03:01:12 | スナップショット管理 |  |  |
|--------------------------------------------------------|-------------------------|------------|--|--|
|                                                        |                         |            |  |  |
| FOBAS CSC は、毎週月曜日午前 3 時にファイルシステムのスナップショットを自動的に取得しています。 |                         |            |  |  |
| それ以外の任意のタイミングでスナップショットを取得する場合は、本メニューから実行してください。        |                         |            |  |  |

秘密鍵からリストア

秘密鍵からリストアは、最新のスナップショットを利用してストレージ設定ごと仮想マシンイメージに再構築します。

- 1. 「インストール手順」に従って、新規の仮想マシンイメージを構築します。
  - 仮想マシンイメージの展開
     スナップショットを取得した環境と同じバージョンの仮想マシンイメージを展開してください。
  - ② ネットワーク設定
  - ③ キャッシュスペースの拡張

※ 必要に応じて、キャッシュスペースを拡張します。

- ④ Web コントロールパネル起動
- ⑤ 更新プログラムの適用
  - ※ スナップショットを取得した環境と同じリビジョンの更新プログラムを適用してください。
- 2. 秘密鍵からリストアします。

「秘密鍵からリストア」ボタンをクリックします。

| 取得日時      | ファイル名      | サイズ       | リストア    |
|-----------|------------|-----------|---------|
| 秘密鍵ダウンロード | スナップショット取得 | 秘密鍵からリストア | 運用管理に戻る |

3. 密鍵ファイル、クラスタノード番号、管理者パスワードを設定します。

| <u>スナップショットのリストア</u>                                                                                                    |  |  |  |
|----------------------------------------------------------------------------------------------------|--|--|--|
| 最新のスナップショットを利用してファイルシステムをリストアします。<br>新規インスタンスにプライマリノードをリストアする場合はそのまま、<br>ルーズリークラスタの新規メンバノードを追加する場合は、未使用の<br>クラスタノード番号を入力します。<br>よろしい場合は、保存済みの秘密鍵ファイルを指定し、確認のため管理者パスワードを<br>入力して [スナップショットをリストアする] ボタンをクリックしてください。 |  |  |  |
| 秘密鍵ファイル ファイルを選択 選択されていません                                                                                                    |  |  |  |
| クラスタノード番号                                                                                                    |  |  |  |
| 管理者パスワード                                                                                                    |  |  |  |
| スナップショットをリストアする 運用管理に戻る                                                                                                    |  |  |  |

| 項目        | 説明                                                                 |
|-----------|--------------------------------------------------------------------|
| 秘密鍵ファイル   | 保存済みの秘密鍵ファイルを指定します。                                                |
| クラスタノード番号 | ルーズリークラスタの新規ノード追加を行う場合は、未使用のノード番号を入<br>カします。マルチノードでない場合は「1」を指定します。 |
| 管理者パスワード  | 管理者のパスワードを入力します。                                                   |

4. 「スナップショットをリストアする」ボタンをクリックすると処理が開始されます。

※ 処理時間はデータ量に依存されますが、数分から 30 分くらいかかります。

5. ライセンスを有効化します。

Web コントロールパネルより「ライセンスの有効化」手順に従って、FOBAS CSC ライセンスを有効にします。

- 6. アカウント連携の再設定します。(AD 連携する場合および Kerberos5 認証連携する場合)
  - ① Web コントロールパネルを起動します。
  - ② 元の環境で AD あるいは Kerberos5 認証連携をしていた場合、リストア後も連携が有効の状態になっています。再度連携に必要なユーザ ID とパスワードを入力して「設定を保存」をクリックします。

# リストア

スナップショットのリストアは、最新の差分スナップショットスナップショットを取得した時点の状態に環境を復元します。

- 1. リストにあるスナップショット右の「リストア」ボタンをクリックするとその取得日時の FOBAS CSC にリストアされます。
  - ※ V3.1.3 現在では、最新のスナップショットのみリストアが可能です。

| 取得日時                | ファイル名                        | サイズ  | リストア |  |
|---------------------|------------------------------|------|------|--|
| 2015/01/19 13:51:07 | metadata_20150119134956.dump | 49KB | リストア |  |
| 2015/01/19 3:01:12  | metadata_20150119030001.dump | 49KB | リストア |  |

- 2. 「ファイルを選択」ボタンをクリックして秘密鍵を選択します。「管理者パスワード」を入力して「スナップショットをリストアする」ボタ ンをクリックするとリストアが始まります。
  - ※ 「クラスタノード番号」はブランクのままにします。

| スナップ                                                                                                    | ショットのリストア                    |  |  |
|----------------------------------------------------------------------------------------------------|------------------------------|--|--|
| metadata_20150527143316.dumpを利用してファイルシステムをリストアします。<br>スナップショットのリストアを実施すると、FOBAS CSC のファイルシステム全体が<br>約5分前の状態に復元され、直近5分間に作成・更新された内容は破棄されます。<br>よろしい場合は、保存済みの秘密鍵ファイルを指定し、確認のため管理者パスワードを<br>入力して [スナップショットをリストアする] ボタンをクリックしてください。 |                              |  |  |
| 秘密鍵ファイル                                                                                                    | ファイルを選択 FOBAS_CSC3…E_KEY.DAT |  |  |
| クラスタノード番号                                                                                                    |                              |  |  |
| 管理者パスワード                                                                                                    | ••••••                       |  |  |
| スナップショッ                                                                                                    | トをリストアする 理用管理に戻る             |  |  |

3. 「ファイルシステムのリストアが開始されました。・・・」メッセージが表示されます。

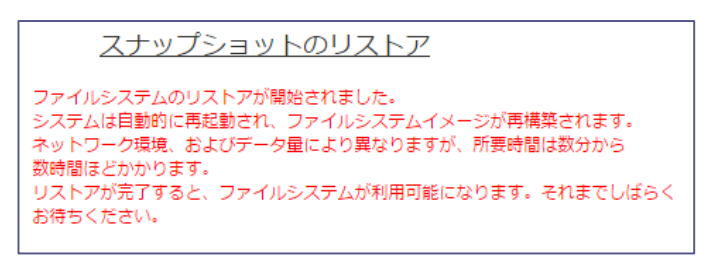

# 利用履歴の取得

ファイル利用履歴および環境変更履歴のログを生成します。FOBAS CSC では保存された差分スナップショットの情報を元に、ファイルシ ステムの利用履歴、および FOBAS CSC の環境設定の変更履歴をファイル出力可能です。スナップショットの保存世代を超えた過去の 情報は削除されますので、利用履歴を取得する事はできません。

| 1. | 「履歴種別」で「ファイ  | ル利用履   | 歴」を選択します。                   |                          |
|----|--------------|--------|-----------------------------|--------------------------|
|    | 履歴種別         | ファイ    | /ル利用履歴                      | ۲                        |
| 2. | 「対象ノード」は履歴な  | を取得する  | る対象クラスタノード番号を入力します。省略       | した場合は全てのノードが対象となります。また、ノ |
|    | ードを指定する場合、   | 指定でき   | るノードは1つだけです。                |                          |
|    | 対象ノード        |        |                             |                          |
| 8. | 「対象期間(開始日    | 時)」、「  | 対象期間(終了日時)」で取得する対象          | 期間を日時で指定します。省略した場合は保存    |
|    | されている差分スナップ  | プショット全 | こての期間が対象となります。              |                          |
|    | 対象期間(開始日     | 3時)    | 年 /月/日                      | :                        |
|    | 対象期間 (終了日    | ]時)    | 年 /月/日                      | :                        |
| 4. | 「区切り文字」は生成   | するログフ  | <b>アイルの項目間の区切り文字を指定します。</b> | 省略値は ',' (カンマ)です。        |
|    | 区切り文字        |        |                             |                          |
| 5. | 「ログファイル名」に生り | 成するログ  | ファイル名称を指定します。省略値は「acce      | ess_開始日時-終了日時.log」です。    |
|    | ログファイル       | 名      |                             |                          |

6. 「履歴ファイルを生成する」ボタンをクリックします。

履歴ファイルを生成する

#### 環境変更履歴

1. 「履歴種別」で「環境変更履歴」を選択します。

| 履歷種別 | 環境変更履歴 | • |
|------|--------|---|
|      |        |   |

2. 「対象ノード」は履歴を取得する対象クラスタノード番号を入力します。省略した場合は全てのノードが対象となります。また、ノ ードを指定する場合、指定できるノードは1つだけです。

| 対象ノード |
|-------|
|-------|

3. 「対象期間(開始日時)」、「対象期間(終了日時)」で取得する対象期間を日時で指定します。省略した場合は保存 されている差分スナップショット全ての期間が対象となります。

| 対象期間(開始日時) | 年 /月/日 | : |
|------------|--------|---|
| 対象期間(終了日時) | 年 /月/日 | : |

4. 「区切り文字」は生成するログファイルの項目間の区切り文字を指定します。省略値は '/ (カンマ)です。

5. 「ログファイル名」に生成するログファイル名称を指定します。省略値は「change\_開始日時-終了日時.log」です。

| ログファイル名 |  |
|---------|--|
|---------|--|

6. 「履歴ファイルを生成する」ボタンをクリックします。

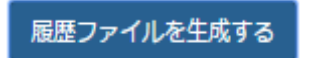

# ログの参照

生成したログは、FOBAS CSC 仮想マシンのコンソールから root ログインして参照します。

ファイルは /cscfs3/default/.log/ 以下に作成されます。

WebDAV I/F 経由でも、cscadm ユーザであれば以下のパスから参照が可能です。

# /CSCDav/.log/

ログの見方の詳細は Appendix 「10-4.利用履歴・変更履歴説明」を参照ください。

更新プログラムの適用

1. 「更新プログラムの適用」ボタンをクリックすると、更新プログラム一覧画面へ遷移します。

| 更新プログラム 更新プログラムはありません | 更新プログラムの適用 |
|-----------------------|------------|
|-----------------------|------------|

2. 「更新プログラムをチェックする」ボタンをクリックすると、更新プログラムの有無が表示されます。

更新プログラムをチェックする

3. 「適用する」ボタンをクリックすると、確認画面に遷移します。

| 更新プログラム | 一覧        |      |      |                     |      |
|---------|-----------|------|------|---------------------|------|
| リビジョン   | 名前        | 推奨   | 再起動  | リリース日時              | 適用する |
| 249     | Patch_249 | true | true | 2014/11/15 15:12:18 | 適用する |

4. 「管理者パスワード」を入力し、「更新プログラムを適用する」ボタンをクリックするとプログラム適用処理が開始されます。

| 更新プログ                                                                                | ラムの適用  |  |  |
|--------------------------------------------------------------------------------------|--------|--|--|
| 更新プログラム「Patch_249」を遮用します。<br>確認のため管理者パスワードを入力してください。<br>更新プログラム週用後にシステムは目動的に再起動されます。 |        |  |  |
| 管理者パスワード                                                                             | •••••• |  |  |
| 更新プログラムを適用する 運用管理に戻る                                                                 |        |  |  |

#### サーバの停止・再起動

1. 「停止」、「再起動」のいずれかにチェックをし、「実行」ボタンをクリックすると、確認画面に遷移します。

サーバの停止・再起動 🛛 停止 🗌 再起動 実行

2. 「管理者パスワード」を入力し、「再起動(停止)する」ボタンをクリックすると再起動(停止)処理が開始されます。

| サーバの停止・再起動    |                         |  |  |
|---------------|-------------------------|--|--|
| サーバを再起動します。   | 霍認のため管理者パスワードを入力してください。 |  |  |
| 管理者パスワード      | ••••••                  |  |  |
| 再起動する 運用管理に戻る |                         |  |  |
## リモートメンテナンス

FOBAS CSC はリモートからお客様環境の各種メンテナンス作業を行うことが可能です。それにより、お客様環境で発生している生涯の事象を素早く、的確に判断することができます。

リモートメンテナンスを許可する場合は「許可する」チェックオンに、許可しない場合はチェックオフにして「保存」ボタンをクリックします。

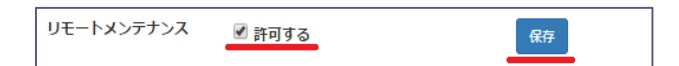

5-5. ネットワーク設定

「ネットワーク設定」メニューの初期画面です。<u>管理者のみ</u>ご利用できるメニューです。

| FOBAS                      | FOBAS CSC We                   | b コントロールパネル                       |
|----------------------------|--------------------------------|-----------------------------------|
| マイプロファイル                   | <u>ネットワ</u> -                  | - クの設定【基本】                        |
| ファイル管理                     | ホスト名                           | csc.localdomain                   |
| 運用管理                       |                                | ☑ DHCP を利用する (eth0)               |
| ネットワーク設定                   | IPアドレス (eth0)                  | 192.168.0.12                      |
| メールサーバ設定                   | ネットマスク (eth0)                  | 255.255.255.0                     |
| ストレージ設定                    | ゲートウェイ (eth0)                  | 102 168 0 1                       |
| アカウント連携                    |                                | 192.100.0.1                       |
| ユーザ管理                      | プライマリ DNS サーバ                  | 192.168.0.1                       |
| クルーノ管理                     | セカンダリ DNS サーバ                  | 192.168.0.1                       |
| ロガマウト                      | NTP サーバ                        | 210.173.160.27                    |
| アカウント連携<br>ユーザ管理<br>グループ管理 | プライマリ DNS サーバ<br>セカンダリ DNS サーバ | 192.168.0.1           192.168.0.1 |

| 項目 |                  | 概要                                             |  |  |
|----|------------------|------------------------------------------------|--|--|
| <  | 基本>              |                                                |  |  |
|    | ホスト名             | FOBAS CSC のホスト名を設定します。コマンドツールや WebDAV インタフェース  |  |  |
|    |                  | などで HTTPS でのアクセスが必要な場合は、正しく FQDN でホスト名を設定す     |  |  |
|    |                  | る必要があります。                                      |  |  |
|    |                  | 例)csc.fobas.local                              |  |  |
|    | DHCP を利用する(eth0) | FOBAS CSC のネットワーク (eth0) 設定に DHCP を利用する場合はチェック |  |  |
|    |                  | します。                                           |  |  |
|    | IP アドレス(eth0)    | FOBAS CSCのIPアドレス(ver.4)を設定します。DHCPを使用する場合に     |  |  |
|    |                  | は設定内容は無視されます。                                  |  |  |
|    |                  | 例)192.168.0.100                                |  |  |
|    | ネットマスク(eth0)     | FOBAS CSC が存在するサブネットのサブネットマスクを設定します。DHCP を使    |  |  |
|    |                  | 用する場合には、設定内容は無視されます。                           |  |  |
|    |                  | 例)255.255.255.0                                |  |  |
|    | ゲートウェイ(eth0)     | FOBAS CSC が存在するサブネットのゲートウェイアドレスを設定します。 DHCP を  |  |  |
|    |                  | 使用する場合には、設定内容は無視されます。                          |  |  |
|    |                  | 例)192.168.0.1                                  |  |  |
|    | プライマリ DNS サーバ    | FOBAS CSC が名前解決を行うプライマリ DNS サーバを設定します。 DHCP サ  |  |  |
|    |                  | ーバから DNS サーバ情報が与えられる場合、その内容が優先されます。            |  |  |
|    |                  | 例)192.168.0.10                                 |  |  |
|    | セカンダリ DNS サーバ    | FOBAS CSC が名前解決を行うセカンダリ DNS サーバを設定します。 DHCP サ  |  |  |
|    |                  | ーバから DNS サーバ情報が与えられる場合、その内容が優先されます。            |  |  |

|   |                  | 例)192.168.0.10                                   |  |  |
|---|------------------|--------------------------------------------------|--|--|
|   | NTP サーバ          | FOBAS CSC が時間同期する NTP サーバの IP アドレスを登録します。省略時     |  |  |
|   |                  | は、210.173.160.27(ntp1.jst.mfeed.ad.jp)独立行政法人情報通信 |  |  |
|   |                  | 研究機構の NTP サーバを利用します。                             |  |  |
|   |                  | AD 連携する場合、システム時計のずれにより認証が失敗する事があるため、ドメ           |  |  |
|   |                  | インコントローラにタイムサービスを設定し、そのアドレスを指定する事を推奨しま           |  |  |
|   |                  | <i>ब</i> .                                       |  |  |
| < | 詳細>              |                                                  |  |  |
|   | プロキシホスト名         | FOBAS CSC がインターネット接続に利用する HTTP プロキシサーバのホスト名      |  |  |
|   |                  | (IP アドレス)を指定します。                                 |  |  |
|   | プロキシポート番号        | プロキシサーバのポート番号を指定します。                             |  |  |
|   | プロキシ認証ユーザ ID     | プロキシサーバで認証が必要な場合、そのユーザ ID を指定します。                |  |  |
|   | プロキシ認証パスワード      | プロキシサーバで認証が必要な場合、そのパスワードを指定します。                  |  |  |
|   | ストレージサービス接続はプロキシ | オンプレミスのオブジェクトストレージ利用時など、ストレージへの接続にプロキシを          |  |  |
|   | を経由しない           | 経由させたくない場合にチェックします。                              |  |  |
|   | 複数 NIC を利用する     | 複数ネットワークインタフェース(eth1)を利用する場合はチェックします。            |  |  |
|   | DHCP を利用する(eth1) | FOBAS CSC のネットワーク(eth1)設定に DHCP を利用する場合はチェック     |  |  |
|   |                  | します。                                             |  |  |
|   | IP アドレス(eth1)    | FOBAS CSCの IP アドレス (ver.4)を設定します。 DHCP を使用する場合に  |  |  |
|   |                  | は設定内容は無視されます。                                    |  |  |
|   |                  | 例)192.168.0.100                                  |  |  |
|   | ネットマスク(eth1)     | FOBAS CSC が存在するサブネットのサブネットマスクを設定します。DHCP を使      |  |  |
|   |                  | 用する場合には、設定内容は無視されます。                             |  |  |
|   |                  | 例)255.255.255.0                                  |  |  |
|   | ゲートウェイ(eth1)     | FOBAS CSC が存在するサブネットのゲートウェイアドレスを設定します。 DHCP を    |  |  |
|   |                  | 使用する場合には、設定内容は無視されます。                            |  |  |
|   |                  | 例)192.168.0.1                                    |  |  |

設定を保存

各項目の設定および変更した場合、「設定を保存」ボタンをクリックします。

ネットワークの設定および変更をした場合、FOBAS CSC サーバは自動的に再起動されます。

5-6. メールサーバ設定

「メールサーバ設定」メニューの初期画面です。 管理者のみご利用できるメニューです。

| → C [] 192.168.0.12/CSCWeb | /smtp           |                                  | Ÿ ☆ |
|----------------------------|-----------------|----------------------------------|-----|
| FOBAS                      | 5° FOBAS CSC We | b コントロールパネル                      |     |
| マイプロファイル                   | メールサ            | <u>ーバの設定</u>                     |     |
| ファイル管理                     | メールサーバホスト名      | localhost                        |     |
| 運用管理                       | メールサーバポート番号     | 25                               |     |
| ネットワーク設定<br>メールサーバ設定       |                 | ■ メール通信を暗号化する                    |     |
| ストレージ設定                    | -               | <ul> <li>SMTP 認証を利用する</li> </ul> |     |
| アカウント連携                    | SMTP 認証ユーザ名     |                                  |     |
| ユーザ管理                      | SMTP 認証パスワード    |                                  |     |
| グループ管理                     | メール送信テスト        | false テストメールを送店                  |     |
| ログアウト                      | 設定を保存           | 変更をキャンセル                         |     |
|                            |                 |                                  |     |

| 項目           | 概要                             |  |
|--------------|--------------------------------|--|
| メールサーバホスト名   | メール送信に使う SMTP サーバのホスト名を指定します。  |  |
| メールサーバポート番号  | SMTP サーバのポート番号を指定します。          |  |
| メール通信を暗号化する  | SMTP 通信を TLS で暗号化する場合はチェックします。 |  |
| SMTP 認証を利用する | SMTP 認証を利用する場合はチェックします。        |  |
| SMTP 認証ユーザ名  | SMTP 認証のユーザ名を指定します。            |  |
| SMTP 認証パスワード | SMTP 認証のパスワードを指定します。           |  |
| メール送信テスト     | 設定したメールサーバ設定のテスト結果を表示します。      |  |
| テストメールを送信    | 設定したメールサーバ設定のテストを行います。         |  |

設定を保存

各項目の設定および変更した場合、「設定を保存」ボタンをクリックします。

メールサーバ設定テストが正常に行われた場合、下記の内容のメールが送信されます。

| メールサーバ設定テスト                                                            |
|------------------------------------------------------------------------|
| 以下の内容でメールサーバを設定しました。                                                   |
| メールサーバホスト名:<br>メールサーバポート番号:<br>メール通信の暗号化:<br>SMTP 認証の利用:<br>SMTP ユーザ名: |
| このメールが正常に受け取れた事を確認してから運用を開始してください。                                     |
| 以上                                                                     |
| FOBAS Cloud Storage Cache 管理者                                          |

# 5-7. ストレージ設定

ここでは「ストレージ設定」メニューの説明をします。<br />
管理者のみご利用できるメニューです。

### 新規ストレージアカウントの追加

「ストレージ設定」メニューより「新規ストレージアカウントの追加」ボタンをクリックすると、「ストレージアカウントの設定」画面に遷移します。

新規ストレージアカウントの追加

「ストレージアカウントの設定」の初期画面です。

| ← → C 🗋 192.168.0.12/CSCWeb/storage.action                    |     |
|---------------------------------------------------------------|-----|
|                                                               | 9☆≡ |
| FOBAS FOBAS CSC Web コントロールパネル                                 |     |
| マイブロファイル ストレージアカウントの設定                                        |     |
| ファイル管理ストレージ名                                                  |     |
| 適用管理<br>ネットワーク設定 ストレージタイプ Amazon S3 (Simple Storage Service)→ |     |
| メールサーバ設定 リージョン名                                               |     |
| ストレージ設定ポート番号                                                  |     |
| アカウント連病<br>ユーザ管理 パケット名接頭子                                     |     |
| グループ管理 アウセスキー                                                 |     |
| ログアウト ジー <b>クレットキー</b>                                        |     |
| ☑ 遠信を暗号化する                                                    |     |
| ☞ データの格納に利用する                                                 |     |
| 状態 0 ストレージをデストする                                              |     |
| 設定を保存 変更をキャンセル ストレージアカウント一気に戻る                                |     |
| ConvicieNP3015 E00AC Concelling Tor All rights researed       |     |

| 項目                 | 概要                                         |  |
|--------------------|--------------------------------------------|--|
| ストレージ名             | このストレージアカウント固有の任意の名前を設定します。                |  |
| ストレージタイプ           | データを格納するストレージの種類を設定します。選択リストから選びます。        |  |
| リージョン名/サーバ名(IP アドレ | ストレージタイプにより、リージョン名、サーバ名あるいは IP アドレスを設定します。 |  |
| ג)                 |                                            |  |
| ポート番号              | 必要に応じてポート番号を設定します。                         |  |
| バケット名接頭子/フォルダ名接頭子  | 必要に応じてストレージのバケット名或いはフォルダ名のプレフィックスを設定しま     |  |
|                    | す。                                         |  |
| アクセスキー/アカウント/証明書フ  | ストレージタイプにより、いずれかを設定します。                    |  |
| ァイルパス/ストレージアカウント   |                                            |  |
| シークレットキー/パスワード/秘密  | ストレージタイプにより、いずれかを設定します。                    |  |
| 鍵パスフレーズ/アクセスキー     |                                            |  |
| 通信を暗号化する           | ストレージサービスとの通信で暗号化を行う場合はチェックします。            |  |

| データの格納に利用する |             | このストレージサービスをデータの格納に利用する場合はチェックします。 |  |
|-------------|-------------|------------------------------------|--|
| 状態          |             | ストレージのテスト結果が表示されます。                |  |
|             | ストレージをテストする | ストレージのテストを実施します。                   |  |

1. 必要項目を設定後、「ストレージをテストする」ボタンをクリックしてテストをします。

ストレージをテストする

2. テストが成功すると左記メッセージが表示されます。

ストレージアカウントのテストが成功しました。

3. 「設定を保存」ボタンをクリックします。

設定を保存

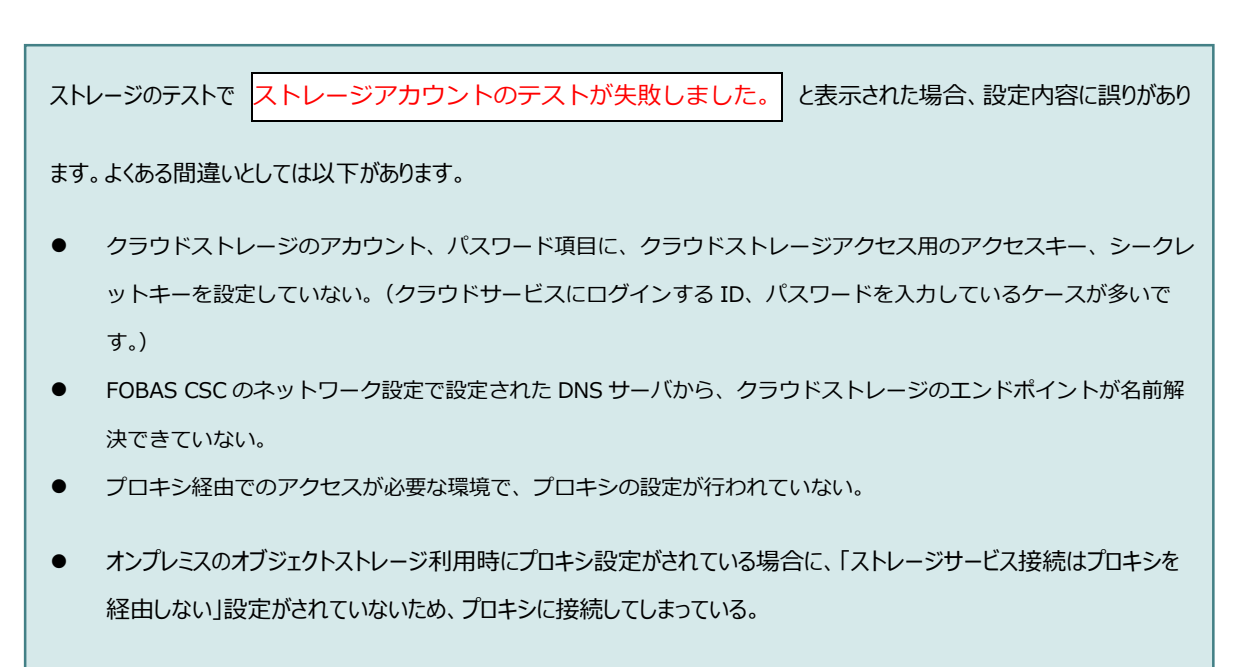

オンプレミスのオブジェクトストレージ利用時に、ストレージの SSL サーバ証明書のコモン名 FQDN でストレージサービスのエンドポイントが登録されていないため、サーバ証明書の検証エラーになっている。

# ストレージサービスの生成

登録したストレージアカウントを利用してストレージサービスを生成します。FOBAS CSC の利用には本機能でストレージサービスを生成する必要があります。

1. 「ストレージサービス生成」ボタンをクリックします。

ストレージサービスの生成

2. ストレージサービスの生成が正常に終了した場合、左記メッセージが表示されます。

ストレージサービスが生成されました。

3.「サーバの停止・再起動」に従って、再起動をします。

## 5-8. アカウント連携

ここでは「アカウント連携」メニューの説明をします。<br />
管理者のみご利用できるメニューです。

| <u>×</u> |
|----------|
| ≡        |
|          |
|          |
|          |
|          |
|          |
|          |
|          |
|          |
|          |
|          |
|          |
|          |
|          |
|          |
|          |

### FOBAS CSC ローカルで管理する

ユーザ、グループ管理を FOBAS CSC で管理する場合の設定内容です。

| 項目           | 概要                                  |
|--------------|-------------------------------------|
| アカウント管理方法    | 「FOBAS CSC ローカルで管理する」を選択            |
| ワークグループ名     | Windows ワークグループ名を設定します。例) WORKGROUP |
| LDAP サーバアドレス | (設定の必要はありません)                       |
| 認証サーバアドレス    | (設定の必要はありません)                       |
| 認証レルム        | (設定の必要はありません)                       |
| 認証サーバ管理ユーザ名  | (設定の必要はありません)                       |
| 管理ユーザパスワード   | (設定の必要はありません)                       |

設定を保存

各項目の設定および変更した場合、「設定を保存」ボタンをクリックします。

### Active Directory で管理する

アカウント管理方法を「Active Directory で管理する」を選択した場合の初期画面です。管理者のみご利用できるメニューです。

| F FOBAS CSC Web ⊐>h⊡- ×<br>← → C ☐ doc311/CS                         | CWeb/auth                                                                                           |  |
|----------------------------------------------------------------------|----------------------------------------------------------------------------------------------------|--|
| FC                                                                   | DBAS FOBAS CSC Web コントロールパネル                                                                        |  |
| マイプロ<br>ファイル<br>通用管理<br>ネットワ<br>メールゼ<br>ストレー<br>アカロン<br>ユーザ智<br>グルーフ | アカウント管理・認証の設定           海理         アカウント管理・認証の設定           海理         アカウント管理・認証の設定           トメイン名 |  |
|                                                                      | なぞそ存存 室間をキャンセル<br>Copyright@2015. FOBAS Consulting, Inc. All rights reserved.                       |  |

FOBAS CSC では、Active Directory とユーザ認証の連携、およびユーザ、グループ情報の連携を行うために、当該 Active Directory が管理する Windows Domain に参加する必要があります。

このメニューでは、FOBAS CSC が Windows Domain に参加するために必要な情報の設定および、参加作業を行います。

| 項目           | 概要                                                |  |  |  |  |
|--------------|---------------------------------------------------|--|--|--|--|
| アカウント管理方法    | 「Active Directory で管理する」を選択                       |  |  |  |  |
| ドメイン名        | FOBAS CSC を参加させる Windows ドメイン名を設定します。一般には、        |  |  |  |  |
|              | Active Directoryの NetBIOS 名に相当します。                |  |  |  |  |
| LDAP サーバアドレス | (設定の必要はありません)                                     |  |  |  |  |
| ドメインコントローラ   | FOBAS CSC を参加させる Windows ドメインのコントローラ IP アドレスを設定   |  |  |  |  |
|              | します。ネットワーク設定のプライマリ DNS サーバは、プライマリドメインコントローラと      |  |  |  |  |
|              | 同一アドレスであることが必要です。スペース区切りで複数アドレスが設定可能              |  |  |  |  |
|              | す。例)192.168.0.10 192.168.0.11                     |  |  |  |  |
| 認証レルム        | FOBAS CSC を参加させる Windows ドメインの認証レルムを設定します。 一般     |  |  |  |  |
|              | には Active Directory の FQDN 名が相当します。例) FOBAS.LOCAL |  |  |  |  |
| ドメインユーザ名     | Windows ドメインに参加させるために必要な権限を持ったユーザ名を入力しま           |  |  |  |  |
|              | す。例)Administrator                                 |  |  |  |  |
| ドメインユーザパスワード | Windows ドメインに参加させるために必要な権限を持ったユーザのパスワードを          |  |  |  |  |
|              | 入力します。                                            |  |  |  |  |

設定を保存

各項目の設定および変更した場合、「設定を保存」ボタンをクリックします。

Active Directory 連携の設定および変更をした場合、CIFS のネットワークサービスは自動的に再起動されます。

### LDAP サーバで管理する

アカウント管理方法を「LDAP で管理する」を選択した場合の初期画面です。管理者のみご利用できるメニューです。

| 項目           | 概要                                              |  |  |  |  |  |
|--------------|-------------------------------------------------|--|--|--|--|--|
| アカウント管理方法    | 「LDAPで管理する」を選択。                                 |  |  |  |  |  |
| ワークグループ名     | LDAP のベースドメインを FQDN で設定します。例) fobas.local       |  |  |  |  |  |
| LDAP サーバアドレス | LDAP サーバの IP アドレスを設定します。                        |  |  |  |  |  |
| Kerberos サーバ | Kerberos によるシングルサインオン連携を行う場合には、Kerberos サーバの IP |  |  |  |  |  |
|              | アドレスを設定します。スペース区切りで複数のアドレスが設定可能です。              |  |  |  |  |  |
|              | 例)192.168.0.10 192.168.0.11                     |  |  |  |  |  |
| 認証レルム        | Kerberos によるシングルサインオン連携を行う場合には、Kerberos の認証レル   |  |  |  |  |  |
|              | ムを設定します。例)FOBAS.LOCAL                           |  |  |  |  |  |
| 認証サーバ管理ユーザ名  | Kerberos によるシングルサインオン連携を行う場合には、Kerberos サーバの管   |  |  |  |  |  |
|              | 理ユーザ名を設定します。例) root/admin                       |  |  |  |  |  |
| 管理ユーザパスワード   | Kerberos によるシングルサインオン連携を行う場合には、Kerberos サーバの管   |  |  |  |  |  |
|              | 理ユーザのパスワードを設定します。                               |  |  |  |  |  |

### 設定を保存

各項目の設定および変更した場合、「設定を保存」ボタンをクリックします。

# 5-9. ユーザ管理

「ユーザ管理」メニューの初期画面です。<u>管理者、一般ユーザが</u>ご利用できるメニューです。一般ユーザは自身のユーザのみ設定内容の閲覧が可能です。

|                           |             |                       |                      |         |     | L # | عارصا |
|---------------------------|-------------|-----------------------|----------------------|---------|-----|-----|-------|
| 3 192.168.0.12/CSCWeb/use | naction     |                       |                      |         |     |     |       |
|                           |             |                       |                      |         |     |     |       |
| FOBAS®                    | FOBAS       | S CSC Web             | コントロー                | ールパネル   | レ   |     |       |
| マイプロファイル                  |             | ユーザの管理                | 3                    |         |     |     |       |
| ファイル管理                    | ユーザ名        | 日本語ユーザ名               | グループ                 | クオータ    | 使用量 | 編集  |       |
| 運用管理                      | cscadm      |                       | default              | 未設定     | 8KB | 編集  |       |
| ネットワーク設定                  |             |                       |                      |         |     |     |       |
| メールサーバ設定                  |             | 新規ユーサの追加              |                      |         |     |     |       |
| ストレージ設定                   |             |                       |                      |         |     |     |       |
| アカウント連携                   |             |                       |                      |         |     |     |       |
| ユーザ管理                     |             |                       |                      |         |     |     |       |
| グループ管理                    |             |                       |                      |         |     |     |       |
| ログアウト                     |             |                       |                      |         |     |     |       |
|                           | Copyright@2 | 015. FOBAS Consulting | . Inc. All rights re | served. |     |     |       |

| 項目       | 概要                       |  |  |
|----------|--------------------------|--|--|
| (ユーザ)    |                          |  |  |
| 編集       | 当該ユーザの属性の設定画面へ遷移します。     |  |  |
| 新規ユーザの追加 | 新規に追加するユーザの属性設定画面へ遷移します。 |  |  |

### 新規ユーザの追加

「ユーザ管理」メニューの初期画面より「新規ユーザの追加」ボタンをクリックします。

新規ユーザの追加

新規ユーザ追加の初期画面です。

|                                  |                                              |                                         | ×   |
|----------------------------------|----------------------------------------------|-----------------------------------------|-----|
| ← → C □ 192.168.0.12/CSCWeb/user | action                                       | 5                                       | 2 = |
|                                  |                                              |                                         |     |
| FOBAS                            | FOBAS CSC                                    | Web コントロールパネル                           |     |
| マイプロファイル                         | <u>_</u> _                                   | - ザ属性の設定                                |     |
| ファイル管理                           | ユーザ名                                         |                                         |     |
| 運用管理                             | 日本語ユーザ名                                      |                                         |     |
| ネットワーク設定                         |                                              |                                         |     |
| メールサーバ設定                         | メールアドレス                                      |                                         |     |
| ストレージ設定                          | 初期パスワード                                      |                                         |     |
| アカウント連携                          | クオータ                                         | 未設定                                     |     |
| ユーザ管理                            | グループ                                         | default                                 |     |
| グループ管理                           | <i>,,,,,,,</i> ,,,,,,,,,,,,,,,,,,,,,,,,,,,,, |                                         |     |
| ログアウト                            |                                              |                                         |     |
|                                  |                                              |                                         |     |
|                                  | <u>設定を保存</u>                                 | 至更をキャンピル ユージを崩除 ユージー 知に戻る               |     |
|                                  |                                              |                                         |     |
|                                  | Copyright©2015. FOBA                         | S Consulting, Inc. All rights reserved. |     |

| 項目        | 概要                                       |
|-----------|------------------------------------------|
| ユーザ名      | ユーザ名を設定します。半角アルファベット、半角数字および"_"、"-"の組み合わ |
|           | せで、6 文字以上 32 文字以内で設定できます。先頭文字に、数字、ハイフンは  |
|           | 利用できません。                                 |
| 日本語ユーザ名   | 必要に応じてユーザ名を日本語で設定します。                    |
| メールアドレス   | ユーザのメールアドレスを設定してください。パスワードの再発行やディスク使用料   |
|           | 超過のお知らせに利用されます。                          |
| 初期パスワード   | ユーザの初期パスワードを設定してださい。管理パスワード、WebDAV パスワード |
|           | 療法に設定されます。                               |
| クオータ      | ユーザフォルダの容量上限を設定します。制限をかけない場合は-1 を設定しま    |
|           | す。                                       |
|           | 例) 100MB、2GB、3TB など                      |
| グループ      | 所属するグループを設定してください。[Shift]+[Ctrl]を押しながら   |
| ユーザをロックする | ユーザを一時的に無効にしたい場合はチェックします。                |

予約済ユーザ ID はユーザ名として利用できません。「Appendix <u>C.予約済みユーザ ID</u>」を参照ください。また、ユーザ名 はシステム内で一意である必要があります。 Data Center Edition の場合、組織 ID (会社コード)が別であってもユー ザ ID の重複は出来ませんのでご注意ください。

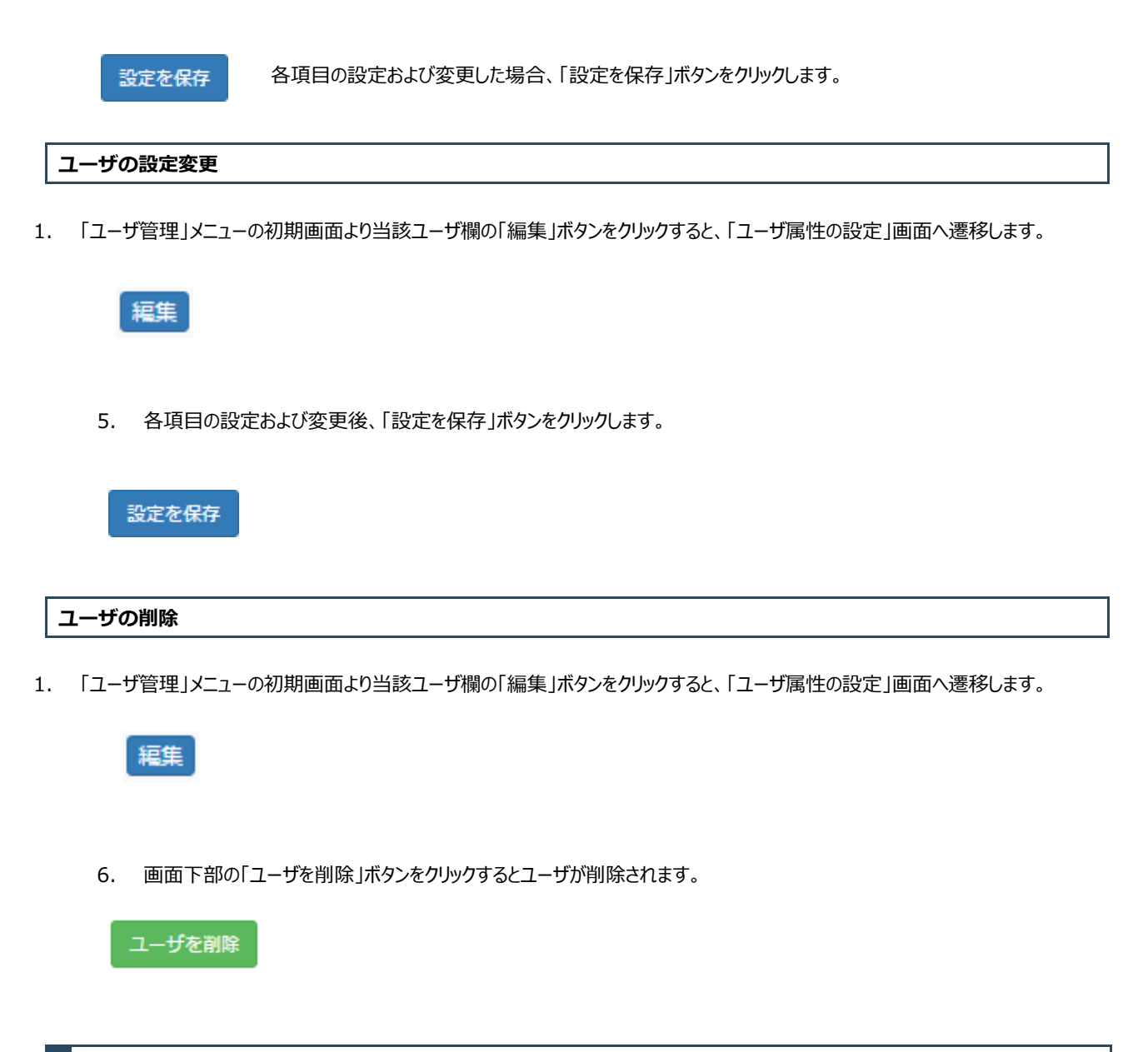

# 5-10. グループ管理

「グループ」メニューの初期画面です。管理者のみご利用できるメニューです。

| CODAC               | FORAS         | CSC Web T              | <u>&gt; kd-1</u>      | レパネル |     |    |  |
|---------------------|---------------|------------------------|-----------------------|------|-----|----|--|
|                     | TODAS         | グループの管理                |                       |      |     |    |  |
| ファイル管理              | グループ名         | 日本語グループ名               | 管理ユーザ                 | クオータ | 使用量 | 編集 |  |
| ネットワーク設定            | default       |                        | cscadm                | 未設定  | 8KB | 編集 |  |
| メールサーバ設定<br>ストレージ設定 |               | 新規グループの追加              |                       |      |     |    |  |
| アカウント連携             |               |                        |                       |      |     |    |  |
| ユーザ管理<br>グループ管理     |               |                        |                       |      |     |    |  |
| ログアウト               |               |                        |                       |      |     |    |  |
|                     | Convright@201 | IS EOBAS Consulting It | ac. All rights record | und  |     |    |  |

| 項目        |  | 概要                        |  |  |
|-----------|--|---------------------------|--|--|
| (グループ)    |  |                           |  |  |
| 編集        |  | 当該グループの属性の設定画面へ遷移します。     |  |  |
| 新規グループの追加 |  | 新規に追加するグループの属性設定画面へ遷移します。 |  |  |

## 新規グループの追加

「グループ管理」メニューの初期画面より「新規グループの追加」ボタンをクリックします。

新規グループの追加

新規ユーザ追加の初期画面です。

| ← → C 🗋 192.168.0.12/CSCWeb/grou | paction              |                                         | \$ <b>≡</b> |
|----------------------------------|----------------------|-----------------------------------------|-------------|
|                                  |                      |                                         |             |
| FOBAS                            | FOBAS CSC            | Web コントロールパネル                           |             |
| マイプロファイル                         | グル                   | レープ属性の設定                                |             |
| ファイル管理                           | グループ名                |                                         |             |
| 運用管理                             |                      |                                         |             |
| ネットワーク設定                         | 日本語クルーノ名             |                                         |             |
| メールサーバ設定                         | グループ管理者              |                                         |             |
| ストレージ設定                          | クオータ                 | 未設定                                     |             |
| アカウント連携                          |                      |                                         |             |
| ユーザ管理                            |                      |                                         |             |
| グループ管理                           | 設定を保存                | 室里をキャンセル                                |             |
| ログアウト                            |                      |                                         |             |
|                                  | Copyright©2015. FOBA | S Consulting, Inc. All rights reserved. |             |
|                                  |                      |                                         |             |
|                                  |                      |                                         |             |

| 項目         | 概要                                       |  |  |  |
|------------|------------------------------------------|--|--|--|
| グループ名      | グループ名を設定します。半角アルファベット、半角数字および"_"、"-"の組み合 |  |  |  |
|            | わせで、6 文字以上 32 文字以内で設定できます。先頭文字に、数字、ハイフ   |  |  |  |
|            | は利用できません。                                |  |  |  |
| 日本語グループ名   | 必要に応じてグループ名を日本語で設定します。                   |  |  |  |
| グループ管理者    | グループ管理者名を設定します。                          |  |  |  |
| クオータ       | グループフォルダの容量上限を設定します。無制限の場合は-1を設定します。     |  |  |  |
|            | 例)100MB、2GB、3TB など                       |  |  |  |
| グループをロックする | グループを一時的に無効にしたい場合にチェックします。               |  |  |  |

予約済グループ ID はグループ名として利用できません。「Appendix <u>B.予約済みグループ ID</u>」を参照ください。また、先 頭文字に、数字、ハイフンは利用できません。

### グループの設定変更

1. 「グループ管理」メニューの初期画面より当該グループ欄の「編集」ボタンをクリックすると、「グループ属性の設定」画面へ遷移します。

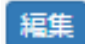

7. 各項目の設定および変更後、「設定を保存」ボタンをクリックします。

設定を保存

グループの削除

1. 「グループ管理」メニューの初期画面より当該グループ欄の「編集」ボタンをクリックすると、「グループ属性の設定」画面へ遷移します。

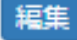

8. 画面下部の「グループを削除」ボタンをクリックするとグループが削除されます。

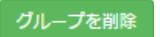

9. グループの削除が正常に行われた場合、左記メッセージが表示されます。

グループが削除されました。

# 管理コマンドツールリファレンス

FOBAS CSC には Web コントロールパネルの他に、プログラムから設定変更を行うための管理用 REST API が提供されています。 FOBAS CSC 管理用コマンドツールは、管理用 REST API の Java による参照実装としてソースコードを含めて GPL ライセンスに て頒布を許諾されているオープンソースプログラムです。

# 6-1. インストール

FOBAS CSC 管理用コマンドツールを、Windows 環境にインストールする手順について記述します。

 FOBAS CSC 管理用コマンドツールの利用には、Java ランタイムが必要となります。Java ランタイムがインストールされていない場合は、Oracle 社のホームページからインストールを行ってください。 http://www.java.com/ja/download/manual.jsp

インストールされているか不明な場合は、当該ページ中の「Java が正しくインストールされた事を確認します」というリンク をクリックしてインストールの有無を確認してください。

- Java のランタイムがインストールされている場所(JAVA\_HOME)を確認します。
   一般的には、「<SystemDrive>:¥Program Files¥Java¥jre7」です。
   Java コントロールパネルから以下の方法で確認ができます。
- 3. コントロールパネルから、Java コントロールパネルを起動します。

「コントロールパネルの検索」で「java」と入力すると見つけやすいです。

| 🐖 java - すべてのコントロール バネル項目                     | <u> </u> |
|-----------------------------------------------|----------|
| 🚱 🕞 - 📴 - בטאם - א לארכסבטאם - אוקן - 🛛 - 🖌 🐼 | <u> </u> |
|                                               |          |
| Java                                          |          |
| Windows ヘルプとサポートで "java" を検索します               |          |
|                                               |          |
|                                               |          |
|                                               |          |
|                                               |          |
|                                               |          |
|                                               |          |
|                                               |          |
|                                               |          |

4. 「Java コントロール・パネル」の「Java」タブをクリックし、「表示」ボタンをクリックします。

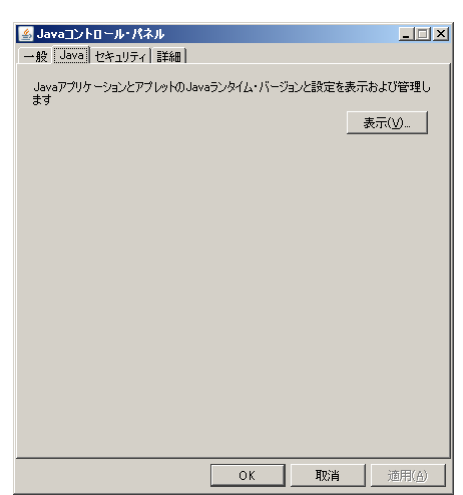

- 5. 「Java Runtime Environment 設定」ダイアログの、「ユーザ」タブ、「パス」の内容を記録しておきます。
  - 例) C:¥Program Files¥Java¥jre7¥bin¥javaw.exe

| 4 | Java Runt | ime Envir | onment設定       |            |              |       |        | 2        | × |
|---|-----------|-----------|----------------|------------|--------------|-------|--------|----------|---|
|   | ユーザー   シ  | (ステム)     |                |            |              |       |        |          |   |
|   | プラットフォ    | 製品        | 場所             | R          | ג            | ランタイム | ・パラメー  | ター 有効    |   |
|   | 1.7       | 1.7.0_13  | http://java.su | C:¥Program | Files¥Java   |       |        |          |   |
|   |           |           |                |            |              |       |        |          |   |
|   |           |           |                |            |              |       |        |          |   |
|   |           |           |                |            |              |       |        |          |   |
|   |           |           |                |            |              |       |        |          |   |
|   |           |           |                |            |              |       |        |          |   |
|   |           |           |                |            |              |       |        |          |   |
|   |           |           |                |            |              |       |        |          |   |
|   | ,         |           |                |            | <b>検索(F)</b> | iet   | III(A) | 首/(B余(R) |   |
|   |           |           |                |            | - Dented     |       |        | 1111112  |   |
|   |           |           |                |            |              |       | OK     | Buchle   | 1 |
|   |           |           |                |            |              |       | UK     |          | 1 |

- 6. 「取消」ボタンで、Java Runtime Environment 設定のダイアログ、および Java コントロールパネルを終了します。
- 7. インターネットエクスプローラなどのブラウザから以下の URL にアクセスし、管理用コマンドツールをダウンロードします。

http://<FOBAS CSC サーバ名>/cscadm.zip

- 8. ダウンロードしたファイルを任意のフォルダに解凍します。
- 9. ダウンロードファイルを解凍して出来たフォルダ(cscadm)内の、fobascsc\_env.cmd を開き、以下の環境変数を設定します。

JAVA\_HOME には手順5で調べた Java ランタイムパスから、¥bin¥javaw.exe を除いたパスを指定します。前述の 例では、C:¥Program Files¥Java¥jre7 が設定する値となります。

CSC\_HOST には、管理対象となる、FOBAS CSC サーバのホスト名を設定します。

SET JAVA\_HOME=C:\Program Files\Java\jre7

SET CSC\_HOST=<管理対象とする FOBAS CSC のホスト名>

管理コマンドは、SSL 通信を利用するため、正しく FQDN 名でホスト名の設定を行い、FOBAS CSC 管理用コマンドツ ールを利用する端末からは、そのホスト名で正しく名前解決が出来ている必要があります。

10. FOBAS CSC 管理用コマンドツールを利用するための、ルート証明書のインストールを行います。

ダウンロードファイルを解凍して出来たフォルダ(cscadm)内の install.cmd を右クリックから「管理者として実行」で 実行します。

初回実行時には、ルート証明書の削除に失敗してエラーが出るケースがありますが、後段で「証明書がキーストアに追加 されました」のメッセージが確認できれば成功です。

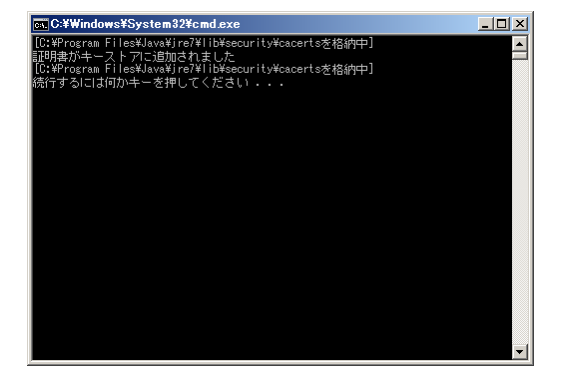

ver.3 より、ReST I/F の利用には基本認証が必要になります。コマンドツールの引数に、ユーザ名、パスワードを指定して実行してください。

また、従来利用していた管理ポート(8326/tcp) は、ReST I/F では使用しません。既存との互換目的で、ポートは残っていますが、不要であれば Firewall で塞ぐ対策を行ってください。

# 技術的仕様

ここでは FOBAS CSC の技術的仕様ついて説明します。

### 7-1. フォルダ数およびファイル数の制限

製品の初期イメージでは、フォルダ及びファイル数の合計として1インスタンス 3,054,624 個までです。キャッシュディスクを追加する 事で、この値は増やす事が可能です。例として、100GB のキャッシュディスクを追加した場合には、29,051,424 個になります。

### 7-2. ファイル名およびフォルダ名規約

255byte 以内の NUL 文字及び / 以外の任意の文字を利用可能です。FOBAS CSC では、全てのファイル名を UTF-8 エン コードで扱うため、ファイル名、フォルダ名に日本語を利用される場合は、85 文字程度が上限となります。

FOBAS CSC は、基本的にはファイル名を UTF-8 のバイトストリームとして処理し、一切のエンコードを行いません。ご利用になるクラ イアントデバイスの表示エンコードの差異によってファイル名の文字化け、あるいは正しくファイルを処理できないケースがあります。これら の問題に詳しくない方は、ASCII 及び JIS X0208:1997 キャラクタの範囲内でご利用になられる事を推奨します。

一部の OSX プラットフォームには、WebDAV 経由で NFC エンコードされたファイル名を正しく扱えない不具合があります。FOBAS ではこの OSX の不具合を回避するため、OSX のユーザエージェントを持つクライアントには、全てのファイル名を NFD エンコードしてか ら応答します。また OSX から WebDAV 経由で登録されたファイル名は、全て NFC に正規化して格納します。そのため、OSX から WevDAV で利用する場合には、NFC エンコードのファイルと NFD エンコードのファイルを同一のものとして扱います。

Windows プラットフォームでは Vista 以降、また、OSX でも OS レベルでは Unicode3.1 以降のサロゲートペア文字の扱いが可能ですが、一部の WebDAV クライアント実装では文字を正しく扱えずに、制御文字として扱ってしまう事による不具合があります。 FOBAS ではこれらの問題を回避するために、WebDAV 経由でこれらの文字が利用されたファイルが格納された場合に、エラー (HTTP 403)を返します。

### 7-3. パス名の制限

ファイルシステムとして、パス名の長さの制限はありません。Webコントロールパネル、ファイルアクセスログ(cscacclog)、cscstat コマンドでは、プログラム実装上の理由でパス名長が 4096byte を超えた場合、正しく表示できません。

# 7-4. ファイルサイズの上限

ファイルサイズの上限は、確保されたキャッシュ容量から以下のアルゴリズムで自動的に算出されます。

キャッシュ用デバイス ( /csc ) の有効サイズ : ba 最大ファイルサイズ : fs fs = 4GiB \* 2^n ( n は整数) 4 \* fs > ba > 2 \* fs

初期イメージ(キャッシュ容量 10GB)の場合は、ファイルサイズの上限は 4GiB です。100GB のキャッシュを追加した場合には、 32GiB になります。

# 7-5. ユーザ数、グループ数上限

それぞれ、100万 個までです。AD 連携する場合は、前述とは別に、ユーザ、グループ共に 100万個まで利用可能です。LDAP 連携をした場合は、理論上 20 億個 まで利用可能です。

# 7-6. ローカルユーザ名、グループ名の命名規約

- 6 文字以上、31 文字以下
- 半角アルファベット(大文字、小文字)、数字および "\_"(アンダースコア)、"-"(ハイフン)
- 先頭文字に、数字、ハイフンは利用できません
- ユーザ名はシステム内で一意である必要があります
   組織 ID (会社コード)が別であっても、ユーザ ID の重複はできませんのでご注意ください。

# 制限事項

ここでは FOBAS CSC の制限事項ついて説明します。

# トラブル時のお問合せ

FOBAS CSC の「FOBAS コンサルティングサポートサービス」までご連絡ください。

# Appendix

# 10-1. コマンドリファレンス

| cscadadm  |                  | AD 連携に関する操作                                                                                            |  |  |
|-----------|------------------|----------------------------------------------------------------------------------------------------|--|--|
| 書式        |                  | cscadadm command [オプション]                                                                               |  |  |
|           |                  | command は以下のいずれかを指定する。                                                                                 |  |  |
|           |                  | get     :     AD 連係に関する設定情報を取得する。       put     :     AD 連係に関する。       int     :     対話モードで AD の設定を行う。 |  |  |
| オプション     |                  |                                                                                                    |  |  |
| -a        |                  | AD 連係(ドメインへの参加)を行う。                                                                                    |  |  |
| -d        | domain_name      | ドメイン名を指定する。例) FOBAS                                                                                    |  |  |
| -c        | dc_address       | ドメインコントローラの エℙ アドレスを指定する。カンマ区切りで複数指定可能。                                                                |  |  |
|           |                  | 例) 192.168.0.10,192.168.0.11                                                                           |  |  |
| -r        | ads_realm        | AD 認証レルム(AD の FQDN名)を指定する。例)FOBAS.LOCALDOMAIN                                                          |  |  |
| -u<br>7   | ad_user          | トメイン参加に利用するトメインユーザ名を指定する。<br>ドメイン参加に利用するドメインユーザのパフロードを指定する                                             |  |  |
| -p        | ad_user_password | トンイン参加に利用するトンインエージのハスノートで用とする。                                                                         |  |  |
| csccsfadm |                  | ファイルのメタ情報に関する操作                                                                                        |  |  |
| 書式        |                  | csccsfadm command [オプション]                                                                              |  |  |
|           |                  | command は以下のいずれかを指定する。                                                                                 |  |  |
|           |                  | cat ファイルのメタ情報を取得する。                                                                                    |  |  |
|           |                  | gec ファイルのメタ情報を更新する。または過去バージョンをリストアップす                                                                  |  |  |
|           |                  | -<br>వె.                                                                                               |  |  |
|           |                  | delete : ファイルを削除する。                                                                                    |  |  |
| オプション     |                  |                                                                                                    |  |  |
| -0        | org_name         | 処理対象ファイルを所有する組織名を指定する。                                                                                 |  |  |
|           |                  | * Standard Edition および Enterprise Edition は「default」を指定。                                               |  |  |
| -p        | file_path        | 処理対象ファイルを絶対バスで指定する。                                                                                    |  |  |
|           |                  | がリノusers/cscaam/sample.txt<br>* パスの指定は後述 anandiy「n ディレクトリ構成」を参昭。                                       |  |  |
| -c        | csfile id        | 処理対象ファイルを FOBAS CSC が管理する CSFile ID で指定する。                                                             |  |  |
| -m        | mode             | 処理対象ファイルのパーミッションを8進数で指定する。                                                                             |  |  |
| -u        | uid              | 処理対象ファイルのオーナとなるユーザを UID で指定する。                                                                         |  |  |
| -g        | gid              | 処理対象ファイルの所属グループとなるグループを GID で指定する。                                                                     |  |  |
| -V        | version          | 過去バージョンのリストア時に対象のバージョン番号を指定する。                                                                         |  |  |
| -n        | name             | 過去バージョンのリストア時にファイル名を指定する。                                                                              |  |  |
| -1        |                  | 処理対象がディレクトリの場合、ディレクトリ自体のメタ情報ではなくディレクトリに含まれるファイル・                                                       |  |  |
| £         |                  | テイレクトリのリ人トを取得する。<br>加亜対象がゴマレクトリーかつ削除指定の時、対象ゴマレクトリにファイルが会まれていても声唱的、かつ                                   |  |  |
| -1        |                  | 処埋対象かティレクトリ、かつ削除指定の時、対象ティレクトリにファイルが含まれていても再帰的、かつ<br>20年期的に判認をする                                        |  |  |
| -v        |                  | 処理対象がファイルの時、利用可能なバージョン情報を表示する。                                                                         |  |  |
| -s        |                  | 処理対象がファイルの時、クラウドストレージの格納データ情報を表示する。                                                                    |  |  |
|           |                  |                                                                                                    |  |  |
| cscgrpadm |                  | グループ情報に関する操作                                                                                           |  |  |

書式

command は以下のいずれかを指定する。

| get    | : | グループ情報を取得する。 |
|--------|---|--------------|
| put    | : | グループ情報を登録する。 |
| delete | : | グループ情報を削除する。 |

| -oorg_name管理対象グルーブが所属する組織名を指定する。グルーブ登録時はあらかじめ cscorgadm コマンドで<br>FOBAS CSC に当該組織を登録しておく必要がある。<br>*Standard Edition および Enterprise Edition は「default」を指定。-iorg_id管理対象グルーブが所属する組織 ID を指定する。FOBAS CSC が参照している外部ユーザ管理データベー<br>ス (NIS、Active Directory など) の ID ではないので注意が必要。不明な場合は、以下のコマンドに<br>より確認できる。<br>cscorgadm get -o <組織名>-ngroup_name管理対象グルーブのグルーブ名を指定する。登録時はコマンド実行前に、FOBAS<br>CSC が参照している外部ユーザ管理データベース (NIS、Active Directory など)に同一名のグルーブ<br>を作成しておく必要がある。-ggroup_id管理対象グルーブのグループ ID を指定する。FOBAS CSC が参照している外部ユーザ管理データベース<br>(NIS、Active Directory など)の ID ではないので注意が必要。put コマンド時に指定すると既存グ<br>ルーブの設定を上書きする。-Nngroup_name管理対象グルーブの日本語グルーブ名を指定する。<br>管理コーザのユーザ名を指定する。<br>管理コーザのユーザ名を指定する。と即す コマンドで指定された場合は無視され-aadmin_userグルーブ管理ユーザのユーザのクオータを指定する。PUT コマンドで指定された場合は無視され-qgroup_quota管理対象グルーブのグループフォルダのクオータを指定する。PUT コマンドで指定された場合は無視され | オプション |                    |                                                               |
|----------------------------------------------------------------------------------------------------|-------|--------------------|---------------------------------------------------------------|
| FOBAS CSC に当該組織を登録しておく必要がある。<br>* Standard Edition および Enterprise Edition は「default」を指定。-iorg_id管理対象グルーブが所属する組織 ID を指定する。FOBAS CSC が参照している外部ユーザ管理データベー<br>ス (NIS、Active Directory など)の ID ではないので注意が必要。不明な場合は、以下のコマンドに<br>より確認できる。<br>cscorgadm get -o <組織名>-ngroup_name管理対象グルーブのグルーブ名を指定する。登録時はコマンド実行前に、FOBAS<br>CSC が参照している外部ユーザ管理データベース (NIS、Active Directory など)に同一名のグルーブ<br>を作成しておく必要がある。-ggroup_id管理対象グルーブのグループ ID を指定する。FOBAS CSC が参照している外部ユーザ管理データベース<br>(NIS、Active Directory など)の ID ではないので注意が必要。put コマンド時に指定すると既存グ<br>ルーブの設定を上書きする。-Nngroup_name管理対象グルーブの日本語グルーブ名を指定する。<br>省理コーザのユーザ名を指定する。省略時は組織管理者が設定される。-qgroup_quota管理対象グルーブのグループフォルダのクオータを指定する。PUT コマンドで指定された場合は無視され                                                                                                    | -0    | org_name           | 管理対象グループが所属する組織名を指定する。グループ登録時はあらかじめ cscorgadm コマンドで           |
| -iorg_id* Standard Edition および Enterprise Edition は「default」を指定。-iorg_id管理対象グルーブが所属する組織 ID を指定する。FOBAS CSC が参照している外部ユーザ管理データベー<br>ス (NIS、Active Directory など) の ID ではないので注意が必要。不明な場合は、以下のコマンドに<br>より確認できる。<br>cscorgadm get -o <組織名>-ngroup_name管理対象グルーブのグループ名を指定する。登録時はコマンド実行前に、FOBAS<br>CSC が参照している外部ユーザ管理データベース (NIS、Active Directory など)に同一名のグループ<br>を作成しておく必要がある。-ggroup_id管理対象グルーブのグループ ID を指定する。FOBAS CSC が参照している外部ユーザ管理データベース<br>(NIS、Active Directory など)の ID ではないので注意が必要。put コマンド時に指定すると既存グ<br>ループの設定を上書きする。-Nngroup_name管理対象グルーブの日本語グループ名を指定する。<br>管理対象グルーブの日本語グループ名を指定する。<br>管理対象グルーブのブループフォルダのクオータを指定する。PUT コマンドで指定された場合は無視され-aadmin_userグルーブのグループフォルダのクオータを指定する。PUT コマンドで指定された場合は無視され                                                                                                    |       |                    | FOBAS CSC に当該組織を登録しておく必要がある。                                  |
| -iorg_id管理対象グルーブが所属する組織 ID を指定する。FOBAS CSC が参照している外部ユーザ管理データペー<br>ス (NIS、Active Directory など)の ID ではないので注意が必要。不明な場合は、以下のコマンドに<br>より確認できる。<br>cscorgadm get -o <組織名>-ngroup_name管理対象グルーブのグループ名を指定する。登録時はコマンド実行前に、FOBAS<br>CSC が参照している外部ユーザ管理データベース (NIS、Active Directory など)に同一名のグループ<br>を作成しておく必要がある。-ggroup_id管理対象グルーブのグループ ID を指定する。FOBAS CSC が参照している外部ユーザ管理データベース<br>(NIS、Active Directory など)の ID ではないので注意が必要。put コマンド時に指定すると既存グ<br>ループの設定を上書きする。-Nngroup_name管理対象グルーブの日本語グループ名を指定する。-aadmin_userグルーブ管理ユーザのユーザ名を指定する。省略時は組織管理者が設定される。-ggroup_quota管理対象グルーブのグループフォルダのクオータを指定する。PUT コマンドで指定された場合は無視され                                                                                                    |       |                    | *Standard Editionおよび Enterprise Editionは「default」を指定。         |
| -n       group_name       マロのりついのではないので注意が必要。不明な場合は、以下のコマンドにより確認できる。 <ul> <li>cscorgadm get -o &lt;組織名&gt;</li> <li>cscorgadm get -o &lt;組織名&gt;</li> <li>管理対象グループのグループ名を指定する。登録時はコマンド実行前に、FOBAS</li></ul>                                                                                                    | -i    | org_id             | 管理対象グループが所属する組織 ID を指定する。FOBAS CSC が参照している外部ユーザ管理データベー        |
| -n       group_name       なり確認できる。         -n       group_name       管理対象グループのグループ名を指定する。登録時はコマンド実行前に、FOBAS         -g       group_id       管理対象グループのグループ名を指定する。FOBAS CSC が参照している外部ユーザ管理データベース         -g       group_id       管理対象グループのグループ ID を指定する。FOBAS CSC が参照している外部ユーザ管理データベース         -n       group_id       管理対象グループのグループ ID を指定する。FOBAS CSC が参照している外部ユーザ管理データベース         -n       ngroup_name       管理対象グループのグループ ID を指定する。FOBAS CSC が参照している外部ユーザ管理データベース         -N       ngroup_name       管理対象グループの日本語グループ名を指定する。         -a       admin_user       グループ管理ユーザのユーザ名を指定する。省略時は組織管理者が設定される。         -q       group_quota       管理対象グループのグループフォルダのクオータを指定する。FUT コマンドで指定された場合は無視され                                                                                                    |       |                    | ス (NIS、Active Directory など) の ID ではないので注意が必要。不明な場合は、以下のコマンドに  |
| -n       group_name       cscorgadm get -o <組織名>         -n       group_name       管理対象グループのグループ名を指定する。登録時はコマンド実行前に、FOBAS         -g       group_id       管理対象グループのグループ名を指定する。FOBAS CSC が参照している外部ユーザ管理データベース         -g       group_id       管理対象グループのグループ ID を指定する。FOBAS CSC が参照している外部ユーザ管理データベース         (NIS、Active Directory など)の ID ではないので注意が必要。put コマンド時に指定すると既存グループの設定を上書きする。         -N       ngroup_name       管理対象グループの日本語グループ名を指定する。         -a       admin_user       グループ管理ユーザのユーザ名を指定する。省略時は組織管理者が設定される。         -q       group_quota       管理対象グループのグループフォルダのクオータを指定する。PUT コマンドで指定された場合は無視され                                                                                                    |       |                    | より確認できる。                                                      |
| -n       group_name       管理対象グルーブのグルーブ名を指定する。登録時はコマンド実行前に、FOBAS         csc が参照している外部ユーザ管理データベース (NIS、Active Directory など)に同一名のグループ       を作成しておく必要がある。         -g       group_id       管理対象グルーブのグループ ID を指定する。FOBAS CSC が参照している外部ユーザ管理データベース (NIS、Active Directory など)の ID ではないので注意が必要。put コマンド時に指定すると既存グループの設定を上書きする。         -N       ngroup_name       管理対象グループの日本語グループ名を指定する。         -a       admin_user       グループ管理ユーザのユーザ名を指定する。省略時は組織管理者が設定される。         -q       group_quota       管理対象グループのグループフォルダのクオータを指定する。PUT コマンドで指定された場合は無視され                                                                                                    |       |                    | cscorgadm get -o <組織名>                                        |
| -g       group_id       csc が参照している外部ユーザ管理データベース (NIS、Active Directory など)に同一名のグループ<br>を作成しておく必要がある。         -g       group_id       管理対象グループのグループ ID を指定する。FOBAS CSC が参照している外部ユーーザ管理データベース<br>(NIS、Active Directory など)の ID ではないので注意が必要。put コマンド時に指定すると既存グ<br>ループの設定を上書きする。         -N       ngroup_name       管理対象グループの日本語グループ名を指定する。         -a       admin_user       グループ管理ユーザのユーザ名を指定する。省略時は組織管理者が設定される。         -g       group_quota       管理対象グループのグループフォルダのクオータを指定する。PUT コマンドで指定された場合は無視され                                                                                                    | -n    | group_name         | 管理対象グループのグループ名を指定する。登録時はコマンド実行前に、FOBAS                        |
| -g       group_id       を作成しておく必要がある。         -g       group_id       管理対象グループのグループ ID を指定する。FOBAS CSC が参照している外部ユーーザ管理データベース<br>(NIS、Active Directory など)の ID ではないので注意が必要。put コマンド時に指定すると既存グ<br>ループの設定を上書きする。         -N       ngroup_name       管理対象グループの日本語グループ名を指定する。         -a       admin_user       グループ管理ユーザのユーザ名を指定する。省略時は組織管理者が設定される。         -q       group_quota       管理対象グループのグループフォルダのクオータを指定する。PUT コマンドで指定された場合は無視され                                                                                                    |       |                    | CSC が参照している外部ユーザ管理データベース (NIS、Active Directoryなど)に同一名のグループ    |
| -ggroup_id管理対象グループのグループ ID を指定する。FOBAS CSC が参照している外部ユーーザ管理データベース<br>(NIS、Active Directory など)の ID ではないので注意が必要。put コマンド時に指定すると既存グ<br>ループの設定を上書きする。-Nngroup_name管理対象グループの日本語グループ名を指定する。-aadmin_userグループ管理ユーザのユーザ名を指定する。省略時は組織管理者が設定される。-ggroup_quota管理対象グループのグループフォルダのクオータを指定する。PUT コマンドで指定された場合は無視され                                                                                                    |       |                    | を作成しておく必要がある。                                                 |
| (NIS、Active Directory など)のIDではないので注意が必要。put コマンド時に指定すると既存グループの設定を上書きする。         -N       ngroup_name         -a       admin_user         -q       group_quota                                                                                                    | -g    | group_id           | 管理対象グループのグループ ID を指定する。FOBAS CSC が参照している外部ユーーザ管理データベース        |
| ループの設定を上書きする。<br>-N ngroup_name 管理対象グループの日本語グループ名を指定する。<br>-a admin_user グループ管理ユーザのユーザ名を指定する。省略時は組織管理者が設定される。<br>-g group_quota 管理対象グループのグループフォルダのクオータを指定する。PUT コマンドで指定された場合は無視され                                                                                                    |       |                    | (NIS、Active Directory など) の ID ではないので注意が必要。put コマンド時に指定すると既存グ |
| -N         ngroup_name         管理対象グループの日本語グループ名を指定する。           -a         admin_user         グループ管理ユーザのユーザ名を指定する。省略時は組織管理者が設定される。           -q         group_quota         管理対象グループのグループフォルダのクオータを指定する。PUT コマンドで指定された場合は無視され                                                                                                    |       |                    | ループの設定を上書きする。                                                 |
| -aadmin_userグループ管理ユーザのユーザ名を指定する。省略時は組織管理者が設定される。-ggroup_quota管理対象グループのグループフォルダのクオータを指定する。PUT コマンドで指定された場合は無視され                                                                                                    | -N    | ngroup_name        | 管理対象グループの日本語グループ名を指定する。                                       |
| -g group_quota 管理対象グループのグループフォルダのクオータを指定する。 PUT コマンドで指定された場合は無視され                                                                                                    | -a    | admin_user         | グループ管理ユーザのユーザ名を指定する。省略時は組織管理者が設定される。                          |
|                                                                                                    | -d    | group_quota        | 管理対象グループのグループフォルダのクオータを指定する。PUT コマンドで指定された場合は無視され             |
| <u>ට</u>                                                                                                    |       |                    | る.                                                            |
| -U operator_user_name 操作するユーザ名を指定する。                                                                                                    | -U    | operator_user_name | 操作するユーザのユーザ名を指定する。                                            |
| -P operator_password 操作するユーザのパスワードを指定する。                                                                                                    | -P    | operator_password  | 操作するユーザのパスワードを指定する。                                           |

#### cscgrpusradm

グループユーザに関する操作

書式

cscgrpusradm command [ 1 2 2 3 2 ]

command は以下のいずわかを指定する

|       |                    | command は以下のい            | すれかを指定する。                                              |
|-------|--------------------|--------------------------|--------------------------------------------------------|
|       |                    | get :                    | グループに含まれるユーザ情報を取得する。<br>グループにユーザを追加する。                 |
|       |                    | delete                   | グループからユーザを削除する。                                        |
| オプション |                    |                          |                                                        |
| -g    | group_name         | 管理対象のグループ名<br>録しておく必要がある | あを指定する。あらかじめ cscgrpadm コマンドで FOBAS CSC に当該グループを登<br>。。 |
|       |                    | *Standard Edition        | on および Enterprise Editionは「default」を指定。                |
| -i    | group_id           | 管理対象のグループ ェ              | Dを指定する。FOBAS CSC が参照している外部ユーザ管理データベース (NIS、            |
|       |                    | Active Directory         | など)の ID ではないので注意が必要。不明な場合は、                            |
|       |                    | 以下のコマンドにより               | )確認できる。                                                |
|       |                    | cscgrpadm get -o         | <組織名>                                                  |
| -n    | user_name          | 管理対象のユーザ名を               | 指定する。あらかじめ cscusradm コマンドで FOBAS CSC に当該ユーザを登録し        |
|       |                    | ておく必要がある。                |                                                        |
| -s    | user_id            | 管理対象のユーザ ID              | を指定する。FOBAS CSC が参照している外部ユーザ管理データベース (NIS、             |
|       |                    | Active Directory         | など)の ID ではないので注意が必要。                                   |
|       |                    | 不明な場合は、以下の               | コマンドにより確認できる。                                          |
|       |                    | cscusradm get -o         | <組織名>                                                  |
| -U    | operator_user_name | 操作するユーザのユー               | ・ザ名を指定する。                                              |
| – P   | operator password  | 操作するユーザのパス               | ワードを指定する。                                              |

### cscipfadm

IP フィルタ情報に関する操作

#### 書式

command は以下のいずれかを指定する。

| get    | : | IP フィルタ情報を取得する。                       |  |
|--------|---|---------------------------------------|--|
| put    | : | IP フィルタ情報を登録・変更する。変更の場合は -f オプションが必須。 |  |
| delete | : | IP フィルタ情報を削除する。                       |  |

オプション

| -0 | org_name    | ストレージサービスを登録する組織名を指定する。                               |
|----|-------------|-------------------------------------------------------|
|    |             | *Standard Editionおよび Enterprise Editionは「default」を指定。 |
| -i | org_id      | ストレージサービスを登録する組織 ID を指定する。不明な場合は、次のコマンドにより確認できる。      |
|    |             | cscstradm get -o <組織名>                                |
| -f | filter_id   | IP フィルタ情報の ID を指定する。不明な場合は、以下のコマンドにより確認できる。           |
|    |             | cscipfadm get -o <組織名>                                |
| -a | accept      | IP フィルタに適合したアドレスに対するアクセス可否を true / false で指定する。       |
|    |             | 省略時は false (拒否)。                                      |
| -n | net_address | IP フィルタのネットワークアドレスを指定する。例) 192.168.0.0                |
| -m | net_mask    | IP フィルタのネットマスクを指定する。例) 255.255.255.0                  |
| -v | valid       | IP フィルタの有効/無効を true / false で指定する。                    |
| -e | metric      | IP フィルタの評価優先度を正の整数値で指定する。値の小さいフィルタから優先的に評価される。        |
|    |             | 省略時は 10。                                              |

| csclicadm           |                       | ライセンス情報に関する操作                                                                                                    |  |  |
|---------------------|-----------------------|----------------------------------------------------------------------------------------------------|--|--|
| 書式                  |                       | csclicadm command [オプション]                                                                                            |  |  |
|                     |                       | command は以下のいずれかを指定する。                                                                                               |  |  |
|                     |                       | get:ライセンス情報を取得する。put:ライセンス情報を登録する。delete:ライセンス情報を削除する。                                                               |  |  |
| <del>オ</del> プミ,コン, |                       |                                                                                                    |  |  |
| -k                  | license_key           | ライセンスの登録(アクティベーション)、削除に利用するライセンスキーを指定します。<br>(例:abcd4567-890a-bcde-f012-3456cdef)                                    |  |  |
| cscnetadm           |                       | ネットワークに関する操作                                                                                                    |  |  |
| 書式                  |                       | cscnetadm command [オプション]                                                                                            |  |  |
|                     |                       | command は以下のいずれかを指定する。                                                                                               |  |  |
|                     |                       | int     :     対話型でネットワークの設定をする。(サーバローカルのみ利用可)       get     :     ネットワーク設定情報を取得する。       put     :     ネットワークの設定を行う。 |  |  |
| オプション               |                       |                                                                                                    |  |  |
| -d                  |                       | DHCP を利用する。                                                                                                    |  |  |
| -i                  | id_address            | IP アドレスを指定する。例) 192.168.0.100                                                                                        |  |  |
| -m                  | netmask               | ネットマスクを指定する。例) 255.255.255.0                                                                                         |  |  |
| -d                  | gateway_address       | テフォルトゲートウェイアドレスを指定する。例) 192.168.0.1                                                                                  |  |  |
| -n                  | name_server_addresses | ネームサーハ (DNS) の IP アドレスをカンマ区切りで 2 つまで指定する。                                                                            |  |  |
| -h                  | hostname              | 不人下名を FQDN で指定する。例) csc1.fobas.jp                                                                                    |  |  |
| -ph                 | proxy_host            | HTTP ノロキンの不人卜名(または IP /卜レ人)を指定する。                                                                                    |  |  |
| -pp                 | proxy_port            | HTTF ノロナンのハート省方で損止する。                                                                                                |  |  |
| -pu                 | proxy_user            | HTTP ノロインの認証エーリ 1D を指定する。                                                                                            |  |  |
| -pw                 | proxy_pass            | HTTPノロキシの認証バスワードを指定する。<br>提供するコーザのコーザクカードを指定する。                                                                      |  |  |
| -0                  | operator_user_name    | 1本F ション・シッユーンロで用たメる。<br>協作するコーゼのパフロードを指定する                                                                           |  |  |
| _                   | operator password     | 操作するユーサのバスワードを指定する。                                                                                                  |  |  |

#### $\verb+cscorgadm+$

#### 組織情報、秘密鍵、ファイルシステムに関する操作

書式

command は以下のいずれかを指定する。

| get     | : | 組織情報を取得する。       |
|---------|---|------------------|
| put     | : | 組織情報を登録する。       |
| delete  | : | 組織情報を削除する。       |
| backup  | : | 秘密鍵をバックアップする。    |
| restore | : | 秘密鍵をリストアする。      |
| fsck    | : | ファイルシステムをチェックする。 |

|           |                    | reset : ファイルシステムをリセットする。                                                           |
|-----------|--------------------|------------------------------------------------------------------------------------|
|           |                    | resetis : iSCSI キャッシュファイルをクリアする。                                                   |
|           |                    |                                                                                    |
| オプション     |                    |                                                                                    |
| -1        |                    | get と共に指定すると、登録済み組織をリストします。                                                        |
| -0        | org_name           | 組織名を指定する。FOBAS CSC が外部ユーザ管理データベース (NIS、Active Directory など) を参照して                  |
|           |                    | いる場合は、あらかじめ同一名のグループを作成しておく必要がある。                                                   |
|           |                    | *Standard Edition および Enterprise Edition は「default」を指定。                            |
| -i        | org_id             | 組織 ID を指定する。FOBAS CSC が参照している外部ユーザ管理データベース (NIS、Active Directory な                 |
|           |                    | ど) の ID ではないので注意が必要。不明な場合は、-o オプション付きの get コマンドにより確認できる。                           |
| -a        | admin_name         | 登録する組織の管理者となるユーザのユーザ名を指定する。FOBAS CSC が外部ユーザ管理データベース (NIS、                          |
|           |                    | Active Directory など) を参照している場合は、あらかじめ同一名のユーザを作成し、プライマリグループと                        |
|           |                    | して組織にあたるグループを指定しておく必要がある。                                                          |
| -w        | admin_password     | 管理者ユーザの管理用バスワードを指定する。putコマンド以外で指定された場合は無視される。                                      |
| -p        | plan               | 料金ブランの ID を整数値で指定する。料金ブランの詳細は、サービス提供者に確認する。                                        |
| -N        | norg_name          | 日本語の組織名を指定する。                                                                      |
| -f        | file_name          | 秘密鍵のバックアップ、リストア、ファイルシステムリセット時に秘密鍵のファイルを指定する。                                       |
| -x        | expire_term        | ファイルの保存期間(日数)を指定する。指定された日数参照も更新もされないファイルは削除される。組織作成                                |
|           |                    | 時に省略した場合はファイルは永久に削除されない。                                                           |
| -g        | generation         | ノアイルの世代管理で保存する世代数を指定する。組織作成時に省略した場合はノアイルは世代管理されない。                                 |
| -e / -ne  |                    | クラワトストレージ格納時の暗号化設定を指定する。                                                           |
|           |                    | e: 暗号化する。 ne: 暗号化しない。                                                              |
|           |                    | 組織作成時に首略した場合は AES256bit で暗号化される。                                                   |
| -c / -nc  |                    | クラワトストレーン格納時の圧縮設定ををする。<br>広境大学ステレーン格納時の圧縮設定ををする。                                   |
|           |                    | c : 圧縮をする。nc : 圧縮しない。<br>49% にさせっからした現在はに使った。                                      |
|           |                    | 組織作成時に自略した場合は圧縮される。                                                                |
| -v / -nv  |                    | ファイルの格納時点でワイルスナエックを行うかとうかを指定する。                                                    |
|           |                    | v : ワイルスナエックを行う。nv : ワイルスナエックを行わばい。                                                |
|           |                    | 組織作成時に自哈した場合はナエッジを行わない。<br>クニウドフトレージ技術時にゴロックレベルの香海排除を行られどられたやまする                   |
| -a / -na  |                    |                                                                                    |
|           |                    | a: 里陵排隊で1 J, $na$ : 里陵排隊で1 J $na$ $na$ : 里陵排隊で1 J $na$ $na$                        |
| Ŧ         |                    | 組織TFRX時に目暗しに場合は里俊排体で1つ。<br>対象の組織をロックまる担合に指定まる                                      |
| -1        |                    | 対象の価値をロックする場合に指定する。                                                                |
| -01       |                    | 対象症機のロックで呼吸する場合に指定する。<br>facil オゴミュン、テフトフラグ 設定された提合イッセージのみま元を1. 宇際の i radaの再新を行われい |
| -t<br>-fc |                    | ISEK オブション。フスイルチェックフラガ Ipti に日ストキカたファイルだけで                                         |
| 10        |                    | おく terr に入っていないファイルもチェックする。 処理時間がかかるので注音。                                          |
| -9        |                    | fsok オプション、同期フラグ、チェックする中で、同期が完てしていないファイルがあった場合に、同期リクエ                              |
| 5         |                    | このない シンゴン (内外リンジン) シェンジン シーマ (内外が) ひょうてい ないシン (かか) ひょうについてい (内外リンシューストを送信する。       |
| -m        |                    | fisck オプション。メタデータチェックフラグ。ファイルサイズに不整合があった場合、DB メタデータを確認す                            |
|           |                    | る。処理時間がかかるので注意。                                                                    |
| -V        |                    | fsck オプション。Verbose フラグ。fsck の処理中に詳細なメッヤージを出力する。                                    |
| -log      | file name          | fsck オプション。log ファイル指定を行う。fsck の処理中メッセージを指定したファイルに出力する。                             |
| 2         | -                  | 当略時は /var/log/fsck.log                                                             |
| -is       |                    | fsck オプション。iSCSI キャッシュの LRU をチェックする。                                               |
| -fr       |                    | fsck オプション。メタ情報からディレクトリ情報をリストアさせる。-fc と一緒に指定する必要あり。CSCFS                           |
|           |                    | 経由のディレクトリリストに時間がかかるので注意。                                                           |
| -U        | operator_user_name | 操作するユーザのユーザ名を指定する。                                                                 |
| - P       | operator_password  | 操作するユーザのパスワードを指定する。                                                                |
|           |                    |                                                                                    |

cscpropadm

プロパティ情報に関する操作

書式

cscpropadm command  $[\pi J \nu \exists \nu]$ 

command は以下のいずれかを指定する。

| get    | : | プロパティ情報を取得する。 |
|--------|---|---------------|
| put    | : | プロパティ情報を登録する。 |
| delete | : | プロパティ情報を削除する。 |

オプション

| -1 |                    | get と共に指定すると、登録済みプロパティをリストする。 |
|----|--------------------|-------------------------------|
| -n | property_name      | プロパティ名を指定する。                  |
| -v | property_value     | 登録時にプロパティの値を指定する。             |
| -d | default_value      | 登録時にプロパティのデフォルト値を指定する。        |
| -U | operator_user_name | 操作するユーザのユーザ名を指定する。            |
| -P | operator_password  | 操作するユーザのパスワードを指定する。           |

| cscstradm |                    | ストレージサービスに関する操作                                                                                        |
|-----------|--------------------|----------------------------------------------------------------------------------------------------|
| 書式        |                    | cscstradm command [オプション]                                                                              |
|           |                    | command は以下のいずれかを指定する。                                                                                 |
|           |                    | get : ストレージサービス情報を取得する。<br>put : ストレージサービスを登録・変更する。変更の場合は -s オプションが必須。<br>delete : ストレージサービス情報を無効にする。  |
| オプション     |                    |                                                                                                    |
| -0        | org_name           | ストレージサービスを登録する組織名を指定する。<br>*Standard Editionおよび Enterprise Editionは「default」を指定。                       |
| -i        | org_id             | ストレージサービスを登録する組織 ID を指定する。不明な場合は、次のコマンドにより確認できる。<br>cscstradm get -o <組織名>                             |
| -n        | storage_name       | ストレージサービス名を指定する。                                                                                       |
| -s        |                    | ストレージサービスの ID を指定する。不明な場合は、次のコマンドにより確認できる。                                                             |
|           |                    | cscstradm get -o < <b>組織名</b> >                                                                        |
| -t        | storage_type       | ストレージサービスのタイプを番号で指定する。                                                                                 |
|           |                    | 1 : Google Drive.<br>2 : Amazon S3.<br>3 : IMAP Storage.                                               |
|           |                    | 4 : Cloudian S3.<br>5 : ニフティクラウドストレージ.                                                                 |
|           |                    | 6 : Hadoop HDFS.                                                                                       |
|           |                    | 7 : Yahoo!クフワト ストレージ.                                                                                  |
|           |                    | 8 : IDCF 分配人トレーン、Basho Riak                                                                            |
|           |                    | 9 : 富工週 55 オンシェクトストレージ.<br>10 : カララオンラインオブジェクトストレージ                                                    |
|           |                    | $10 : \mathcal{V} \mathcal{V} \mathcal{V} \mathcal{V} \mathcal{V} \mathcal{V} \mathcal{V} \mathcal{V}$ |
|           |                    | 11 : Windows Azure BLOB ストレージ.                                                                         |
|           |                    | 13 : IIJ GEO FV/S ストレージ.                                                                               |
|           |                    | 14 : Open Stack Swift.                                                                                 |
|           |                    | -<br>15 : ホワイトクラウド Cloud K                                                                             |
|           |                    | 16 : HP Plublic Cloud                                                                                  |
|           | 以下は、put 時に指定するス    | トレージサービスタイプにより必要なものが異なる                                                                                |
| -h        | server_name        | 3,4,6,7 で必須<br>クラウドストレージサービスのサーバ名(IP アドレス)を指定する。                                                       |
| -p        | port               | 3 でオプション<br>クラウドストレージサービスのポート番号を指定する。                                                                  |
| -a        | account_key        | 1,2,3,4,5 で必須<br>クラウドストレージを利用するためのユーザ識別情報を指定する。                                                        |
| - k       | secret_key         | 1,2,3,4,5 で必須<br>クラウドストレージを利用するための認証パスワード/キーを指定する。                                                     |
| -f        | folder             | 1,2,3,4,5,7 でオプション<br>クラウドストレージ上でデータを検袖するフォルズ(バケット)を指定する                                               |
| -1        | use_ssl            | オプション<br>クラウドストレージに格納する際の通信で SSI による暗号化を行うかどうかを<br>ケック / folso で指定する、 谷略時代 torus                       |
| -u        | use_store          | オプション<br>ストレージサービスをデータの格納に利用するかどうかを true / false で指定する。<br>省略時は true。                                  |
| -U        | operator_user name | 操作するユーザのユーザ名を指定する。                                                                                     |
| -P        | operator_password  | 操作するユーザのパスワードを指定する。                                                                                    |

### cscsysadm

### メンテナンスに関する操作

書式

cscsysadm command sub-command  $[\pi J \nu \exists \nu]$ 

command は以下のいずれかを指定する。

| get    | : | 情報を取得する。  |                |
|--------|---|-----------|----------------|
| put    | : | 情報を設定する。( | (最新のパッチを適用する。) |
| delete | : | 情報を削除する。  |                |

sub-command は以下のいずれかを指定する。

| patch<br>gueue | : | パッチ情報を取得する。<br>処理キューの長さを取得する。 |
|----------------|---|-------------------------------|
| master         | : | マスタのメンテナンスを行う。                |

| オプション |               |                               |
|-------|---------------|-------------------------------|
| -m    | master_type   | メンテナンスを行うマスタの種類を以下のいずれかで指定する。 |
|       |               | * plan : <b>料金プランマスタ</b>      |
| -i    | plan_id       | 更新、削除時にプラン ID を指定する。          |
| -n    | plan_name     | プランの名称を指定する。                  |
| -s    | storage_quota | プランのストレージサイズの上限を指定する。         |
|       |               | 例) 500mB, 10GB, 1TB など。       |
| -c    | cache_quota   | プランのキャッシュサイズの上限を指定する。         |
|       |               | 例) 500mB, 10GB, 1TB など。       |
| -t    | traffic_quota | プランの月間の通信容量上限を指定する。           |
|       |               | 例) 500mB, 10GB, 1TB など。       |
| -b    | billing_info  | プランの月額費用を指定する。(現在は使用していない。)   |

| cscusradm |                         | ユーザ情報に関する操作                                                                                                    |
|-----------|-------------------------|----------------------------------------------------------------------------------------------------|
| 書式        |                         | cscusradm command [オプション]                                                                                                    |
|           |                         | commandは以下のいずれかを指定する。                                                                                                    |
|           |                         | get : ユーザ情報を取得する。<br>put : ユーザ情報を登録・変更する。変更の場合は -u オプションが必須。<br>delete : ユーザ情報を削除する。                                                                                               |
| オプション     |                         |                                                                                                    |
| -0        | org_name                | 管理対象ユーザが所属する組織名を指定する。ユーザ登録時はあらかじめ、cscorgadm コマンドで FOBAS CSC<br>に当該組織を登録しておく必要がある。                                                                                                  |
| -i        | org_id                  | *Standard Editionおよび Enterprise Editionは「default」を指定。<br>管理対象ユーザが所属する組織 ID を指定する。FOBAS CSC が参照している外部ユーザ管理データベース<br>(NIS、Active Directory など) の ID ではないので注意が必要。不明な場合は、以下のコマンドにより確認で |
|           |                         | きる。                                                                                                    |
| -n        | user_name               | 管理対象ユーザのユーザ名を指定する。FOBAS CSC が外部ユーザ管理データベース(NIS、Active Directory<br>など) を参照している場合は、あらかじめ同一名のユーザを作成し、プライマリグループとして組織にあたるグル                                                            |
|           |                         | ープを指定しておく必要がある。                                                                                                    |
| -u        | user_id                 | 管理対象ユーザのユーザ ID を指定する。FOBAS CSC が参照している外部ユーザ管理データベース (NIS、<br>Active Directory など) の ID ではないので注意が必要。                                                                                |
| -N        | nuser name              | 管理対象ユーザの日本語名称を指定する。                                                                                                    |
| -p        | _<br>admin password     | 管理対象ユーザの管理用パスワードを指定する。put コマンド以外で指定された場合は無視される。                                                                                                    |
| -d        | webdav password         | 管理対象ユーザの WebDAV パスワードを指定する。put コマンド以外で指定された場合は無視される。                                                                                                    |
| -e        | user email              | 管理対象ユーザの E-mail アドレスを指定する。put コマンド以外で指定された場合は無視される。                                                                                                    |
| -q        | user quota              | 管理対象ユーザのユーザフォルダのクオータを指定する。put コマンド以外で指定された場合は無視される。                                                                                                    |
| -U        | _<br>operator_user_name | 操作するユーザのユーザ名を指定する。                                                                                                    |
| -P        | operator password       | 操作するユーザのパスワードを指定する。                                                                                                    |

reboot

| 10-2. 予約  | 済みグループ ID |           |          |          |          |  |
|-----------|-----------|-----------|----------|----------|----------|--|
| 以下は、システムで | 予約済みのグループ | ID です。    |          |          |          |  |
| apache    | clamav    | daemon    | default  | dialout  | floppy   |  |
| gopher    | hadoop    | nfsnobody | nobody   | openvpn  | postdrop |  |
| postfix   | postgres  | rpcuser   | saslauth | utempter | wbpriv   |  |
| _         |           |           |          |          |          |  |
| 10-3. 予約  | 済みユーザ ID  |           |          |          |          |  |
| 以下は、システムで | 予約済みのユーザI | D です。     |          |          |          |  |
| apache    | clamav    | cscadm    | daemon   | gopher   | mapred   |  |
| nfsnobody | nobody    | openvpn   | operator | postfix  | postgres |  |

shut down

sysconfig

saslauth

rpcuser

## 10-4. 利用履歴・変更履歴説明

以下は、利用履歴・変更履歴ログの出力項目の説明です。

### 表1. 共通項目

| カラム位置 | 共通項目    | 説明                     |
|-------|---------|------------------------|
| 1     | タイムスタンプ | 操作時間をマイクロ秒精度で表示します     |
| 2     | 処理区分    | 処理内容を表示します。(表2、5参照)    |
| 3     | ノード番号   | 処理が行われたノード番号を表示します。    |
| 4     | 組織番号    | 処理が行われた組織番号を表示します。     |
| 5     | 操作 UID  | 処理を行ったユーザの UID を表示します。 |

例)

| 1                          | 2          | 3   | 4  | 5       |                       |
|----------------------------|------------|-----|----|---------|-----------------------|
|                            |            | ᠂᠆᠆ | ረሓ | <u></u> |                       |
| 2015-05-25 15:35:49.238387 | OPER_MKDIR | 1   | 1  | 326     | /cscfs3/default/users |

表 2.

| 処理区分             | 説明                                | 個別項目                                                                      |  |  |  |
|------------------|-----------------------------------|---------------------------------------------------------------------------|--|--|--|
| OPER_MKNOD       | ファイルの作成                           | 作成したファイルパス                                                                |  |  |  |
| OPER_MKDIR       | ディレクトリの作成                         | 作成したディレクトリパス                                                              |  |  |  |
| OPER_UNLINK      | ファイルの削除                           | 削除したファイルパス                                                                |  |  |  |
| OPER_RMDIR       | ディレクトリの削除                         | 削除したディレクトリパス                                                              |  |  |  |
| OPER_SYMLINK     | シンボリックリンクの作成                      | 現存する場合のみリンク元パス / リンク先パス                                                   |  |  |  |
| OPER_RENAME      | ファイル、ディレクトリのリネー<br>ム              | 変更前パス / 変更後パス                                                             |  |  |  |
| OPER_LINK        | ハードリンクの作成 リンク元ファイルパス / リンク先ファイルパス |                                                                           |  |  |  |
| OPER_READ        | ファイルの参照 参照したファイルパス                |                                                                           |  |  |  |
| OPER_WRITE       | ファイルの更新                           | 更新したファイルパス                                                                |  |  |  |
|                  |                                   | 拡張属性名 / 指定されたデータサイズ                                                       |  |  |  |
| OPER_SETXATTR    | 拡張属性の設定                           | POSIX ACL の場合は POSIX_ACL または POSIX_DEFAULT_ACL / ※表3参照 / 対象<br>ファイル・ディレクト |  |  |  |
|                  | 抗進民族の判除                           | 拡張属性名                                                                     |  |  |  |
| OPER_REMOVEXALLE | 拡張周注の削除                           | POSIX ACL の場合は POSIX_ACL または POSIX_DEFAULT_ACL / ※表3参照                    |  |  |  |
| OPER_CHMOD       | パーミッションの変更                        | 変更後のモード(8進表示)/ 対象ファイル・ディレクトリのパス                                           |  |  |  |
| OPER_CHOWN       | ファイルオーナ・グループの変<br>更               | を 変更後の UID / 変更後の GID / 対象ファイル・ディレクトリのパス                                  |  |  |  |
| OPER_UTIME       | ファイル参照時間、更新時<br>間の変更              | 変更後のアクセス時間 / 変更後の更新時間                                                     |  |  |  |

例)

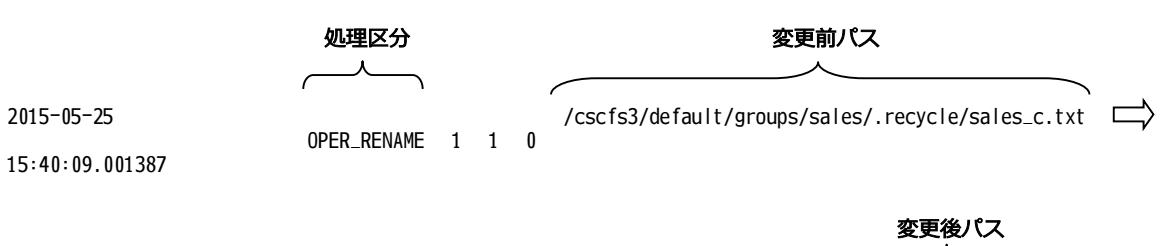

/cscfs3/default/groups/sales/sales\_A/sales\_c.txt

表 3. ACL tag : id : permission

| 属性         | 説明               |  |  |  |
|------------|------------------|--|--|--|
| tag        | ACLの区分を表します※表4参照 |  |  |  |
| id         | UID, GID         |  |  |  |
| permission | rwx 形式のパーミッション   |  |  |  |

例)

```
2015-05-25 15:37:42.281387 OPER_SETXATTR 1 1 0 POSIX_ACL
```

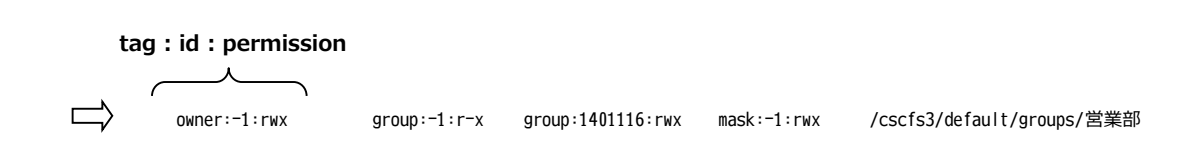

### 表 4. ACL 区分

| 区分    | 説明                                           |
|-------|----------------------------------------------|
| owner | ファイル・ディレクトリの所有者に関するパーミッション情報                 |
| user  | POSIX ACL のユーザエントリ                           |
| group | POSIX グループパーミッション、および POSIX ACL のグループエントリ    |
| mask  | POSIX ACL にかかるマスク、実効アクセス権はこのマスクとの論理積(AND)となる |
| other | POSIX OTHER パーミッション                          |

### 表 5. 変更区分

| 処理区分         | 説明                | 個別項目                                             |
|--------------|-------------------|--------------------------------------------------|
| DELTA_CONFIG | システム設定、プロパティの変更   | プロパティスコープ / スコープキー / プロパティクラス / プロパティ名 / 設定値     |
| DELTA_GRP    | グループ作成・属性の変更・削除   | GID / 管理 UID / グループ名 / 日本語グループ名 / (削除時は"DELETE") |
| DELTA_USR    | ユーザ作成・属性の変更・削除    | UID / ユーザ名 / 日本語ユーザ名 / e-mail / (削除時は"DELETE")   |
| DELTA_GRPUSR | グループメンバシップの変更     | GID / グループ名 / UID / ユーザ名 / (削除時は"DELETE")        |
| DELTA_KEY    | パスワード、セキュリティキーの変更 | キータイプ ※表6 参照 / タイプ ID                            |
| DELTA_SACNT  | ストレージアカウントの変更     | ストレージ名 / サーバ / ポート番号 / アカウントキー / SSL / 格納        |

例)

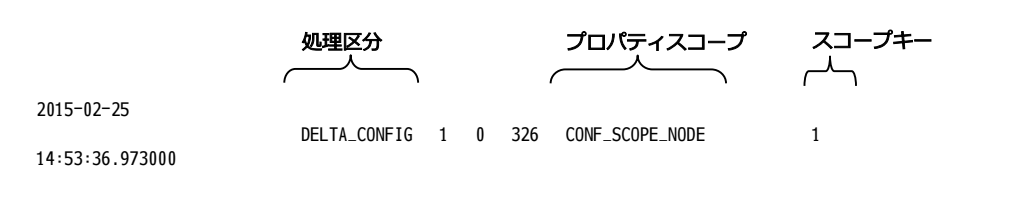

プロパティクラス プロパティ名 設定値 ٢ 7 1 CONF\_CLASS\_CIFS DOMAIN\_NAME DEM02

## 表 6. キータイプ

| キータイプ           | 説明            | タイプ ID        |
|-----------------|---------------|---------------|
| KEYTYPE_ENCRYPT | 暗号化キー         | 組織 ID         |
| KEYTYPE_IV      | 暗号化用イニシャルベクター | 組織 ID         |
| KEYTYPE_USER    | ユーザパスワード      | ユーザ ID        |
| KEYTYPE_STORAGE | ストレージシークレットキー | ストレージアカウント ID |
| KEYTYPE_AD      | AD 認証キー       | —             |
| KEYTYPE_SNMP    | メールサーバ認証パスワード | —             |

例)

タイプ ID 、 \_ \_ \_ \_ \_ キータイプ ٦ ١ſ

2015-05-25 15:08:19.586000 DELTA\_KEY 1 0 326 KEYTYPE\_STORAGE 1

# 10-5. プロパティー覧

以下は、FOBAS CSC のプロパティー覧です。

| スコープ      | クラス        | プロパティ名                 | 説明                                                  | 設定値                       | 廃止    |
|-----------|------------|------------------------|-----------------------------------------------------|---------------------------|-------|
| 0. GLOBAL | 1. SYSTEM  | BACKUP_DT              | 前回バックアップ取得時のシステム時間 (msec)                           |                           | TRUE  |
| 0. GLOBAL | 1. SYSTEM  | COMPATIBLE_PLAN        | Plan テーブルの旧バージョン互換動作が必要な場合 TRUE                     | FALSE                     | TRUE  |
| 0. GLOBAL | 1. SYSTEM  | CONF_RESOLV_POLICY     | クラスタノード間競合の解消ポリシーを指定する                              | RESOLV_TIME               | FALSE |
| 0. GLOBAL | 1. SYSTEM  | CRON_TASK_STATUS       | CronTask の稼働状態。停止したい場合に PAUSE を設定する。                | ALIVE                     | TRUE  |
| 0. GLOBAL | 1. SYSTEM  | CSC_HOME               | キャッシュディレクトリのロケーション(変更不可)                            | /csc/.cache               | FALSE |
| 0. GLOBAL | 1. SYSTEM  | CSCFS_FORCE_SYNC       | キャッシュとメタデータが不一致になった場合に、キャッシュの状態を優先                  | FALSE                     | TRUE  |
|           |            |                        | する場合 TRUE                                           |                           |       |
| 0. GLOBAL | 1. SYSTEM  | DEDUP_COMPATIBLE       | 重複排除の互換モード                                          | FALSE                     | TRUE  |
| 0. GLOBAL | 1. SYSTEM  | FSTASK_STATUS          | CSCFSTask の稼働状態。停止したい場合に PAUSE を設定する。               | ALIVE                     | TRUE  |
| 0. GLOBAL | 1. SYSTEM  | GROUP_TENANCY          | グループ単位でテナントのエミュレーションを行う場合 TRUE                      | FALSE                     | FALSE |
| 0. GLOBAL | 1. SYSTEM  | ISCSI_COMPATIBLE       | iSCSI 命名規約の互換モード                                    | FALSE                     | TRUE  |
| 0. GLOBAL | 1. SYSTEM  | ISCSI_HOME             | iSCSI キャッシュディレクトリのロケーション(変更不可)                      | /csc/.iscsi               | TRUE  |
| 0. GLOBAL | 1. SYSTEM  | LRU_MANAGER_STATUS     | LRUManager の稼働状態。停止したい場合に PAUSE を設定す                | ALIVE                     | TRUE  |
|           |            |                        | <u>ති</u> .                                         |                           |       |
| 0. GLOBAL | 1. SYSTEM  | MACHINE_ARCH           | ハードウェアアーキテクチャを指定する(現在は未使用)                          | X86_64                    | TRUE  |
| 0. GLOBAL | 1. SYSTEM  | MOUNT_BASE             | CSCFS のマウントディレクトリ(変更不可)                             | /cscfs3                   | FALSE |
| 0. GLOBAL | 1. SYSTEM  | MOUNT_ISCSI            | iSCSI 用ループバックデバイスファイルのマウントポイント(変更不可)                | /cscis3                   | TRUE  |
| 0. GLOBAL | 1. SYSTEM  | REPLICATION_TARGET     | snapshot レプリケーションを行う先の IP アドレスを指定                   |                           | FALSE |
| 0. GLOBAL | 1. SYSTEM  | SERVER_STRING          | OEM 提供時に OEM 先サービス名称を設定                             | FOBAS Cloud Storage Cache | FALSE |
| 0. GLOBAL | 1. SYSTEM  | SHARE_DEFAULT_STORAGE  | マルチテナント時にクラウドストレージを共有するか否か                          | TRUE                      | FALSE |
| 0. GLOBAL | 1. SYSTEM  | SKIP_BATCH_DELETE      | 未使用                                                 | FALSE                     | TRUE  |
| 0. GLOBAL | 1. SYSTEM  | SKIP_FSTASK_ERROR      | 未使用                                                 | 0                         | TRUE  |
| 0. GLOBAL | 1. SYSTEM  | STORAGE_HASH_SIZE      | バックグラウンドストレージでバケット (コンテナ) の分散が必要な場合に<br>利用する ハッシュ 値 | 1023                      | FALSE |
|           | 1 SVSTEM   |                        | イバカチン・ワノユー<br>Supper の液体状態 停止したい提合に DALISE を設定する    |                           | TDUE  |
| 0. GLOBAL |            | SYSTEM ID              | Syncer の術園小窓。 PLUCC 場合に FAUSE を設定する。                | 100                       |       |
|           | 1. STSTEM  |                        |                                                     | /csc/home/tmp             | TRUE  |
|           | 1 SVSTEM   | USAGE MANAGER STATUS   | StoragelleageManager の弦曲状能 停止したい提合に                 |                           | TRUE  |
| U. GLOBAL | 1. 5151214 | USAGE_MARAGER_STATUS   | PAUSE を設定する。                                        |                           | TROL  |
| 0. GLOBAL | 1. SYSTEM  | USAGE_VALIDATION       | 日次バッチでディスクの使用量をチェックする場合 TRUE                        | FALSE                     | TRUE  |
| 0. GLOBAL | 1. SYSTEM  | USE_BACKUP             | 自動で日次スナップショット取得を行う場合 TRUE                           | TRUE                      | TRUE  |
| 0. GLOBAL | 1. SYSTEM  | USE_NEW_FIND_PATH      | Path インデックスを利用しない検索を利用する場合 TRUE                     | TRUE                      | TRUE  |
| 0. GLOBAL | 1. SYSTEM  | WEB_REDIRECT_URL       | WEB コントロールパネルが利用できないプランのリダイレクト先                     | http://www.fobas.jp/      | FALSE |
| 0. GLOBAL | 1. SYSTEM  | ZIP_OPTIMIZATION       | ZIP ファイル格納時の最適化を行う場合 TRUE                           | TRUE                      | TRUE  |
|           |            |                        |                                                     |                           |       |
| 0. GLOBAL | 5. USECASE | CONTRACT_NOTIFY_TERM   | 契約期間満了の告知メールを送信するタイミング(契約満了日前の<br>日数)               | 30                        | FALSE |
| 0. GLOBAL | 5. USECASE | CREATE_USER_NOTIFY     | ユーザ作成時のメール送信を行う場合に TRUE                             | TRUE                      | FALSE |
| 0. GLOBAL | 5. USECASE | KEEP_RECYCLE_TERM      | ごみ箱のデータの保存期間(日)                                     | 7                         | FALSE |
| 0. GLOBAL | 5. USECASE | KEEP_SMB_RECYCLE_TERM  | ごみ箱のデータの保存期間(日)(現在は未使用)                             | 7                         | TRUE  |
| 0. GLOBAL | 5. USECASE | KEEP_SNAP_GEN          | スナップショットを保存する世代数を指定する。                              | 7                         | FALSE |
| 0. GLOBAL | 5. USECASE | PASSWORD_CHANGE_NOTIFY | パスワードの有効期間管理をする場合に TRUE                             | TRUE                      | FALSE |
| 0. GLOBAL | 5. USECASE | PASSWORD_EXPIRE_TERM   | パスワードの有効期間(日)を指定                                    | 180                       | FALSE |
| 0. GLOBAL | 5. USECASE | PASSWORD_NOTIFY_TERM   | パスワード期限切れの告知メールを送信するタイミング                           | 7                         | FALSE |
| 0. GLOBAL | 5. USECASE | STORAGE_ARRAY_SIZE     | ストレージの分散配置アレイの数(2以上で指定する)                           | 5                         | FALSE |
| 0. GLOBAL | 5. USECASE | USE_NNAME_GROUP_DIR    | グループ共有ディレクトリに日本語名称を利用する場合 TRUE                      | TRUE                      | FALSE |

# インストール・運用管理手順書

| 0. GLOBAL | 5. USECASE | DEFAULT_USER_QUOTA      | ユーザフォルダの自動作成時に設定されるデフォルトクオータを byte で<br>指定する                     | -1                   | FALSE |
|-----------|------------|-------------------------|------------------------------------------------------------------|----------------------|-------|
| 0. GLOBAL | 5. USECASE | USE_RECYCLE             | ファイルシステムでゴミ箱機能を利用する場合に TRUE                                      | TRUE                 | FALSE |
|           |            |                         |                                                                  |                      |       |
| 0. GLOBAL | 6. WEBDAV  | DAV_ACCESS_LOG          | WebDAV 経由でのアクセスログを出力する場合に TRUE                                   | FALSE                | FALSE |
| 0. GLOBAL | 6. WEBDAV  | DAV_HIDE_OSX_FORK       | WebDAV で OSX が作成するリソースフォークファイルを隠す場合に<br>TRUE                     | TRUE                 | FALSE |
| 0. GLOBAL | 6. WEBDAV  | DAV_HIDE_OSX_FORK_AGENT | DAV_HIDE_OSX_FORM の対象となる USER_AGENTを前方一<br>致で指定                  | Microsoft            | FALSE |
| 0. GLOBAL | 6. WEBDAV  | DAV_NFD_AGENTS          | DAV_NFD_ENCODEがTRUEの時、対象となる User-Agent の<br>Prefix を指定する。        | WebDAVFS             | FALSE |
| 0. GLOBAL | 6. WEBDAV  | DAV_NFD_ENCODE          | WebDAV でクライアントへの応答を NFD エンコードする。                                 | TRUE                 | FALSE |
| 0. GLOBAL | 6. WEBDAV  | DAVIF_ERR_URL           | /CSCDav/ をブラウザから利用した場合に表示するエラーページ                                | /CSCWeb/error403.jsp | FALSE |
| 0. GLOBAL | 6. WEBDAV  | EMULATE_LOCK_AGENTS     | OSX10.9 のロックトークンが添付されない不具合の回避をするための<br>ユーザエージェントのプレフィックス         | WebDAVFS/3           | FALSE |
| 0. GLOBAL | 6. WEBDAV  | EMULATE_LOCK_TOKEN      | OSX10.9 のロックトークンが添付されない不具合の回避用                                   | TRUE                 | FALSE |
| 0. GLOBAL | 6. WEBDAV  | IGNORE_DS_STORE         | OSX クライアントから WebDAV 利用時に、.DS_Store の作成を許可しない場合 TRUE              | FALSE                | FALSE |
| 0. GLOBAL | 6. WEBDAV  | IGNORE_OSX_FORK         | OSX クライアントから WebDAV 利用時に、リソースフォークファイル(<br>ファイル名)の作成を許可しない場合 TRUE | FALSE                | FALSE |
| 0. GLOBAL | 6. WEBDAV  | IGNORE_SPOTLIGHT        | OSX の Spotlight サーチ用メタデータの登録を行わせない場合<br>TRUE                     | TRUE                 | FALSE |
| 0. GLOBAL | 6. WEBDAV  | OPTIMIZE_NFC_ENCODE     | WebDAV で NFC エンコードの最適化(高速化)を行う場合に<br>TRUE                        | TRUE                 | FALSE |
| 0. GLOBAL | 6. WEBDAV  | REFUSE_SURR_PAIR        | WebDAV でサロゲートペアキャラクタのファイル名を拒否する場合<br>TRUE                        | TRUE                 | FALSE |
| 0. GLOBAL | 6. WEBDAV  | RETRY_NFC_LOOKUP        | DAV_NFD_ENCODE にマージ (未使用)                                        | FALSE                | TRUE  |
| 0. GLOBAL | 6. WEBDAV  | RETURN_FOLDER_QUOTA     | WebDAV で FOLDER_QUOTA の値にユーザ、グループのクオータ<br>を返す場合 TRUE             | FALSE                | FALSE |
| 0. GLOBAL | 6. WEBDAV  | SHOW_DAV_DEFAULT_DIR    | WebDAV から default グループディレクトリを利用させる場合<br>TRUE                     | TRUE                 | FALSE |
| 0. GLOBAL | 6. WEBDAV  | SHOW_DAV_USER_DIR       | WebDAV からユーザディレクトリを利用させる場合 TRUE                                  | TRUE                 | FALSE |
| 0. GLOBAL | 6. WEBDAV  | USE_DAV_RECYCLE         | WebDAV I/F でごみ箱機能を利用する場合 TRUE                                    | TRUE                 | TRUE  |
|           |            |                         |                                                                  |                      |       |
| 0. GLOBAL | 9. CUSTOM  | ALLOW_DELETE_AGENT      | OSXで DAV_FORCE_PUTを利用した場合の、10.6 不具合回避<br>策                       | WebDAVFS             | FALSE |
| 0. GLOBAL | 9. CUSTOM  | DAV_CHGRP_MOVE          | WebDAV でグループフォルダ間で移動したファイルのグループ属性を変<br>更する。                      | FALSE                | FALSE |
| 0. GLOBAL | 9. CUSTOM  | DAV_CHMOD_MOVE          | WebDAV でグループフォルダ間で移動したファイルのパーミッションを変<br>更する。                     | FALSE                | FALSE |
| 0. GLOBAL | 9. CUSTOM  | DAV_FEVENT_FILTER       | ファイルイベントリスナーで反応する WebDAV コマンドを記述                                 |                      | FALSE |
| 0. GLOBAL | 9. CUSTOM  | DAV_FORCE_PUT           | WebDAV利用時に、参照権のみのフォルダに PUT のみを許可するフ<br>ォルダ階層を指定する。               | -1                   | FALSE |
| 0. GLOBAL | 9. CUSTOM  | DAV_LOOKUP_TERM         | WebDAV から参照できる条件を作成日からのの日数で指定                                    | -1                   | FALSE |
| 0. GLOBAL | 9. CUSTOM  | FILE_EVENT_CLASS        | ファイルイベントを処理するクラス名を指定する。                                          |                      | FALSE |
| 0. GLOBAL | 9. CUSTOM  | IGNR_QUOTA_OVERWRITE    | 未使用                                                              | FALSE                | TRUE  |
| 0. GLOBAL | 9. CUSTOM  | USE_FILE_EVENT          | ファイルイベントリスナーを利用する場合に TRUE                                        | FALSE                | FALSE |
|           |            |                         |                                                                  |                      |       |
| 1. NODE   | 1. SYSTEM  | BATCH_DELAY_MINUTES     | バッチ削除の遅延時間を分で指定。                                                 | 30                   | FALSE |
| 1. NODE   | 1. SYSTEM  |                         | 1ノストールされている LiamAV のハージョン(変更不可)                                  | 0.98.6               | FALSE |
| 1. NODE   |            |                         | ハッティノテノアト CKUIN タメソの夫行1 ノターハル (MSEC)<br>現在の Patch レベル (亦更不可)     | 301                  | FALSE |
|           |            |                         | ホルッ Fatter Fatter レ ット (変史作明)<br>ブロセス毎の DB コネクションプールのコネクションが     | 10                   | FALSE |
| 1. NODE   | 1. SYSTEM  | DEBUG LEVEL             | Native モジュールのデバッグレベル                                             | 0                    | TRUF  |
|           |            |                         |                                                                  |                      |       |

| 1. NODE | 1. SYSTEM  | READ_BUFFER_SIZE        | クラウドストレージからのデータ読み込みに利用するバッファサイズ。          | 262144             | TRUE  |
|---------|------------|-------------------------|-------------------------------------------|--------------------|-------|
| 1. NODE | 1. SYSTEM  | REMOTE_MA               | リモートメンテナンスを許可する場合 IRUE                    | IRUE               | FALSE |
| 1. NODE | 1. SYSTEM  | RESTART_JBOSS           | JBOSS 停止時に自動的に再起動する場合に TRUE               | TRUE               | TRUE  |
| 1. NODE | 1. SYSTEM  | STORAGE_SERVICE_TIMEOUT | クラウドストレージへの接続、リクエストタイムアウト (sec)           | 30                 | FALSE |
| 1. NODE | 1. SYSTEM  | UPLOAD_BANDWIDTH        | バックグラウンドストレージへの転送速度の上限値                   | 167772160          | FALSE |
|         |            |                         |                                           |                    |       |
| 1. NODE | 2. NETWORK | DNS_SEARCH_PATH         | ショートホスト名で検索されるデフォルトドメイン                   | localdomain        | FALSE |
| 1. NODE | 2. NETWORK | DNS1                    | プライマリDNSサーバのIPアドレス                        | 192.168.0.1        | FALSE |
| 1. NODE | 2. NETWORK | DNS2                    | セカンダリDNSサーバのIPアドレス                        | 192.168.0.1        | FALSE |
| 1. NODE | 2. NETWORK | GATEWAY                 | デフォルトゲートウェイの Ι Ρ アドレス                     | 192.168.0.1        | FALSE |
| 1. NODE | 2. NETWORK | GATEWAY2                | eth1 のデフォルトゲートウェイアドレス                     | 192.168.0.1        | FALSE |
| 1. NODE | 2. NETWORK | HOSTNAME                | ホスト名                                      | csc.localdomain    | FALSE |
| 1. NODE | 2. NETWORK | HTTP_PROXY_HOST         | プロキシサーバの IP アドレス                          |                    | FALSE |
| 1. NODE | 2. NETWORK | HTTP_PROXY_PASS         | プロキシサーバの認証パスワードを設定                        |                    | TRUE  |
| 1. NODE | 2. NETWORK | HTTP_PROXY_PORT         | プロキシサーバのポート番号                             |                    | FALSE |
| 1. NODE | 2. NETWORK | HTTP_PROXY_USER         | プロキシサーバの認証ユーザ ID を設定                      |                    | FALSE |
| 1. NODE | 2. NETWORK | IP_ADDRESS              | I Р アドレス                                  | 192.168.0.10       | FALSE |
| 1. NODE | 2. NETWORK | IP_ADDRESS2             | eth1 の I P アドレス                           | 192.168.0.11       | FALSE |
| 1. NODE | 2. NETWORK | NETMASK                 | ネットマスク                                    | 255.255.255.0      | FALSE |
| 1. NODE | 2. NETWORK | NETMASK2                | eth1 のサブネットマスク                            | 255.255.255.0      | FALSE |
| 1. NODE | 2. NETWORK | NTP_SERVER_HOST         | NTP サーバの IP アドレス                          | 210.173.160.27     | FALSE |
| 1. NODE | 2. NETWORK | SMTP_AUTH               | SMTP 認証を利用する場合 TRUE                       | FALSE              | FALSE |
| 1. NODE | 2. NETWORK | SMTP_HOST               | 通知用メールサーバホスト名                             | localhost          | FALSE |
| 1. NODE | 2. NETWORK | SMTP_PASSWD             | SMTP 認証を利用する場合のパスワード                      |                    | TRUE  |
| 1. NODE | 2. NETWORK | SMTP_PORT               | 通知用メールサーバポート番号                            | 25                 | FALSE |
| 1. NODE | 2. NETWORK | SMTP_SSL                | SMTP 通信を暗号化する場合 TRUE                      | FALSE              | FALSE |
| 1. NODE | 2. NETWORK | SMTP_STATUS             | 通知用メールサーバ設定の状態、設定済みの場合 TRUE               | FALSE              | FALSE |
| 1. NODE | 2. NETWORK | SMTP_U S E R            | SMTP 認証を利用する場合のユーザ名                       |                    | FALSE |
| 1. NODE | 2. NETWORK | SNMP COMMUNITY          | SNMP 監視用のコミュニティ名を指定します。                   | public             | FALSE |
| 1. NODE | 2. NETWORK | SNMP_NETWORK            | SNMP Manager が存在するネットワークアドレスを指定します。       | 127.0.0.1/32       | FALSE |
| 1. NODE | 2. NETWORK | STORAGE_BYPASS_PROXY    | クラウドストレージへの接続にプロキシを利用しない場合に TRUE          | FALSE              | FALSE |
| 1. NODE | 2. NETWORK | USE DHCP                | DHCP を利用する場合 TRUE                         | TRUE               | FALSE |
| 1. NODE | 2. NETWORK | USE DHCP2               | eth1 で DHCP を利用する場合 TRUE                  | TRUE               | FALSE |
| 1. NODE | 2. NETWORK | USE MULTI NIC           | eth1 を利用する場合                              | FALSE              | FALSE |
| 1. NODE | 2. NETWORK | ZABBIX HOSTNAME         | ZABBIX サーバのサーバ名を指定します。                    | Zabbix server      | FALSE |
| 1. NODE | 2. NETWORK | ZABBIX PORT             | ZABBIX 用の通信ポートを指定します。                     | 10050              | FALSE |
| 1. NODE | 2. NETWORK | ZABBIX SERVER           | ZABBIX サーバの IP アドレスを指定します。                | 127.0.0.1          | FALSE |
|         | Enternorat |                         |                                           |                    | THEOL |
| 1. NODE | 3. CIES    | ADS REALM               | AD ドメイン認証レルム (/netconfig から設定) 廃止         | FOBAS LOCAL DOMAIN | TRUE  |
|         | 01 01 0    |                         | AUTH REALM に移行                            |                    |       |
| 1. NODE | 3. CIFS    | CIFS_ADMIN              | CIFS 利用時の管理者 ID を指定する                     | administrator      | FALSE |
| 1. NODE | 3. CIFS    | DOMAIN CONTROLLER ADDRE | AD ドメインコントローラアドレス (/netconfig から設定) 廃止、   | 192.168.0.2        | TRUE  |
|         |            | SS                      | AUTH_ADDRESS に移行                          |                    |       |
| 1. NODE | 3. CIFS    | DOMAIN_NAME             | AD ドメイン名 (/netconfig から設定) 廃止、AUTH_DOMAIN | FOBAS              | TRUE  |
|         |            |                         | に移行                                       |                    |       |
| 1. NODE | 3. CIFS    | JOIN_AD                 | AD 連携する場合 TRUE (/netconfig から設定) 廃止、      | FALSE              | TRUE  |
|         |            |                         | AUTH_METHOD に移行                           |                    |       |
| 1. NODE | 3. CIFS    | LARGE_ID_SUPPORT        | 1,000,000 ID をサポートする場合 TRUE               | TRUE               | TRUE  |
| 1. NODE | 3. CIFS    | NETBIOS_NAME            | CIFS 利用時の NetBIOS 名を明示的に指定する。省略時はショート     |                    | FALSE |
|         |            |                         | ホスト名。                                     |                    |       |
| 1. NODE | 3. CIFS    | SHOW_SMB_USER_DIR       | CIFS からユーザディレクトリを利用させる場合 TRUE             | TRUE               | FALSE |
| 1. NODE | 3. CIFS    | USE_GROUP_DIR           | グループ共有ディレクトリを自動作成する場合 TRUE                | TRUE               | FALSE |
| 1. NODE | 3. CIFS    | USE_SMB_ADS             | CIFS I/F で代替データストリームを受け付ける場合に TRUE        | FALSE              | FALSE |

# インストール・運用管理手順書

| 1. NODE | 3. CIFS    | USE_SMB_RECYCLE | CIFS I/F でごみ箱機能を利用する場合 TRUE              | FALSE       | TRUE  |
|---------|------------|-----------------|------------------------------------------|-------------|-------|
| 1. NODE | 3. CIFS    | WINS_SERVER     | WINS サーバのアドレス(現在は未使用)                    | 192.168.0.1 | TRUE  |
|         |            |                 |                                          |             |       |
| 1. NODE | 4. AUTH    | AUTH_METHOD     | アカウント管理・認証の方式を指定する(LOCAL:AD:LDAP)        | LOCAL       | FALSE |
| 1. NODE | 4. AUTH    | AUTH_DOMAIN     | LOCAL の場合はワークグループ名、AD の場合はドメイン NetBIOS   | FOBAS       | FALSE |
|         |            |                 | 名、LDAP の場合はドメインの FQDN 名                  |             |       |
| 1. NODE | 4. AUTH    | LDAP_ADDRESS    | AD の場合はドメインコントローラ、LDAP の場合は LDAP サーバのアド  |             | FALSE |
|         |            |                 | <i>ل</i> م                               |             |       |
| 1. NODE | 4. AUTH    | AUTH_ADDRESS    | ADの場合はドメインコントローラ、Kerberos 認証時は Kerberosサ |             | FALSE |
|         |            |                 | ーバのアドレス                                  |             |       |
| 1. NODE | 4. AUTH    | AUTH_REALM      | 認証レルム、ADの場合はドメインコントローラの FQDN、LDAPの場合     |             | FALSE |
|         |            |                 | は LDAP サーバ、Kerberos 認証時はドメイン名を大文字で記載     |             |       |
|         |            |                 |                                          |             |       |
| 1. NODE | 8. CLUSTER | CLST_HOSTNAME   | 未使用                                      |             | FALSE |
| 1. NODE | 8. CLUSTER | CLST_ICON_NIC   | 未使用                                      |             | FALSE |
| 1. NODE | 8. CLUSTER | CLST_IP1        | 未使用                                      |             | FALSE |
| 1. NODE | 8. CLUSTER | CLST_IP2        | 未使用                                      |             | FALSE |
| 1. NODE | 8. CLUSTER | CLST_MACADDR1   | 未使用                                      |             | FALSE |
| 1. NODE | 8. CLUSTER | CLST_MACADDR2   | 未使用                                      |             | FALSE |
| 1. NODE | 8. CLUSTER | CLST_NODE1      | 未使用                                      |             | FALSE |
| 1. NODE | 8. CLUSTER | CLST_NODE2      | 未使用                                      |             | FALSE |
| 1. NODE | 8. CLUSTER | CLST_SERV_NIC   | 未使用                                      |             | FALSE |
| 1. NODE | 8. CLUSTER | USE_CLUSTER     | 未使用                                      | FALSE       | FALSE |
| 1. NODE | 8. CLUSTER | VIRT_IP         | 未使用                                      |             | FALSE |
|         |            |                 |                                          |             |       |
| 2. ORG  | 1. SYSTEM  | FILE_EXP_TERM   | ファイルの保管期限を日数で指定する。永久に保存する場合はゼロ           | 0           | FALSE |
| 2. ORG  | 1. SYSTEM  | KEEP_FILE_GEN   | ファイル単位で保存する世代数を指定                        | 3           | FALSE |
| 2. ORG  | 1. SYSTEM  | USE_ANTIVIRUS   | ウィルスチェックを行う場合に TRUE を設定する                | TRUE        | FALSE |
| 2. ORG  | 1. SYSTEM  | USE_COMPRESS    | ストレージ格納データの圧縮をする場合 TRUE                  | TRUE        | FALSE |
| 2. ORG  | 1. SYSTEM  | USE_ENCRYPT     | ストレージ格納データの暗号化をする場合 TRUE                 | TRUE        | FALSE |
|         |            |                 |                                          |             |       |
ご注意

- 本ドキュメントの一部または全部をいかなる形でも当社の承諾なして、転載又は複製されることは、堅くお断り申し上げます。 •
- 本ドキュメントに記載しております内容は、事前の告知なく変更されることがあります。 •
- •
- 本ドキュメントを使用した結果発生した情報の消失等の損失については、当社では責任負いかねます。

- FOBAS®、クラウドストレージキャッシュ® は FOBAS コンサルティング株式会社の登録商標です。 •